# brother

# Manual de Instructiuni

Masina de decupat cu scanare Cod produs: 891-Z01

Cititi acest manual inainte de a folosi produsul. Recomandam sa pastrati acest manual la indemana pentru viitor.

## MARCI COMERCIALE

# **IMPORTANT:**

CITITI INAINTE DE A DESCARCA, COPIA, INSTALA SAU FOLOSI.

Prin descarcare, copiere, instalare sau folosirea software-ului, sunteti de acord cu licenta. Daca nu sunteti de acord cu licenta, nu descarcati, instalati, copia sau folosi software-ul.

# Acord de licenta pentru Open Source Computer Vision Library

Drepturi de autor © 2000, Intel Corporation, toate drepturile rezervate. Drepturile de autor sunt proprietatea respectivilor proprietari.

Redistribuirea și utilizarea în forme sursă și binară, cu sau fără modificări, sunt permise cu condiția îndeplinirii următoarele condiții:

• Redistribuirea codului sursă trebuie să păstreze notificarea dreptului de autor de mai sus, această listă de condiții și următoarea exonerare de răspundere.

• Redistribuirea în formă binară trebuie să reproducă notificarea dreptului de autor de mai sus, această listă de condiții și următoarea exonerare de răspundere în documentația și/sau alte materiale furnizate prin distribuire.

• Numele Intel Corporation nu pot fi utilizate pentru a aproba sau promova produse derivate din acest software fără specifice acorduri scrise anterioare.

Acest software este furnizat de către deținătorii drepturilor de autor și colaboratorii \"ca atare\" și orice expres sau garanții implicite, inclusiv, dar nu limitat la, garanțiile implicite de vandabilitate și

adecvare pentru un anumit scop sunt nerecunoscute. În nici un caz Intel sau colaboratorii va răspunde pentru orice daune directe, indirecte, accidentale, speciale, exemplare, sau indirecte (inclusiv, dar nu limitat

la, achiziții de substituire bunuri sau servicii; pierderi de utilizare, de date sau de profit; sau întreruperea de afaceri) totuși cauzate și pe orice teorie a răspunderii, fie contract, răspundere strictă sau cvasi-delictuală (inclusiv neglijență sau altfel) care decurg în orice mod din utilizarea acestui software, chiar dacă avertizat de posibilitatea unor astfel de daune.

Toate informațiile legate de viitoare produse Intel și planuri sunt preliminare și se pot schimba în orice moment, fără notificare.

# INTRODUCERE

Vă mulțumim pentru achiziționarea acestei mașini.

Înainte de a folosi această maşină sau de a încerca orice întreținere, citiți cu atenție instructiuni importante de siguranță din aceasta pagina, și apoi studiati acest manual de siguranță pentru funcționarea corectă a diferitelor functii. În plus, după ce ați terminat de citit acest manual de siguranță, depozitați-l unde acesta poate fi rapid accesat pentru viitor. Eşecul urmaririi aceste instrucțiuni poate duce la un risc crescut de prejudiciu personal sau deteriorare a bunurilor, inclusiv prin foc, electrocutări, arsuri sau sufocare.

## NOTA IMPORTANTA

- Această maşină este destinata pentru uz casnic.
- Această maşină este aprobata pentru utilizare numai în țara de cumpărare.
- Datorită ameliorarii calitative a produsului, caietul de sarcini sau aspectul acestei maşini se poate schimba fără preaviz.
- Conținutul acestui document se poate modifica fără notificare.
- Conținutul acestui document nu poate fi duplicat sau reprodus, parțial sau în totalitate, fără permisiune.
- Nu ne asumăm nici o responsabilitate pentru daunele care decurg din cutremure, foc, alte dezastre, acțiunile unor terțe părți, actiunile intenționate sau din neglijență ale utilizatorului, abuz sau exploatarea in alte conditii speciale.
- Pentru informații suplimentare asupra produsului, vizitați site-ul nostru www.brother.com

## INSTRUCTIUNI IMPORTANTE DE SIGURANTA

#### Simboluri utilizate in acest document

Următoarele simboluri sunt utilizate în acest document.

| A WARNING | Nerespectarea instructiunilor cu acest marcaj se poate solda cu rani fatale sau critice. |
|-----------|------------------------------------------------------------------------------------------|
|           | Nerespectarea instructiunilor cu acest marcaj poate duce la grave raniri.                |
| IMPORTANT | Nerespectarea instructiunilor cu acest marcaj poate duce la distrugerea proprietatii.    |

| $\triangle$ | Acest simbol indica faptul ca exista o posibilitate de foc în conditii specifice.           |
|-------------|---------------------------------------------------------------------------------------------|
|             | Acest simbol indica faptul ca exista o posibilitate de electrocutare în conditii specifice. |
| $\bigcirc$  | Acest simbol indica o actiune interzisa, care nu trebuie sa fie efectuata.                  |
| 0           | Acest simbol indica o acțiune solicitată, care trebuie efectuată.                           |

Ar trebui respectate următoarele măsuri de precauție pentru utilizarea în siguranță a mașinii.

Sursa de alimentare și adaptorul de C.A.

|             | Puneti cablul adaptor AC si cablul de alimentare într-un loc sigur, unde nu vor fi calcate, în timp ce acestea sunt<br>folosite sau depozitate. Nu efectuati oricare din urmatoarele acțiuni care pot deteriora adaptorul de C.A.<br>sau cablul de alimentare. În caz contrar, incendiul, electrocutarea sau daunele asupra masina pot rezulta:<br>Deteriorarea, modificarea, îndoirea fortata, expunerea la caldura, tragerea, rasucirea, gruparea, introducerea obiectelor,<br>ciupirea, expunerea la metal, indoirea si plierea în mod repetat, agitarea în aer sau izbirea de un zid. |
|-------------|----------------------------------------------------------------------------------------------------|
| A           | Nu utilizati orice adaptor de C.A. sau cablul de alimentare decât transformatorul C.A. si cablul de alimentare special conceput pentru aceasta masina. În caz contrar, incendiu, electrocutare sau daune ale masinii pot rezulta. Nu utilizati adaptorul CA si cablul de alimentare, conceput special pentru aceasta masina cu orice alt dispozitiv.                                                                                                    |
| A           | Utilizati adaptorul de C.A. numai cu o priza electrica (AC 100-240V, 50 / 60Hz). În caz contrar, un incendiu, soc electric sau deteriorarea masinii se poate produce.                                                                                                    |
|             | Nu conecta o sursa de alimentare DC sau invertor (invertor DC-AC). În caz contrar, incendiu sau soc electric poate rezulta. Daca nu se cunoaste daca priza electrica pentru a conecta aceasta masina este un furnizor de curent AC sau DC, consultati un electrician licentiat.                                                                                                    |
| A           | Complet introduceti mufa cablului de alimentare în priza. În caz contrar, incendiu, electrocutare sau daune la masina pot rezulta.                                                                                                    |
| $\triangle$ | Nu asezati aparatul pe cablul de alimentare. Altfel, poate rezulta un foc sau daune la cablul de alimentare.                                                                                                    |
|             | Nu expuneti la o flacara sau sursa de încalzire. În caz contrar, firul de c.a. poate topi, si un foc sau socuri electrice pot aparea.                                                                                                    |
| 0           | În cazul în care masina nu este utilizata pentru o lunga perioada de timp, asigurati-va ca deconectațt adaptorul de C.A. de la masina si priza electrica pentru motive de siguranta.                                                                                                    |
| A           | Atunci când efectuati întretinerea (cum ar fi de curatare), deconectati transformatorul C.A. de la priza electrica.<br>În caz contrar, poate rezulta un soc electric.                                                                                                    |
| A           | Cand deconectati cablul de alimentare de la priza electrica, trageti partea non-metalica a cablului, nu cablul, pentru a-l deconecta. În caz contrar, pot rezulta un incendiu, electrocutare sau daune la masina.                                                                                                    |
|             | Nu utilizati un cordon sau stecher deteriorate sau o priza electrica defecta. În caz contrar, un incendiu, electrocutare sau deteriorarea masinii pot aparea.                                                                                                    |
|             | Nu folositi un prelungitor si adaptoare de multi-plug. În caz contrar, un incendiu, electrocutare sau deteriorarea masinii poate aparea.                                                                                                    |
| A           | Nu introduceti obiecte straine în adaptorul de admisie. În caz contrar, un incendiu, electrocutare, leziuni fizice sau daune la masina si adaptor AC pot avea ca rezultat.                                                                                                    |
| A           | Nu atingeti adaptorul de AC sau cablul de alimentare cu mâinile ude. În caz contrar, poate rezulta un soc electric.                                                                                                    |
|             | Nu lasati lichide, obiecte de metal sau praf sa vina în contact cu cablul de alimentare în timp ce acesta este în priza sau depozitat. În plus, nu folosi masina într-o locatie în care aceasta poate fi expusa la surse de apa În caz contrar, incendiu, electrocutare sau daune la masina pot rezulta.                                                                                                    |
|             | Nu dezasamblati, modificati sau încercati sa reparati transformatorul C.A În caz contrar, un incendiu, electrocutare sau leziuni pot aparea. Pentru service, ajustari si reparatii, contactati distribuitorul care a vândut aceasta masina sau cel mai apropiat centru de service autorizat.                                                                                                    |
| $\triangle$ | În cazul în care cablul si stecherul devin prafuite, deconectati-le de la priza electrica, si apoi stergeti-le cu o carpa uscata. Utilizarea masinii cu stecher acoperit de praf poate rezulta într-un incendiu.                                                                                                    |

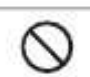

Nu asezati obiecte în jurul cablului de alimentare sau blocati accesul la cablul de alimentare. În caz contrar, cablul nu poate fi deconectat în caz de urgenta.

# **IMPORTANT**

🔺 ATENTIE

 $\bigcirc$ 

Luati masuri de precautie atunci când impartiti priza electrica cu alt dispozitiv. Evitati sa utilizati aceeasi priza electrica cu încarcatoare pentru telefoanele portabile sau dispozitive de înalta tensiune ca si copiatoare. Altfel, se pot produce interferente sau defectiuni ale masinii.

Opriti aparatul înainte de a deconecta adaptorul de C.A.. Deconectand cablul de alimentare în timp ce masina este operationala poate duce la deteriorarea masinii.

# Locația de instalare

Asezati masina pe o suprafață plană, stabila, care este ferita de vibrații și șocuri. Utilizați această mașină într-un mediu care îndeplinește următoarele specificații.

Temperatura: 5 °C la 35 °C (41 °F la 95 °F)

Umiditate: 20 % la 80 %

|           | AVERTISMENT                                                                                                    |
|-----------|----------------------------------------------------------------------------------------------------|
|           | Nu instalati aparatul într-un loc expus la lumina directa a soarelui, variatii bruste de temperatura sau umiditate ridicata sau apa (cum ar fi in apropierea unei bucatarii, bai sau umidificator), condens sau extreme cantitati de praf. Evitati utilizarea sau depozitarea masinii într-un loc expus la temperaturi ridicate sau înalt grad de umiditate. În caz contrar, un scurt-circuit poate aparea, care poate provoca un incendiu, electrocutare sau deteriorarea masinii.                                                                                                    |
|           | Nu instalati aparatul lânga o flacara, incalzitor, combustibili volatili sau alte surse de caldura extrema.<br>În caz contrar, incendiu, electrocutare sau daune la masina poate avea ca rezultat.<br>Nu folositi masina într-o camera unde sunt folosite spray-uri inflamabile. În caz contrar, un incendiu sau leziuni fizice<br>pot rezulta.                                                                                                    |
| $\otimes$ | Nu utilizati masina lânga echipamente medicale electrice. În caz contrar, echipamentele medicale electrice pot fi afectate de undele electrice ale aceastei masini, rezultând într-un accident.                                                                                                    |
| A         | Nu folositi masina in exterior. In caz contrar, masina se poate uda si poate rezulta scurtcircuit.<br>Daca masina devine umeda, contactați distribuitorul care a vândut această maşină sau cel mai apropiat<br>centru de service autorizat.                                                                                                    |
|           | <ul> <li>Pentru a preveni metale sau lichide sa intre in masina, nu amplasati oricare dintre urmatoarele obiecte pe sau deasupra masinii. În caz contrar, incendiu, electrocutare sau daune la masina pot avea ca rezultat.</li> <li>Obiecte de metal cum ar fi agrafe si capse</li> <li>Obiecte de metal prețios, precum coliere si inele</li> <li>Containere pline cu lichid, cum ar fi cupe, vaze si vase de plante</li> <li>În plus, nu permiteti animalelor de companie sa stea lânga masina.</li> <li>Daca accidental ceva intra în masina, deconectati cablul de alimentare, si apoi contactati distribuitorul care a vândut aceasta masina sau cel mai apropiat centru de service autorizat.</li> </ul> |

# MASURI DE PRECAUTIE

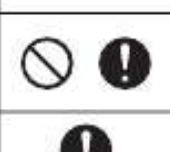

Nu amplasati aparatul pe o suprafata instabila, cum ar fi o masa instabila sau o suprafata înclinata. In plus, nu aseza masina, astfel încât orice parte a acestuia sa ajunga pe marginea suprafetei. Daca masina cade sau este scapata, leziuni sau deteriorarea masinii se pot produce.

Asezati masina pe o suprafata plana. Rama va prinde pe o suprafata inegala, cauzand operatii necorespunzatoare.

# **IMPORTANT**

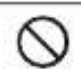

Nu folositi aparatul într-un loc expus la vibratii severe sau puternice interferente electrice sau electricitate statica. În caz contrar, masina nu va functiona corect.

| AVERTISMENT |                                                                                                    |  |  |  |
|-------------|----------------------------------------------------------------------------------------------------|--|--|--|
|             | Daca masina nu functioneaza sau este scapata sau deteriorata sau în cazul în care apa sau un obiect strain intra,<br>deconectati imediat adaptorul CA de la masina si priza, si apoi contactati distribuitorul care a vândut aceasta<br>masina sau cel mai apropiat centru de service autorizat. Continuând sa utilizati masina în aceste conditii poate avea ca<br>rezultat un incendiu sau electrocutare.                                                                                              |  |  |  |
|             | Daca se produce o pana de curent sau tunete se aud în timp ce masina este folosita, deconectati cablul de alimentare de la priza. In caz contrar, incendiu, electrocutare sau daune la masina pot avea ca rezultat.                                                                                                    |  |  |  |
|             | Daca, în timp ce aparatul este utilizat sau depozitat, este produs un miros neobisnuit, masina produce caldura sau fum sau devine decolorata sau deformata, sau orice alt eveniment neobisnuit este observat, opriti utilizarea masinii, si apoi deconectati adaptorul de C.A. de la masina si priza electrica. Continuând sa utilizati masina în aceste conditii poate rezulta in incendiu sau soc electric. În plus, reparatiile nu trebuie sa fie efectuate de catre utilizator; este prea periculos. |  |  |  |
|             | Nu demontati, reparati sau modificati masina de unul singur. În caz contrar, un incendiu, electrocutare sau leziuni pot aparea. Pentru deservirea, ajustare, curatare sau repararea pieselor interne altele decât cele specificate, contactati distribuitorul care a vândut aceasta masina sau cel mai apropiat centru de service autorizat.                                                                                                    |  |  |  |
| $\otimes$   | Punga de plastic cu care aceasta masina a fost furnizata nu ar trebui pastrata la îndemâna copiilor ;poate fi eliminata.<br>Niciodata nu permite copiilor sa se joace cu sacul din cauza pericolului de sufocare.                                                                                                    |  |  |  |
|             | Înainte de a efectua orice proceduri de întretinere descrise în acest manual, deconectați cablul de alimentare.<br>În caz contrar, incendiu, electrocutare sau daune la masina pot avea ca rezultat.                                                                                                    |  |  |  |

|           | 🛦 ATENTIE                                                                                                    |
|-----------|----------------------------------------------------------------------------------------------------|
| 0         | În timp ce masina efectueaza o peratiune, asigurati-va ca mânecile camasilor, cravate, parul sau bijuterii nu sunt trase.<br>În caz contrar, leziuni pot aparea. Daca ceva este tras, deconectati imediat cablul de alimentare pentru a opri masina.                                                                                                    |
| $\otimes$ | Nu atinge marginea ascutita a lamei. În caz contrar, leziuni pot rezulta.                                                                                                    |
| 00        | Acordati atentie la miscarile transportorului în timp ce masina functioneaza. Tineti mainile departe de partile mobile, ca role, transportor si suporti. Nu puneti degetele sub suportul lamei.<br>În plus, tine degetele departe de parti care se deplaseaza cum ar fi tava, capacul frontal sau panoul de comenzi. În caz contrar, leziuni pot rezulta. |
| $\otimes$ | Pentru a preveni ranirea, nu puneti sau frecati mana sau degetele de-a lungul capatului suportului lamei in timp ce vârful lamei este extins. Tineti varful lamei in suport atunci cand nu folositi lama.                                                                                                    |
| $\otimes$ | Pentru a preveni leziunile, nu puneti sau frecati mana sau degetele de-a lungul marginii ramei.                                                                                                    |
| $\odot$   | Nu permiteti ca aceasta masina sa fie folosita ca o jucarie. Acorda o atentie deosebita atunci când aparatul este utilizat lânga copii.                                                                                                    |
| 0         | Cand mutati masina, apucati de manere. Daca prindeti de orice alta parte, masina poate fi avariata sau poate cadea, rezultand posibile raniri.                                                                                                    |
| $\otimes$ | Cand ridicati masina, aveti grija sa nu faceti miscari bruste. In caz contrar, va puteti rani la spate sau genunchi.                                                                                                    |
| 0         | Utilizati numai partile originale specificate în acest manual. Utilizarea altor parti poate duce la leziuni sau deteriorarea masinii.                                                                                                    |

| ſ | V | IF | С | R | T | Ά | $\boldsymbol{\Lambda}$ | 1 | Т |
|---|---|----|---|---|---|---|------------------------|---|---|
|   |   |    |   |   |   |   |                        |   |   |

| 0            | Când taiati, asigurati-va ca reglati extensia lama în funcție de materialul care va fi taiat. Daca lama este extinsa prea mult, se poate rupe sau rama poate fi taiata.                                                                                            |
|--------------|----------------------------------------------------------------------------------------------------|
| $\bigcirc$ 0 | Nu utilizati o lama sparta. În caz contrar, taierea nu poate fi efectuata corect. Daca lama se rupe, indepartati<br>partea rupta din materialul taiat. Cand indepartati bucata rupta a lamei din materialul<br>taiatl, utilizati pensete; nu atingeti cu degetele. |
| $\bigcirc$   | Nu asezati adaptorul AC, cablul de alimentare si obiecte straine în intervalul de miscari a ramei (feed area). În caz contrar, operatiunile nu pot fi efectuate corect.                                                                                            |
| $\otimes$    | Nu asezati obiecte mari pe rama.                                                                                                    |

| $\otimes$ | Nu indoiti sau intindeti rama cu forta extrema. Daca rama se deterioreaza, nu mai este posibila taierea, desenarea sau scanarea.                                                                                                    |
|-----------|----------------------------------------------------------------------------------------------------|
| $\otimes$ | Nu folositi o rama deteriorata.                                                                                                    |
| $\otimes$ | Asigurati-va ca marginile ramei nu se murdaresc. In caz contrar, nu se poate detecta felul ramei, ceea ce va interfera cu buna functionare a masinii. Daca marginile se murdaresc, curatati-le cu o carpa uscata.                                                                                  |
| $\odot$ 0 | Folositi o rama special creata pentru aceasta masina. In plus, nu folositi materiale dure, ca foi metalice care nu sunt compatibile cu aceasta masina. In caz contrar, masina poate fi deteriorata.                                                                                                |
| 0         | Evitati utilizarea de hârtie dura sau tesaturi acoperite cu strat decorativ (care se pot separa usor), ca lamé sau folie. Stratul separat se poate lipi de dispozitivul de scanat al masinii sau de role in timpul operatiunii, rezultand in defectarea masinii. De asemenea poate deteriora lama. |
| $\otimes$ | În timp ce masina functioneaza, nu scoate sau împinge rama cu putere. In caz contrar, lama sau suportul se pot deteriora.                                                                                                    |
| $\otimes$ | Nu lasati materialul pe rama o perioada mare de timp; in caz contrar, adezivul va patrunde prin material.                                                                                                    |
| 0         | Depozitati rama la temperatura camerei si într-o locatie ferita la temperaturi ridicate, umiditate ridicata sau actiune directa a soarelui.                                                                                                    |
| 0         | În cazul în care masina trebuie mutata de mâna în caz de urgență, mutati-o încet. Altfel, masina poate fi deteriorata.                                                                                                    |
| 0         | Înainte de înlocuirea suportului, verificati ca acesta nu este în miscare.                                                                                                    |
| $\otimes$ | În timp ce masina functioneaza, nu deconectati cablul de alimentare sau dispozitivul USB. Altfel, dispozitivul USB poate fi deteriorat si datele distruse.                                                                                                    |
| $\otimes$ | Nu introduceti obiecte straine în mufa de alimentare DC sau portul USB de pe aparat. Aveti grija sa asigurati spatiul necesar in jurul lor.                                                                                                    |
| 0         | Conectati un singur dispozitiv USB la portul USB. În caz contrar, pot rezulta daune la masina.                                                                                                    |
| $\otimes$ | Nu atingeti ecranul în timp ce masina executa operatiunea de taiere, desen sau scanare.                                                                                                    |
| $\otimes$ | Nu ungeti masina. În caz contrar, pot rezulta daune la masina.                                                                                                    |
| $\otimes$ | Nu utilizati solventi organici, precum diluant, benzen sau alcool, pentru a curata aparatul. In caz contrar, stratul exterior se poate exfolia sau alte daune pot rezulta. Curatati masina prin stergerea ei cu o carpa uscata.                                                                    |
| $\otimes$ | Nu indepartati etichetele (de exemplu, eticheta de serie), aplicate pe masina.                                                                                                    |

# Utilizarea ilegală a echipamentelor de scanare

Este o infracțiune reproducerea unor obiecte sau documente cu intenția de a comite frauda.

Următoarea este o listă non-exhaustivă de documente a caror copiere este ilegala.

Vă sugerăm să verificați cu consilierul juridic și/sau autoritățile legale relevante în cazul în care există îndoieli privind un element special sau document:

- Valuta
- Obligatiuni sau alte certificate de datorii
- Certificate de depozit
- Servicii ale forțelor armate sau proiecte de acte
- Pasapoarte
- Timbre postale (anulate sau neanulate)
- Documentele de imigrare
- Documente de bunastare
- Cecuri sau proiecte elaborate de agenții guvernamentale
- Insigne sau insemne de identificare

Lucrarile cu drepturi de autor nu pot fi copiate in mod legal, facand exceptie sub rezerva echitabila anumite secțiuni ale unei lucrari cu drepturi de autor. Mai multe copii ar indica utilizarea improprie. Operele de arta ar trebui considerate echivalentul lucrarilor cu drepturi de autor.

# Precauții pentru scanare

După utilizarea mașinii pentru a scana un original, verificați că datele scanate îndeplinesc cerințele de precizie si calitate.

Deoarece unele părți din datele de scanare pot lipsi sau pot fi defecte, respectați următoarele precauții.

- In functie de starea originalului, crapaturi, asimetrie, pete sau resturi pot aparea, şi unele sau toate datele de scanare pot lipsi.
  - Asigurați-vă că nu există cute sau pliuri în original. În plus, atașați corect originalul la rama.
- Daca un original este scanat in timp ce in interiorul masinii se afla praf, crapaturi, asimetrii, pete sau resturi pot aparea, si unele sau toate datele scanate pot disparea.
  - Curățați cu grijă în interiorul mașinii.
- În funcție de setările de scanare (scanare dimensiune și rezoluție), originalele pot fi scanate așa cum este descris mai jos:
- Cu o rezolutie insuficienta, imaginea poate fi neclara.
- O parte a imaginii poate lipsi, sau marimea poate fi redusa.
- Datele scanate ale originalului pot lipsi incepand de la centru spre sfarsit.
- Margini pot fi adaugate la marginile datelor scanate.
- Nu scanati urmatoarele:
  - Agrafe de hârtie sau capse ataşate.
  - Cerneală care nu este uscata.
  - Metal sau folii transparente.
  - Foi lucioase sau cu aspect de oglinda.
  - Carduri de plastic cu inscrisuri in relief.
  - Originalele care depășesc grosimea recomandată
- La originalele non-standard sau chiar în cazul standard originale, originalul poate deveni blocat în funcție de conditii (de exemplu, cute, îndoituri) sau de starea consumabilelor si a mecanismului de rulat a masinii. In acest caz, unele sau toate datele de scanare pot lipsi. (Originalul poate fi afectat daca se blocheaza.)
- Daca s-a scris cu un marker fluorescent pe original, culoarea poate sa nu fie scanata, in functie de culoarea markerului si de grosime, sau nuanta nu este reprodusa fidel.

## REGLEMENTARI

# Comisia Federala de Comunicatii (FCC) Nota de respectare (Doar pentru USA )

Acest echipament a fost testat și găsit ca respecta limitele pentru un dispozitiv digital de clasa B, in conformitate cu partea 15 din reglementările FCC. Aceste limite sunt concepute pentru a oferi o protecție rezonabilă împotriva interferențelor dăunătoare intr-o instalatie rezidentiala. Acest echipament generează, utilizează și poate radia energie de frecvență radio și, daca nu este instalat și utilizat în conformitate cu instrucțiunile, poate provoca interferențe asupra comunicarii radio.

Cu toate acestea, nu există nici o garanție că interferențele nu vor apărea într-o anumită instalație. Daca acest echipament produce interferențe dăunătoare recepției radio sau de televiziune, care pot fi determinate prin oprirea si pornirea echipamentelor, utilizatorul este încurajat să încerce să corecteze interferența prin una sau mai multe

din urmatoarele masuri:

- Reorientați sau reamplasați antena de recepție.
- Măriți distanța dintre echipament și receptor.
- Conectați echipamentul la o priză pe un circuit diferit de cel la care este conectat receptorul.
- Consultați dealerul sau un tehnician radio/TV cu experiență pentru ajutor.

## IMPORTANT

Schimbări sau modificări în mod expres neaprobate de Brother Industries, Ltd. ar putea anula autoritatea utilizatorului de a folosi echipamentul.

# Declarație de conformitate Industry Canada (Doar pentru Canada)

Acest aparat digital de clasă B este în conformitate cu Canadian ICES-003.

# CUPRINS

|                                                       | I      |
|-------------------------------------------------------|--------|
| NOTIFICARE IMPORTANTĂ                                 | 1      |
| INSTRUCTIUNI IMPORTANTE DE SIGURANȚĂ                  | .1     |
| Simbolurile utilizate în acest Document               | 2<br>6 |
| CARACTERISTICI                                        | 8      |
| Modele (modul de model)<br>Scanare (modul de scanare) | 3<br>3 |

# 1 NOȚIUNI DE BAZĂ......9

| PIESE ŞI FUNCȚII                          | . 9 |
|-------------------------------------------|-----|
| Descriere unitate - Fata                  | )   |
| Descriere unitate - Spate                 | )   |
| Descriere unitate – Panou de operatiuni   | 9   |
| PRIMII PASI                               | 10  |
| Indepartarea ambalajului de transport     | 10  |
| Reglarea unghiului panoului de operatiuni | 10  |
| Pornirea/oprirea masinii                  | 10  |
| Functionarea ecranului LCD1               | 1   |
| Pregatirea hartiei/materialului           | 11  |
| Rama si combinatiile de lame              | 12  |
| Ajustarea extinderii lamei                | 18  |
| Instalarea si dezinstalarea suportului    | 19  |
| Proces de taiere                          | 19  |
| SETĂRILE MAȘINII                          | 23  |
| Setarile ecranului23                      | 3   |
| Oprirea automata24                        | 1   |

# 2 OPERAȚII DE BAZĂ......25

| MODEL DE TĂIERE                        |    |
|----------------------------------------|----|
| Tutorial 1 - modele de taiere          | 25 |
| Tutorial 2 – modele avansate de taiere | 27 |
| SELECTIA MODELELOR                     | 31 |
| Selectarea unui singur model           |    |
| Selectarea mai multor modele           | 31 |

# **3 OPERATIUNI AVANSATE ..33**

| FUNCTII DE TAIERE SI EDITARE                 | 33 |
|----------------------------------------------|----|
| Functii de editare modele                    | 33 |
| Functii de editare modele – Modele avansate  | 34 |
| Ecranul cu aspectul modelelor                |    |
| Aspect functii de editare                    | 35 |
| Imbinarea                                    |    |
| (Fuzionarea contururilor modelelor multiple) | 36 |
| Functii de Macheta automata                  |    |
| Scanarea unei imagini de fundal              |    |
| Functii de introducere a caracterelor        | 40 |
| FUNCȚIILE DE MEMORARE                        | 41 |
| Salvarea                                     | 41 |

| Repetarea                  | 41 |
|----------------------------|----|
| FUNCTII DE DESENARE        | 43 |
| Desenarea                  | 43 |
| Taierea in jurul desenelor | 44 |

# 4 FUNCȚIILE DE SCANARE ... 47

## SCANARE PENTRU TĂIERE (Taiere directa)...... 47

| Tutorial 3 – Scanare si taiere            | 47   |
|-------------------------------------------|------|
| Functii de taiere avansata                | 49   |
| CREAREA DATELOR PT TAIAT (Scanare per     | ntru |
| a decupa date)                            | 50   |
| Tutorial 4- Crearea datelor pentru taiere | 50   |
| Editare imagini                           | 52   |
| SCANARE IMAGINI (Scanare pe USB)          | 54   |
| Note pe scanare                           | 54   |
| Tutorial 5- Scanarea pe USB               | 54   |

5 ANEXA...... 56

| CONSUMABILE                                                                    | 56                   |
|--------------------------------------------------------------------------------|----------------------|
| Criteriile de înlocuire.<br>Inlocuirea lamei<br>ÎNGRIJIRE ȘI ÎNTREȚINERE.      | 56<br>56<br>58       |
| Curatarea<br>Curatarea geamului scanerului<br>Reglarea ecranului<br>DEPANAREA. | 58<br>59<br>60<br>61 |
| MESAJELE DE EROARE                                                             | 64                   |
| ACTUALIZAREA SOFTWARE-ULUI                                                     | 66                   |
| ACCESSORII OPTIONALE                                                           | 66                   |
| INDEX                                                                          | 67                   |

# CARACTERISTICI

#### Modele (Modul "Pattern")

Selectați un tipar și editați-l pentru a crea design-ul propriu. Doar prin incarcarea de material sau hartie, puteti crea rapid decupaje precise din hartie si material..

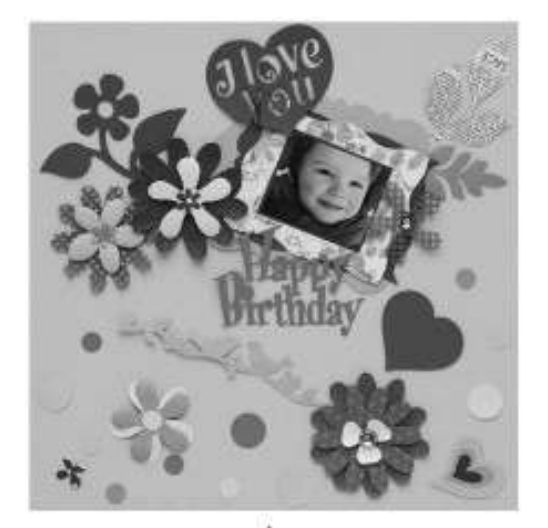

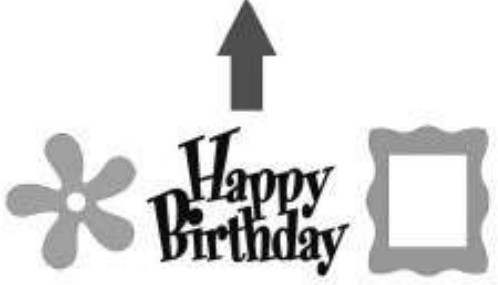

Varietatea de modele predefinite poate fi usor editata pentru crearea de modele .

#### Scanarea (Modul "Scan")

Scanați o ilustrare, fotografie sau propriul desen pentru a crea modele personalizate decupate. Modelul poate fi apoi taiat si salvat ca si date.

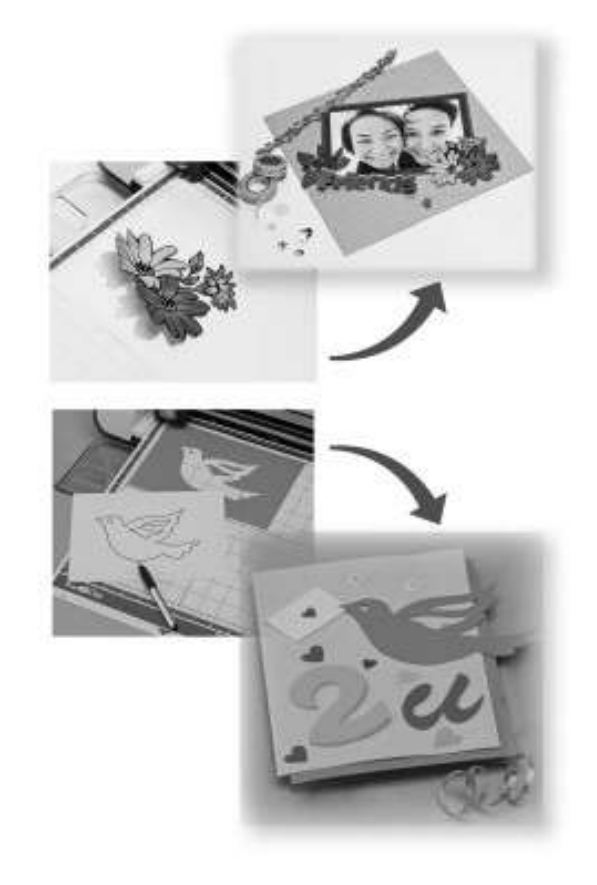

Multitudinea de functii de editare va permite sa procesati mai usor modelele decupate. Proiectele prestabilite pot fi salvate si refolosite oricand.

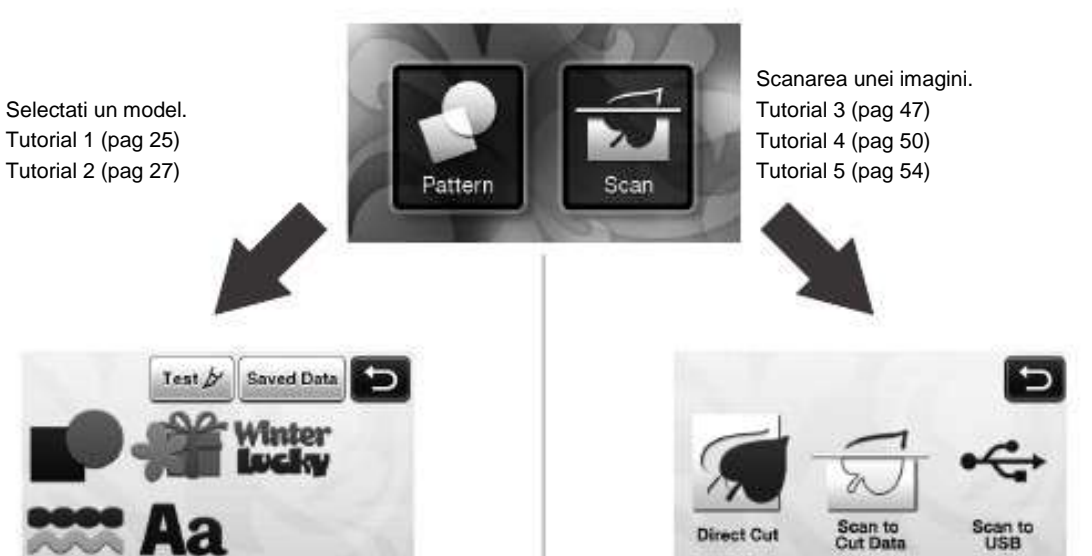

Ecranul de start

## PIESE ȘI FUNCȚII

#### Descrierea unitatii - Fata

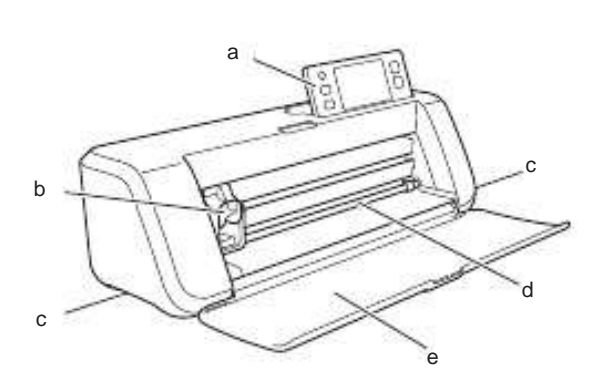

#### a Panoul de control

Va permite sa controlati unitatea si sa specificati setarile din panoul LCD si butoanele de operare. Unghiul panoului de control poate fi ajustat pe trei nivele.

Pentru detalii, consultati "Ajustarea unghiului panoului de control" la pagina 10.

#### b Transportorul

Muta suportul instalat pentru taiere sau desenare.

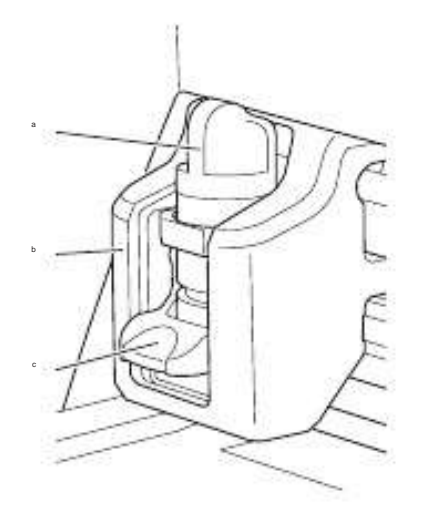

#### 1 Suportul

Se instaleaza in transportor pentru a taia sau desena pe hartie sau material. Folositi suportul creat special pentru taiere sau desenare.

2 Dispozitiv de ghidare al suportului.

Dispozitivul de ghidare asigura suportul.

3 Maneta de blocare a suportului

Elibereaza suportul cand maneta este ridicata. Blocheaza suportul cand maneta este coborata.

c Manere

Le prindeti cand mutati masina.

d Role de alimentare

Introduc sau scot o rama pentru scanare/taiere. Rama este condusa de role pe ambele parti.

e Capacul de acoperire din fata Protejeaza rolele, transportorul si suportul. Deschideti capacul cand masina este in functiune.

#### Descrierea unitatii - Spatele

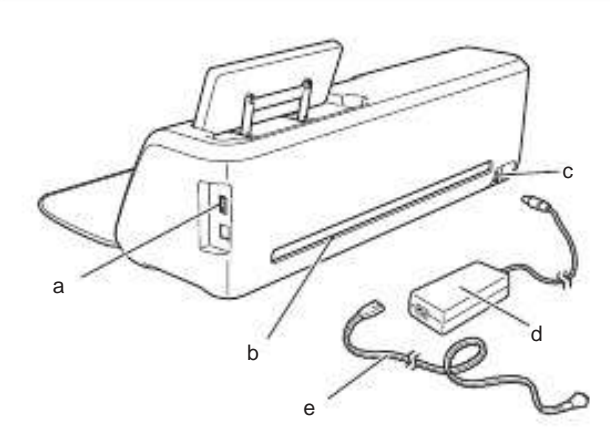

#### a Port USB

Permite conectarea unui dispozitiv USB pentru salvarea si refolosirea datelor.

b Slot - orificiu

Permite ca rama sa fie miscata inainte si inapoi in timpul unei operatiuni. Nu lasati obiecte langa orificiu, care ar impiedica rama sa fie scoasa.

- c Jack de alimentare DC
- d Adaptorul de C.A.
- e Cablu de alimentare

#### Descrierea unitatii - Panoul de control

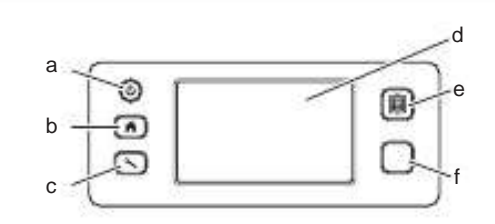

a Butonul de alimentare

Porneste/opreste masina.

b Buton de revenire

Afiseaza ecranul de start (ecranul de inceput pentru a opera cu aceasta masina).

c Butonul Setări

Afiseaza ecranul cu setari pentru a specifica diverse setari. Pentru detalii, consultati "Ecranul Setari" de la pag 23.

d Panou LCD

Afiseaza ecranul cu operatiuni, previzualizaza imaginea modelelor si mesajele de eroare.

e Buton de alimentare

Conduce rama inspre sau dinspre role. Asigurati-va ca apasati acest buton pentru a conduce rama atunci cand doriti sa o folositi .

f Butonul de pornire/oprire

Porneste sau opreste taierea, desenarea sau scanarea. Cand butonul poate fi folosit, se aprinde in culoarea verde.

## PRIMII PASI

Următoarele proceduri descriu operațiunile de bază, pentru a pregăti materialul pentru efectuarea procesului de tăiere.

#### Indepartarea ambalajului de transport

Înainte de a porni masina, înlăturați banda de transport si materialul absorbant de şoc din carton.

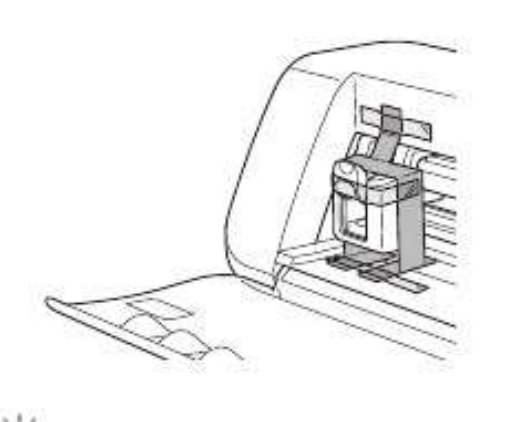

Q Nota -

 Daca ambalajul de transport a fost indepartat dupa ce masina a fost pornita, opriti masina, si dati-i drumul din nou. Continuand sa folositi masina fara sa o restartati poate duce la o functionare incorecta

#### Ajustarea unghiului Panoului de Control

Unghiul panoului de control poate fi ajustat pe trei nivele.

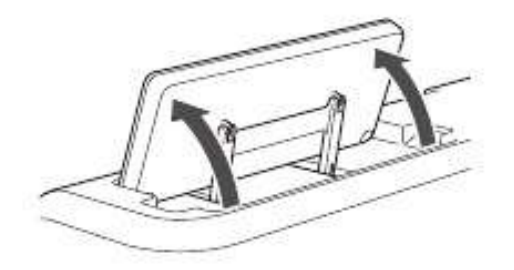

Pentru a indeparta panoul de control, ridicati-l in pozitie verticala, apoi coborati-l si indepartati-l. Daca doriti sa reduceti unghiul panoului de control,

ridicati-l in pozitie verticala, apoi ajustati din nou unghiul.

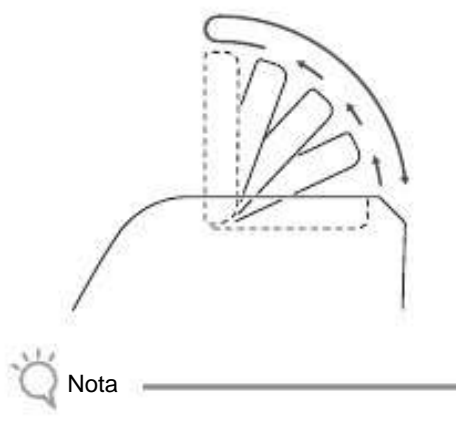

• Urmati instructiunile de mai sus pentru a cobori panoul. Coborandu-l fortat poate provoca stricaciuni ale panoului.

#### Pornirea/Oprirea masinii

 Conectați cablul de alimentare la adaptorul de C.A., si apoi conectați adaptorul de C.A. la maşină.

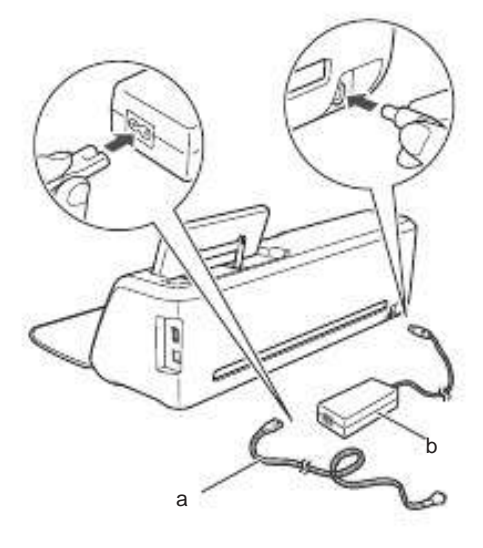

a Cablu de alimentare b Adaptor CA

De retinut

• Atunci când utilizati adaptorul de C.A., desfaceti cablul.

b Conectați cablul de alimentare la o priză electrică.

Apasati (b) din panoul de control.

Când apare ecranul de deschidere, atingeți oriunde pe display.

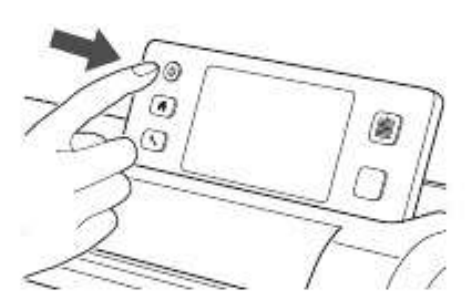

Cand urmatorul mesaj apare, atingeti tasta "OK".

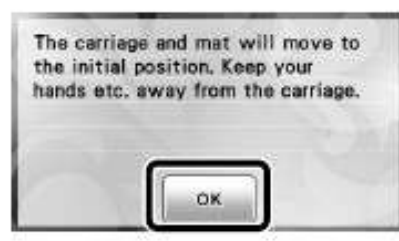

Apare ecranul de start.

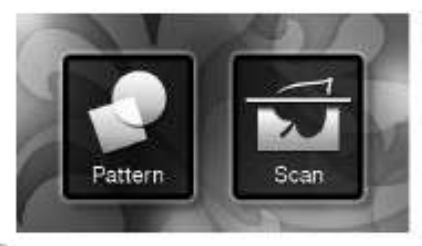

De retinut-

- Panourile LCD au de obicei spoturi luminoase (puncte permanent aprinse) si pete intunecate (puncte stinse). Se poate intampla ca unele puncte luminoase neasteptate sa apara si mici elemente din imagine sa lipseasca de pe ecran. Luati aminte ca acesta nu e un semn de proasta functionare.
- Pentru a opri masina, apasati panoul de control.

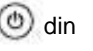

- Deconectați cablul de alimentare de la priza electrica.
- f Deconectați transformatorul C.A. de la masina, și apoi deconectați cablul de alimentare din adaptorul de C.A..

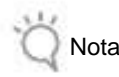

• Nu infasurati cablul adaptorului CA in jurul adaptorului si nu il indoiti, altfel cablul se poate deteriora.

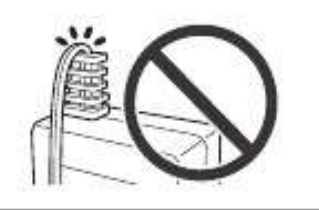

#### Operatiunile din panoul LCD

Dupa ce masina este pornita, ecranele de functionare apar în panoul tactil. Pentru a efectua operațiuni pe ecran utilizati stiloul tactil inclus.

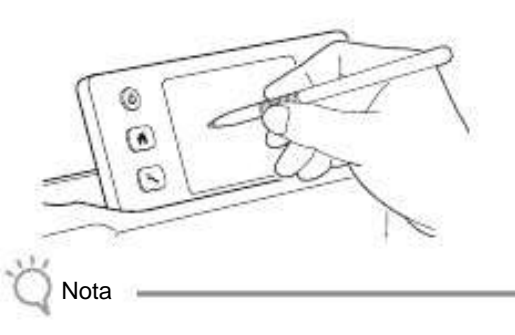

 Nu folositi niciodata un obiect greu sau ascutit, cum ar fi creion mecanic sau surubelnita, pentru a face o selectie pe ecran. In caz contrar, defectiuni ale masinii pot aparea.

#### Pregatirea hartiei/tesaturii

Pregătiti materialul pentru tăiere, desen și scanare (Direct Cut), în functie de urmatoarele conditii.

| Conditia<br>Necesara a<br>Materialului | Hartie                                                                                                   | Material                                                                        |
|----------------------------------------|----------------------------------------------------------------------------------------------------|---------------------------------------------------------------------------------|
| Marime                                 | (Cand folositi rama 12<br>305 mm).)<br>Max: 305 mm × 305 r<br>Zona de lucru pentru<br>296 mm × 298 mm (1 | 2" × 12" (305 mm ×<br>nm (12" × 12")<br>taiere/desen este<br>1 3/4" × 11 3/4"). |
| Grosime*                               | 0.1 mm la 0.3 mm 0.2                                                                                     | 2 mm la 1.5 mm                                                                  |
| Tip                                    | Hartie de scris,<br>carton, pergament                                                                    | Bumbac,pasla                                                                    |

\* Grosimea recomandata variaza în functie de tipul materialului folosit.

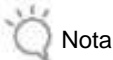

• Evitati folosirea de hartie sau material acoperit cu straturi decorative (care se pot separa usor), ca lamé sau folie. Stratul separat se poate lipi de dispozitivul de scanat sau de rolele masinii in timpul operatiunii, rezultand stricaciuni ale masinii. De asemenea, poate deteriora lama de taiere. Dasa acest tip de media este folosit sau testat se recomanda sa curatati geamul scanerului din capatul masinii dupa fiecare utilizare (page 59).

### De retinut

- Cand folositi o rama optionala 12" × 24" (305 mm × 610 mm), aria maxima de lucru pentru taiat/desenat este 296 mm × 603 mm (11 3/4" × 23 3/4").
- Unele materiale cu suprafete inegale pot fi taiate daca sunt întoarse cu susul în jos.

#### Combinatii de rame si lame de taiere

Utilizați următorul tabel pentru a selecta o combinație corectă de accesorii pentru materialul de taiat sau de desenat. În funcție de modelul mașinii, unele accesorii enumerate în diagramă pot sa nu fie incluse. In acest caz, trebuie achizitionate separat.

|                                                              | Lama de taiere                      | Rama                              | Coala                                                                    | Combinatii<br>Recomandate |
|--------------------------------------------------------------|-------------------------------------|-----------------------------------|--------------------------------------------------------------------------|---------------------------|
| Hartie usoara<br>(pergament)                                 |                                     | Rama usor adeziva<br>(turcoaz)    | -                                                                        | a (pag 12)                |
| Hârtie cu greutate medie<br>(Hartie de scris)                |                                     |                                   | -                                                                        | b (pag 13)                |
| Ţesături uşoare<br>(pentru matlasat)                         | Lama standard de taiat<br>(turcoaz) |                                   | Pelicula adeziva<br>pentru material<br>( intaritura<br>albastru deschis) | C (pag 13)                |
| Ţesături uşoare<br>(pentru alt uz decat matlasat)            |                                     | Rama standard<br>(turcoaz si mov) | Deligulo termocolonto                                                    | d (pag 15)                |
| Tesatura cu greutate medie<br>(pentru alt uz decat matlasat) | *Lama de taiat in adancim<br>(mov)  | e                                 | (intaritura alba)                                                        | e (pag 17)                |

\* FolositI lama de taiat in adancime pentru materialele grele (0.5 to 1.5 mm), ca pasla sau denimul.

#### 1 Hartie usoara

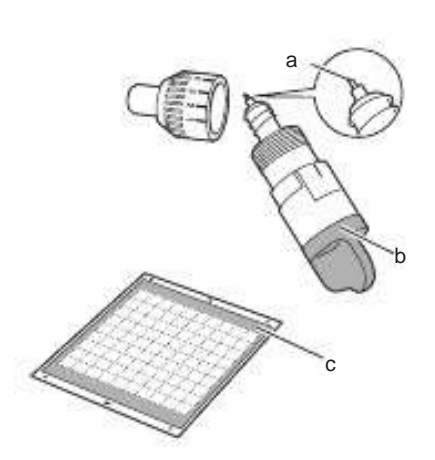

- a Lama de taiat standard
- b Suport pentru lama standard (turcoaz)
- c Rama usor adeziva (turcoaz)

Atasarea materialului (Hartie usoara)

 Desprindeti folia de protectie de pe partea adeziva a ramei.

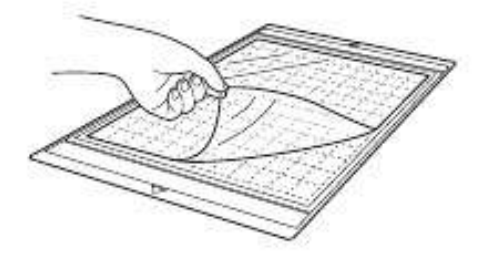

# Nota

- Nu aruncati folia de protectie a ramei; pastrati-o pentru mai tarziu.
- Cand rama nu este folosita, curatati partea adeziva si fixati folia de protectie inainte de depozitare. Pentru detalii, consultati "Curatarea ramei" la pag 58.

<sup>b</sup> Test de fixare a materialului.

Înainte de a ataşa materialul de rama, utilizați un colț din partea adeziva a ramei pentru a testa cum se fixeaza. Verificati urmatoarele atunci cand testati fixarea materialului

- Culoarea nu se ia de pe material cand este desprins.
- Materialul nu este rupt sau deformat cand este desprins.

Daca apar probleme cand se testeaza fixarea, folositi materiale diferite.

c Atasarea materialului de partea adeziva a ramei.

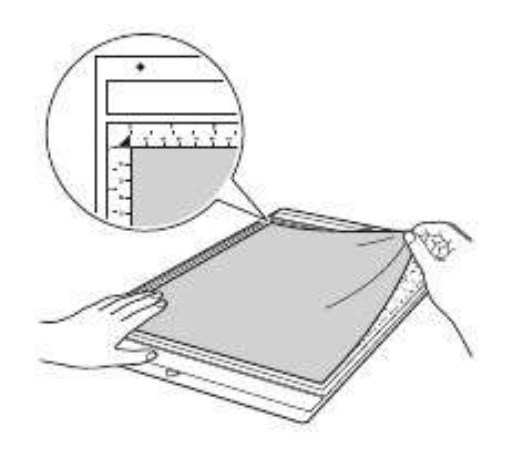

# Ö Nota

• Fixati materialul in zona de fixare (zona cu grila) pe partea adeziva. Daca materialul depaseste zona de fixare, poate fi stricat de role atunci cand rama intra in masina.

#### De retinut

- Rama nu are un capat de inceput si unul de sfarsit. Poate fi introdusa in masina de la orice capat.
- d Fixati ferm intreg materialul pe rama asa incat sa nu ramana cute si nici o parte sa se poata rasuci.
  - In caz contrar buclele din material pot fi prinse cand rama este introdusa.

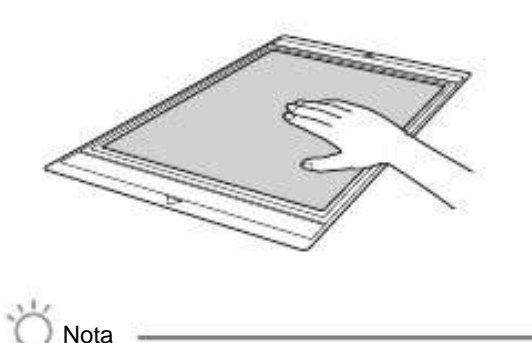

• Daca rama este murdara, curatati-o. Pentru detalii, consultati "Curatarea ramei" la pag 58.

Desprinderea materialului (Hartie usoara) Urmati pasii din ajustarea extensiei lamei (pag18), instalarea suportului lamei (pag 19) si procesul de taiere (pag 19) pentru a configura masina. Dupa taierea materialului, folositi o spatula pentru a indeparta usor hartia.

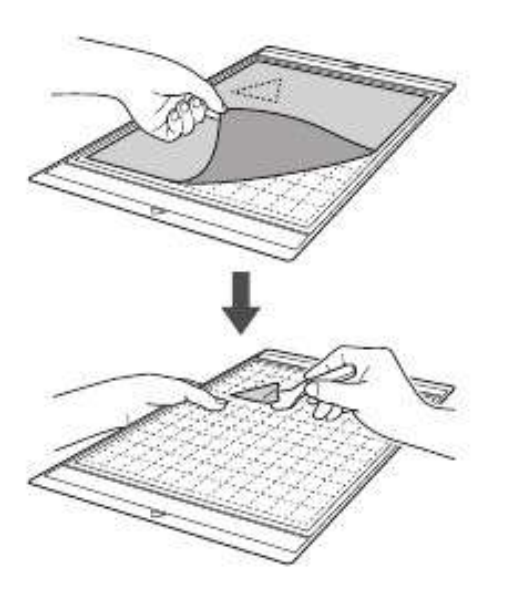

#### 2 Hârtie de greutate medie

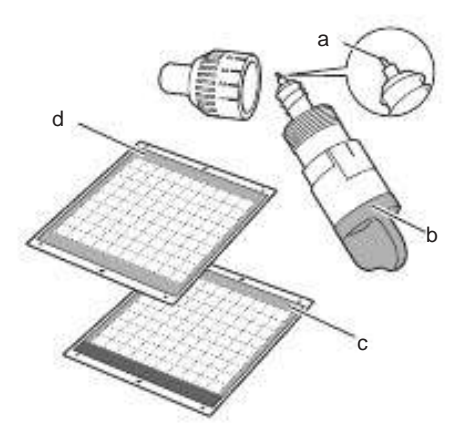

- a Lama de taiat standard
- b Suport pentru lama standard (turcoaz)
- c Rama standard (turcoaz si mov)
- d Rama usor adeziva (turcoaz) (Cand taiati hartie lucioasa)

Fixarea materialului (Hârtie cu greutate medie). Urmati pasii de la "Fixarea materialului (Hartie usoara)" la pag 12.

Desprinderea materialului (Hartie cu greutate medie). Umati pasii de la "Desprinderea Materialului Material (Hartie usoara)" la pag 13.

3 Tesaturi usoare pentru matlasat

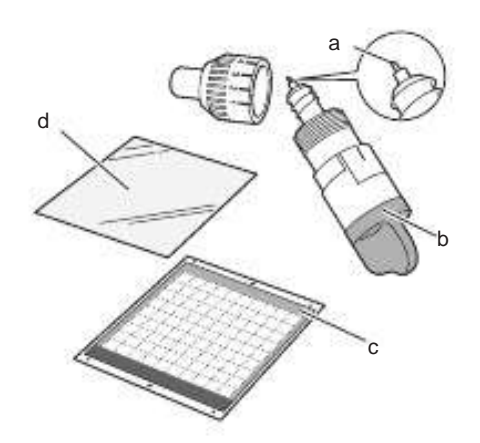

- a Lama de taiat standard
- b Suport pentru lama standard (turcoaz)
- c Rama standard (turcoaz si mov)
- d Coala suport mai mult adeziva (albastru deschis pe spate)

Fixarea materialului (Tesaturi usoare pentru matlasat)

Utilizati pelicula adeziva special conceputa pentru a fixa tesaturi usoare pentru matlasat pe rama standard. Pelicula adeziva este

perfecta pentru matlasat deoarece nu lasa adeziv pe suprafata materialului.

Peliculele pot fi folosite in mod repetat doar daca nu sunt desprinse de pe rama. Trebuie folosite doar cu modele care permit coaserea. Cand se taie modele care nu permit coaserea, folositi pelicula termocolanta.  Desprindeti folia de protectie de pe partea adeziva a ramei standard.

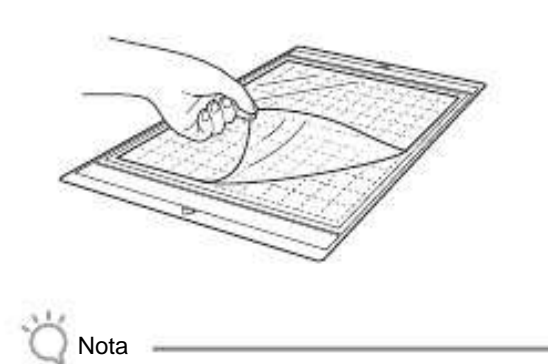

• Nu aruncati folia de protectie; pastrati-o pentru mai tarziu.

 Cu partea lucioasa a peliculei orientata in jos, fixati pe partea adeziva a ramei.

Ataşați încet pelicula la margini astfel ca nici o bula de aer sa nu ramana intre folie si rama.

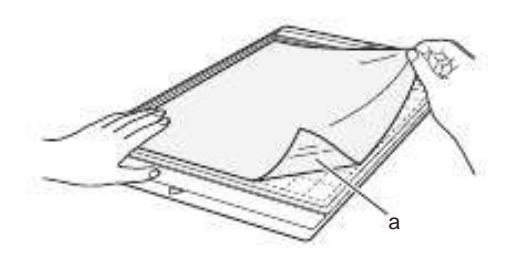

a Partea lucioasa a peliculei

Nota

Fixati pelicula in zona de fixare (zona grila) pe partea adeziva a ramei.
Daca foaia depaseste zona de fixare, poate fi distrusa de role cand se introduce rama in masina.

c Desprindeti intaritura incepand din capatul peliculei.

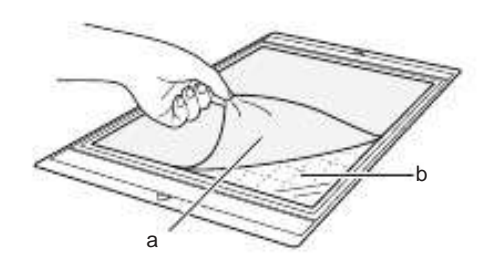

a Intaritura (albastru deschis) b Adeziv

d Testati fixarea materialului.

Inainte de a fixa materialul pe rama, folositi un colt al partii adezive a ramei pentru a testa fixarea sa. Daca apar probleme in timpul fixarii, folositi un material diferit.  Incepand de la margini, fixati materialul pe partea adeziva a ramei asa incat sa nu ramana cute in material.

Asigurați-vă că ati calcat mai intai tesatura pentru a elimina orice cute.

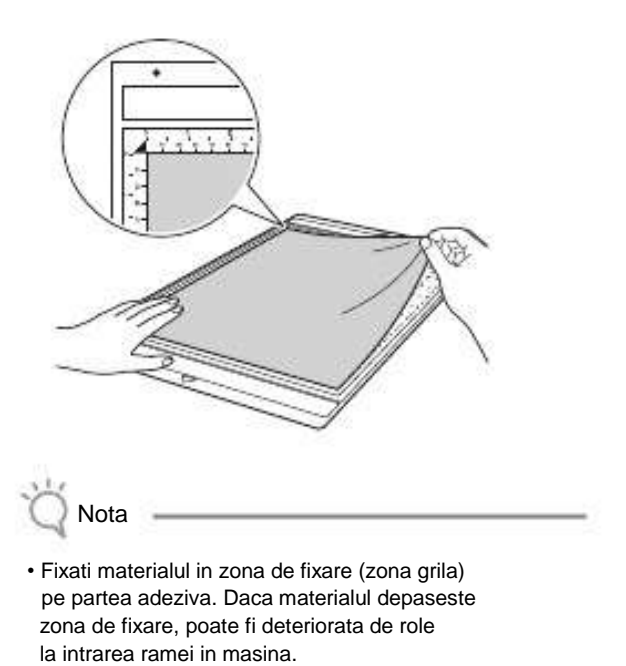

## De retinut-

- Rama nu are un capat de inceput si unul de sfarsit. Poate fi introdusa in masina pe la orice capat.
- Asigurati-va ca tesatura verticala a materialului fixat ruleaza drept in sus si jos. Modelele predefinite sunt automat aranjate in functie de materialele cu tesatura verticala.
- La desenele cu cusatura, fixati materialul pe rama cu dosul in sus.
- Ferm miscati spatula de-a lungul suprafetei materialului pentru a indeparta orice cute si apoi fixati-l ferm pe rama.

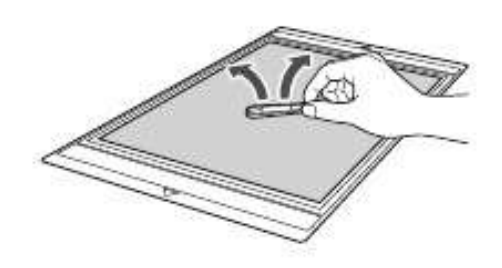

Indepartarea materialului (Material usor pentru matlasat)

Urmati pasii din ajustarea extensiei lamei (pag 18), instalarea suportului lamei (pag 19) si procesul de taiere (pag 19) pentru a seta masina. Dupa taierea materialului, folositi o spatula pentru a indeparta usor materialul. Incercati sa nu indepartati pelicula.

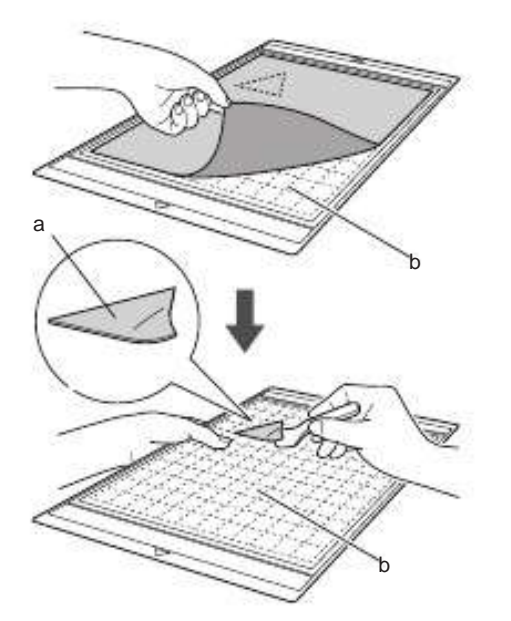

a Material taiat b Pelicula ramane pe rama

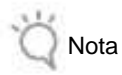

- Pelicula poate fi neintentionat indepartata cand indepartati materialul, de pe rama, in urmatoarele conditii:
  - Adezivul dintre rama si pelicula devine
  - uzat dupa mai multe utilizari.
  - Pelicula tinde sa se fixeze tare pe anumite tipuri de materiale.

In acest caz, folositi spatula inclusa pentru a mentine pelicula pe rama si indepartati materialul folosindu-va de mana.

- Dupa taiere, indepartati cu grija orice fibre ramase pe pelicula.
- Cand fixati materiale autocolante sau hartie pe rama, indepartati pelicula de pe rama cat mai curata, sau fixati materialul pe o alta rama standard fara o pelicula atasata.
- Nu lasati material fixat pe rama cu o pelicula atasata, pentru o perioada lunga de timp; in caz contrar, adezivul va patrunde prin material.

#### Observatii asupra utilizarii peliculei

- Cand puterea adezivului de pe pelicula scade sau materialul este adunat cand se taie, inlocuiti pelicula cu una noua.
- Cand indepartati pelicula de pe rama sau inlocuiti pelicula folositi spatula pentru a indeparta cu grija pelicula veche.
- In afara utilizarii depozitati rama cu folia de protectie fixata pe pelicula.

- Daca o rama cu o pelicula atasata nu este folosita o anumita perioada de timp, indepartati pelicula de pe rama si puneti folia de protectie pe partea adeziva a ramei inainte de a o depozita
- Nu refolositi o pelicula care a fost fixata pe rama.
- Depozitati pelicula la temperatura camerei in locuri ferite de temperaturi ridicate, umiditate ridicata, sau actiunea directa a soarelui.
  Nu indoiti pelicula pentru a o depozita.
- 4 Tesaturi usoare pentru alte utilizari decat matlasarea

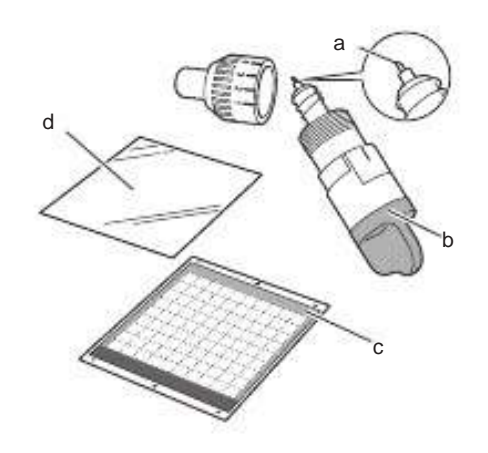

- a Lama de taiat standard
- b Suport pentru lama standard (turcoaz)
- c Rama standard (turcoaz si mov)
- d Coala suport pentru material termocolant (alb)

Fixarea materialului (Tesatura usoara pentru alta utilizare decat matlasarea)

Aplicati cu fierul pelicula special facuta, pe spatele materialelor pentru alta utilizare decat matlasarea si apoi fixati-le pe rama standard.

Tipul dublu adeziv al peliculei pentru materialul termocolant intareste materialul si permite oricarui model sa fie taiat usor, incluzand aplicatiile.

Foaia nu mai poate fi indepartata odata ce a fost fixata pe spatele materialului. Pentru piesele de matlasat, folositi pelicula puternic adeziva si evitati folosirea peliculei pentru materiale termocolante.

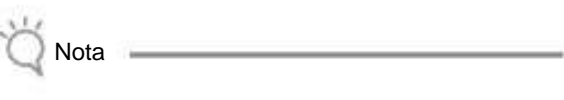

 Pelicula poate sa nu adere la un material a carei suprafata este prea aspra pentru ca cele doua suprafete nu pot fi setate sa se lipeasca la aceeasi temperatura. <sup>a</sup> Indepartati folia de protectie de pe partea adeziva a ramei standard.

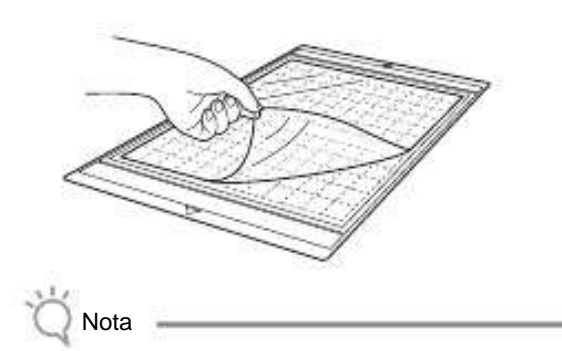

- Nu aruncati folia de protectie; pastrati-o pentru mai tarziu.
- Cand nu mai folositi rama, curatati partea adeziva si fixati folia de protectie inainte de a o depozita.
   Pentru detalii, consultati "Curatarea ramei" la pag. 58.
- Taiati pelicula cu 2 sau mai multi cm mai mare decat conturul modelului de taiat.

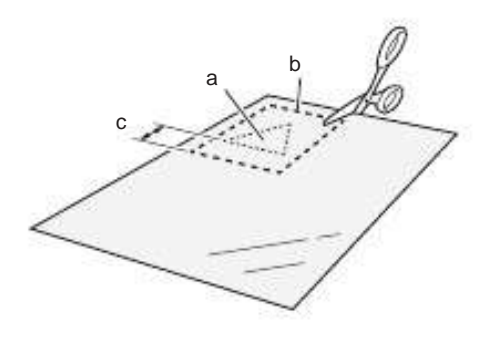

```
a Model de taiat
b Linia de taiere a foii
c Marginea de 2 cm sau mai mult
```

 Cu partea lucioasa a peliculei indreptata in jos, fixati de dosul materialului.

Mai intai asigurati-va ca ati calcat materialul pentru a indeparta orice cuta.Inainte de a fixa pelicula pe material, asigurati-va ca materialul s-a racit dupa ce a fost calcat.

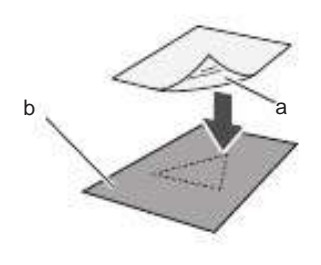

a Partea lucioasa a peliculei b Dosul materialului

d Calcati uniform intreaga pelicula pentru a o aplica pe dosul materialului.

Cu fierul setat la o temperatura medie (140 pana la 160 °C (284 °F pana la 320 °F)), apasati fiecare parte a peliculei pentru cca 20 secunde (timpul depinde de material).

Asigurati-va ca aplicati presiune in capat si impingeti aerul dintre pelicula si material.

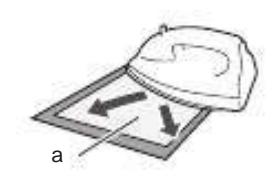

a Intaritura

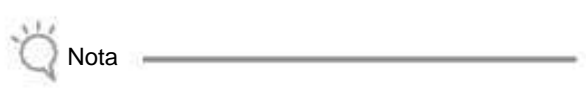

- Inainte de a fixa pelicula pe material, folositi o bucata pentru a testa fixarea. Daca apar probleme in timpul testarii, folositi alt material.
- Mentinerea fierului in acelasi loc mai mult timp, poate arde sau topi materialul.
- Indepartarea intariturii de pe pelicula.

Inainte de a indeparta intaritura, lasati toate componentele sa se raceasca.

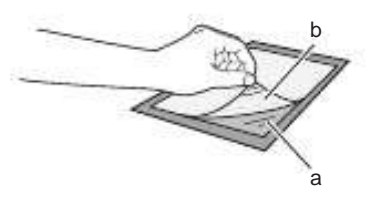

a Pelicula b Intaritura

f

Cu partea materialului pe care pelicula este asezata cu fata in jos, fixati materialul pe rama tinandu-l de margini.

Incet fixati materialul tinandu-l de margini, astfel ca nici o bula de aer nu ramane intre el si rama.

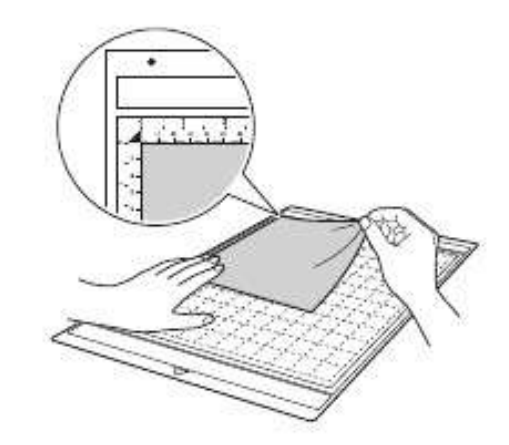

# Ö Nota

• Puneti materialul in zona de fixare (zona grila) pe partea adeziva. Daca materialul depaseste zona de fixare, poate fi deteriorat de role atunci cand rama este introdusa in masina.

#### De retinut

- Rama nu are capat de inceput si de sfarsit. Poate fi introdusa in masina pe la orice capat.
- Asigurati-va ca tesatura verticala a materialului fixat ruleaza drept in sus si in jos. Modelele predefinite sunt programate automat pentru a se potrivi materialelor cu tesatura verticala.
- <sup>g</sup> Ferm fixati intregul material pe rama asa incat sa nu ramana cute si nici o parte sa nu fie incretita.
  - Altfel, buclele din material pot fi agatate cand rama este introdusa.

Indepartarea materialului (Material usor pentru alte utilizari decat matlasatul)

Urmati pasii de la ajustarea extensiei lamei (pag 18), instalarea suportului lamei (pag 19) si procesul de taiere (pag 19) pentru a seta masina. Dupa taierea materialului, folositi o spatula pentru a indeparta materialul impreuna cu pelicula atasata.

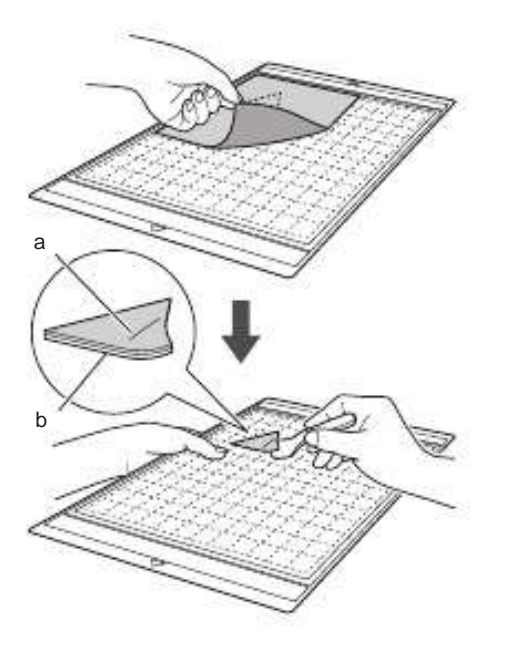

a Modelul care a fost decupat b Pelicula

Nota

• Nu puneti nimic cald pe materialul la care s-a atasat o pelicula. Adezivul va patrunde orice alta bucata de material din jur.

#### Fixarea materialelor cu parte dublu adeziva

Puneți un decupaj pe o țesătură de bază și aplicati presiune in capatul decupajului folosind un fier de calcat. (Pelicula s-ar putea sa nu adere bine pe unele locuri ale materialului.) Coaseti de mana sau cu masina pentru a fi siguri ca decupajul sta fix.

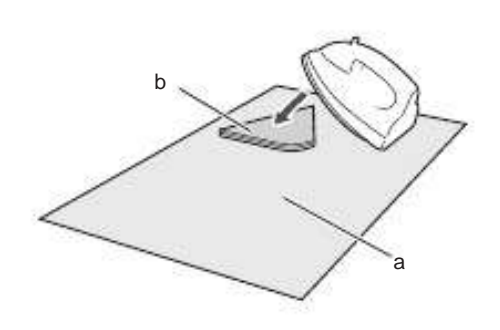

- a Material de baza b Decupaj cu pelicula
  - Nota
- Nu spalati materiale unite cu o pelicula dublu adeziva.
- Cand uniti materiale cu strat dublu adeziv, calcati cu grija, asigurandu-va ca materialul si suprafata adeziva sunt setate la o temperatura potrivita.
- Cand atasati materiale cu greutate diferita, cu strat dublu adeziv, mai intai il calcati pe cel cu greutate mai mica pentru a fixa pelicula.

#### Observații la utilizarea peliculei

- Depozitati pelicula la temperatura camerei in locuri ferite de temperaturi ridicate, umiditate ridicata sau actiunea directa a soarelui.
- 5 Tesatura cu greutate medie pentru orice alta utilizare decat matlasarea

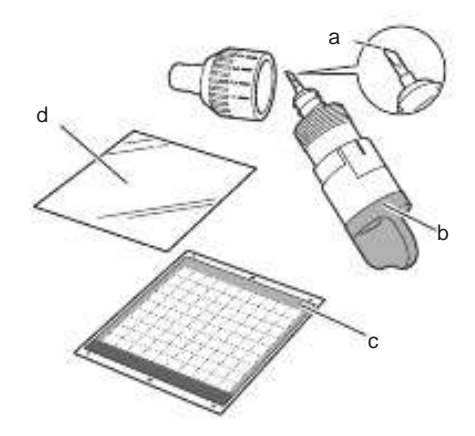

- a Lama de taiat in adancime
- b Suport pentru lama de adancime (mov)
- c Rama standard (turcoaz si mov)
- d Pelicula termocolanta (intaritura alba)

Fixarea Materialului (Material cu greutate medie pentru alta utilizare decat matlasarea)

Urmati pasii de la "Fixarea Materialului

(Material usor pentru alta utilizare decat matlasarea)" la pag 15.

Desprinderea materialului (Material cu greutate medie pentru alta utilizare decat matlasarea)

Urmati instructiunile de la "Indepartarea Materialului (Material usor pentru alta utilizare decat matlasarea)" la pag 17.

#### Reglarea extensiei lamei

Extensia corespunzătoare a lamei diferă în funcție de tipul materialului si de grosime. Inainte de instalarea suportului in transportor, rotiti capatul suportului pentru a regla extensia lamei, si apoi efectuati procesul de taiere. Pentru detalii despre procesul de taiere, consultati "Procesul de taiere" la pag 19.

#### Extensia corespunzătoare a lamei

Ajustați extensia lamei să depăşească uşor grosimea materialului care va fi taiat. Folositi marcajele de pe suport pentru a face ajustarea.

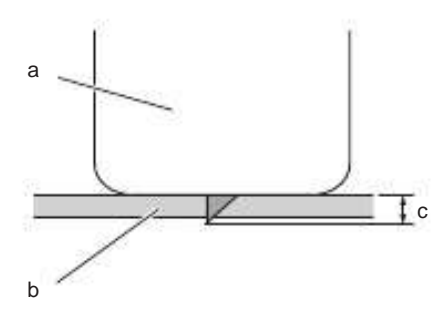

a Sfarsitul capatului suportului b Materialul care va fi taiat

c Lungimea lamei

Nota

 Aveti grija ca lama sa nu fie extinsa prea mult.
 Daca extensia este prea mare, materialul se poate sa nu fie taiat corect si rama se va deteriora mai repede.

#### Setările de tăiere

Utilizați următorul tabel pentru a selecta setarile potrivite in functie de materialul care va fi taiat.

| Tipul materialului                       | Lama                  | Scara de<br>Setari | presiune<br>Setari |
|------------------------------------------|-----------------------|--------------------|--------------------|
| Hartie usoara<br>(pergament)             | Standard              | 3                  | 0                  |
| Hartie grea<br>(carton)                  | Standard              | 4                  | 0                  |
| Material usor<br>(bumbac)                | Standard              | 4                  | 4                  |
| Material greu<br>(1-mm-grosime<br>pasla) | Taiere in<br>adancime | 5                  | 5                  |

- Ajustati setarile pentru "Presiunea de taiere" in ecranul setari (pag 23).
- Folositi o pelicula cand decupati
   o bucata de material. Pentru detalii, consultati "Combinatiile ramei si a lamei de taiat" la pag 12.

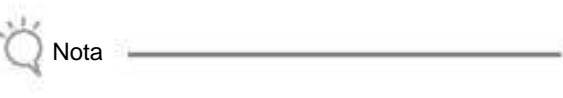

 Setarile prezentate in rabel sunt aproximative.
 Setarile pot varia in functie de tipul si grosimea materialului care va fi taiat. Asigurati-va ca mai intai efectuati un test.

#### Reglarea lamei de taiat

 Cu linia de referinta a suportului indreptata inspre dvoastra rotiti complet capatul spre dreapta pentru a extinde lama la maxim.

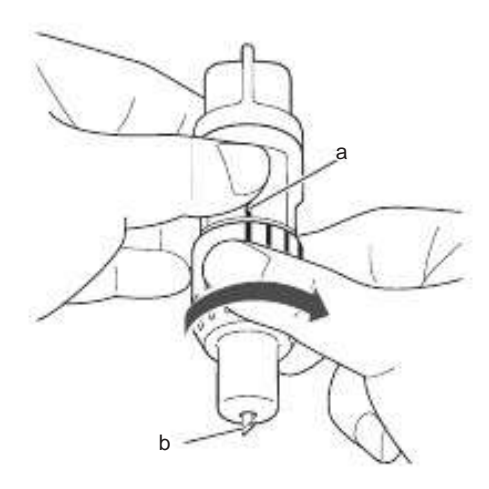

a Linie de referinta b Extinderea varfului lamei la maxim.  Verificati grosimea materialului, si apoi reglati extensia lamei. Consultati "Extensia corespunzatoare a lamei" la pag 18.

Cu cat e mai mare setata scara suportului, cu atat mai mult se extinde lama.

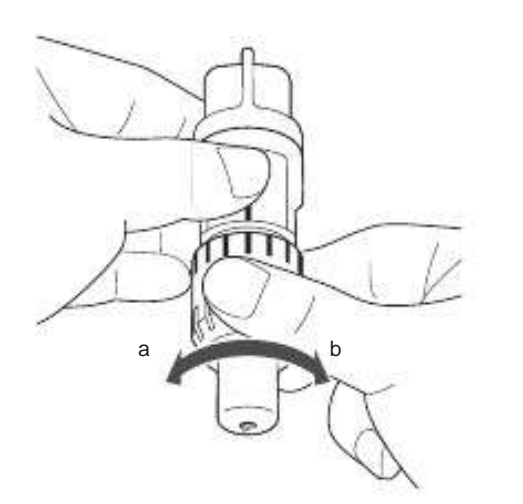

a Rotiti spre stanga pentru a micsora extensia lamei. b Rotiti spre dreapta pentru a mari extensia lamei.

#### Instalarea si dezinstalarea suportului

Instalarea suportului in masina.

 Apasati () din panoul de control pentru a porni masina.

Pentru detalii, consultati "Oprirea/Pornirea masinii" la pag 10.

 În cazul în care pârghia de blocare a suportului nu este ridicata, ridicati-o.

Suportul nu poate fi instalat daca parghia este coborata.

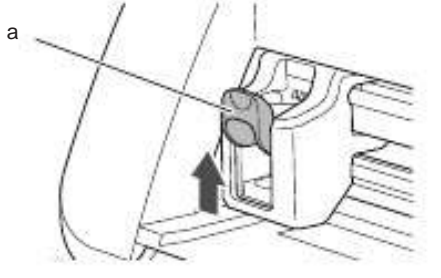

a Parghia de blocare a suportului

Trageti manerul suportului, si apoi introduceti suportul in transportor.

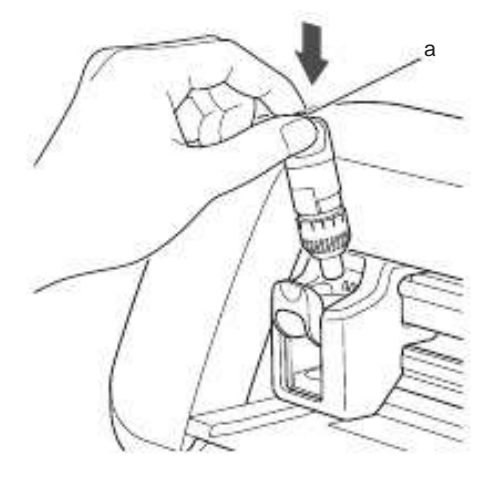

a Maner

Apasati pe parghia de blocare a suportului.
 Apasati cu putere pana cand suportul este blocat.

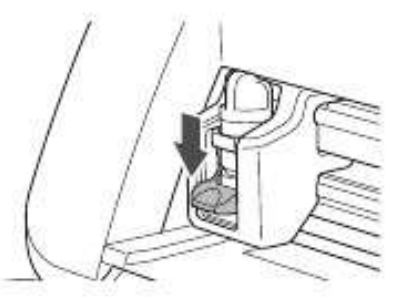

 Efectuati invers procedura de instalare pentru suport.

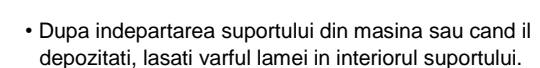

#### Procesul de taiere

Nota

Asigurati-va ca extensia lamei este potrivita materialului. Folosind acelasi material atat pentru taiat cat si pentru desenat pentru proiect, efectuati procesul de taiere.

Pornirea masinii

Apasati () din panoul de control pentru a porni masina.

Pentru detalii, consultati "Pornirea/Oprirea masinii" la pag 10.

#### Setarea suportului

Instalati suportul lamei in transportorul masinii.

• Pentru detalii, consultati "Instalarea si dezinstalarea suportului" la pag 19.

#### Selectarea modelului Test

Decuparea unui model de test de pe hârtie.

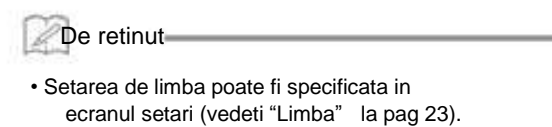

a Selectati "Pattern" in ecranul de inceput.

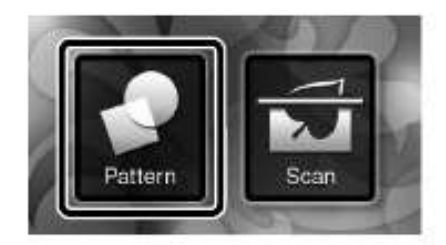

 Atingeti "Test" din ecranul selectat pentru categoria modele.

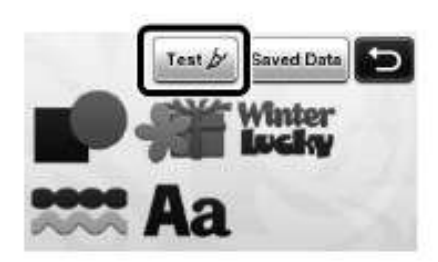

- <sup>c</sup> Selectati un model din ecranul cu selectia modelelor.
  - Recomandam folosirea modelului "T-02" cand taiati hartie si modelului "T-03" cand taiati material.

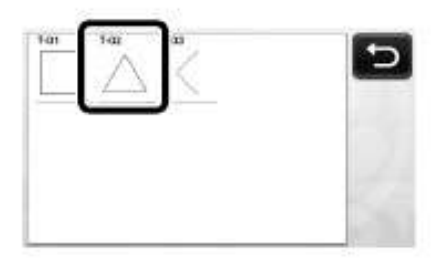

d Atingeti tasta "Set".

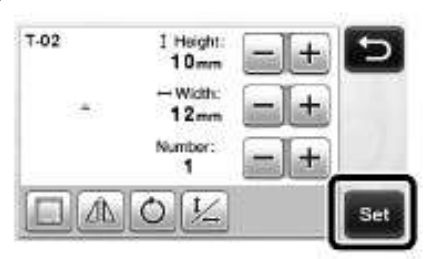

 Verificati aranjarea modelului, si apoi atingeti tasta "OK".

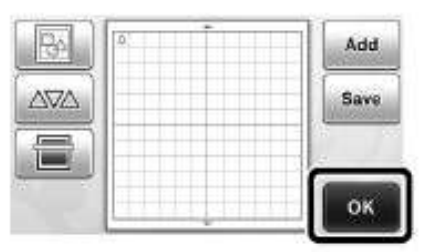

- Pentru detalii privind schimarea aranjarii modelului, consultati "Ecranul cu aspectul modelului" la pag 35.
- Apasati 
   pentru a anula modelul selectat, si apoi selectati modelul din nou.

- Introducerea ramei
- a Ataşați materialul care va fi tăiat pe rama.
  - Pentru detalii privind fixarea materialului pe rama, Consultati "Combinatiile ramei si a lamei de taiat" la pag12.
- b In timp ce sustineti rama si o introduceti

usor in orificiul de alimentare, apasati panoul de control.

Ușor introduceți rama, astfel încât să se alinieze cu dispozitivele de ghidare din stanga si dreapta orificiului si sa fie prinsa sub role.

din

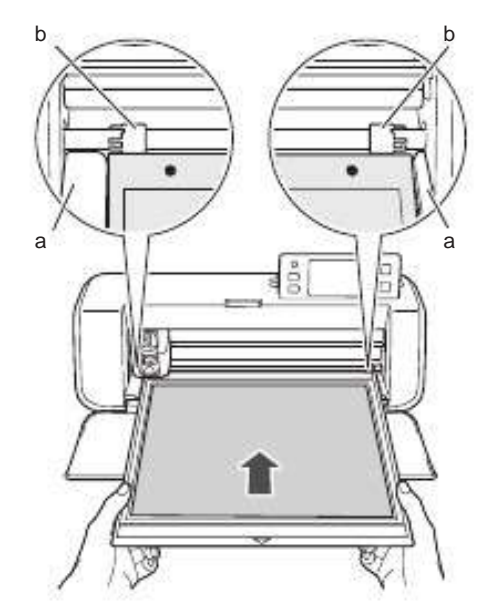

a Dispozitive de ghidare b Role

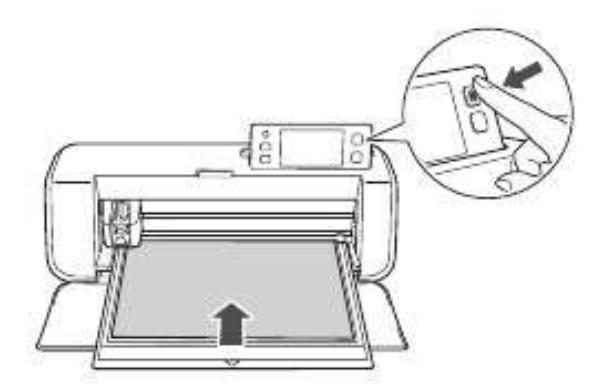

Rama este introdusa pentru a completa pregatirile procesului de taiere.

#### Taierea

 Selectati "Cut" in ecranul cu selectia draw/cut. (desen/taiere).

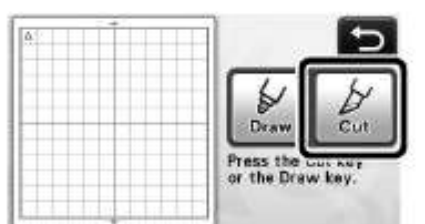

Butonul "Start/Stop" din panoul de control se aprinde.

- Ö Nota ------
- Asigurati-va ca modelele care sunt decupate sunt pozitionate in zona de fixare corespunzatoare marimii materialului fixat, inainte de a continua operatiunea.
- Reglati viteza de taiere si presiunea.

Inainte de a taia modelul, reglati viteza de taiere si presiunea. Aceste reglari pot fi facute din ecranul

de setari. Apasati (S) din panoul de control si

atingeti pentru a accesa a doua pagina a ecranului cu setari.

Atingeti + sau - pentru a schimba setarile si apoi atingeti tasta "OK".

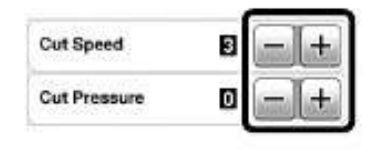

Nota
In functie de materialul folosit, se poate ca acesta sa nu fie corect taiat daca presiunea de taiere nu este corect reglata.

"Setari de taiere" la pag 18.

Apasati butonul "Start/Stop" pentru a incepe taierea.

Pentru a regla corect presiunea de taiere, consultati

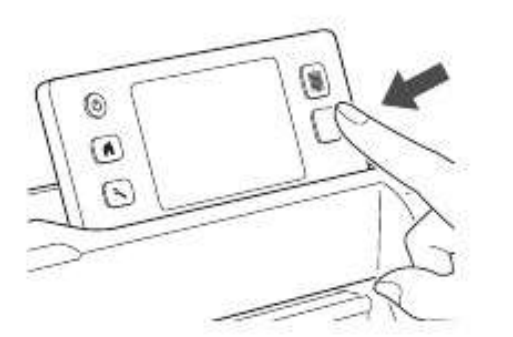

Cand taierea s-a terminat, mesajul "Finished cutting." (taiere incheiata) apare pe ecran. Atingeti "OK" pentru a reveni la selectia draw/cut din ecran.

- Scoaterea ramei
- Apasati din panoul de control pentru a scoate rama.

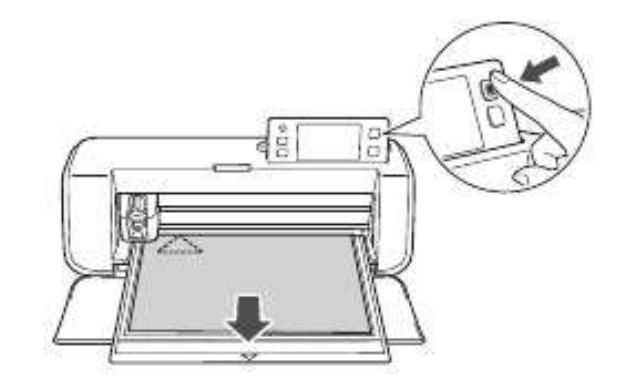

<sup>b</sup> Indepartati materialul dintr-o zona unde se indeparteaza usor, cum ar fi coltul, apoi trageti incet mentinand o presiune constanta.

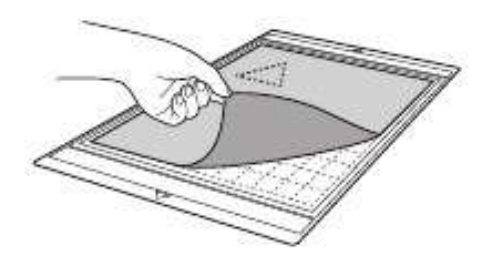

 Tinand rama cu mana, folositi spatula inclusa pentru a indeparta cu grija modelele decupate.

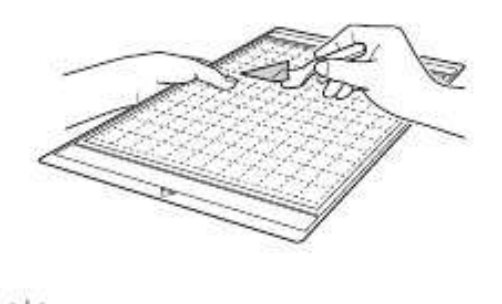

 Pentru instructiuni privind desprinderea materialului, consultati si "Combinatiile ramei si a lamei de taiere" la pag 12.

Nota

Verificarea rezultatelor procesului de taiere.

Reglati extensia lamei in functie de rezultatele procesului de taiere.

Repetati procesul de taiere si reglati extensia lamei pana cand materialul este taiat corect.

Cu extensia lamei potrivita.

Cand materialul este indepartat, o urma slaba a taieturii ramane pe suprafata ramei.

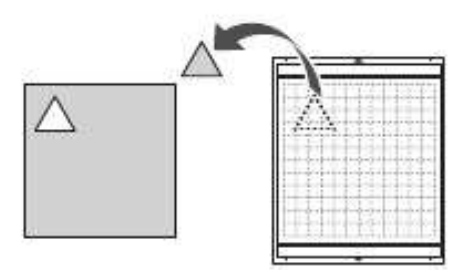

Cu o extensie a lamei care trebuie reglata.

| Rezultatele taierii              | Sfaturi pentru ajustare                                                              |
|----------------------------------|--------------------------------------------------------------------------------------|
| O parte din materialul           | Extensie prea mica a lamei:                                                          |
| taiat ramane dupa ce este        | Rotiti capatul suportului jumatate de                                                |
| indepartat.                      | masura la dreapta. (b)                                                               |
| Materialul nu este corect taiat. | Extensia prea mica a lamei:<br>Rotiti capatul suportului o masura<br>la dreapta. (b) |
| Taieturi adanci sunt             | Extensie prea mare a lamei:                                                          |
| complet facute                   | Rotiti capatul suportului o masura                                                   |
| in rama.                         | la stanga. (a)                                                                       |

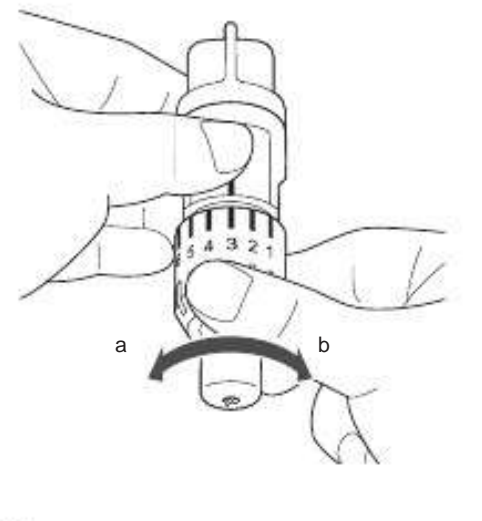

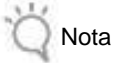

 Aveti grija sa nu extindeti lama prea mult. Daca extensia lamei este prea mare, materialul poate fi taiat incorect si rama se va deteriora mai repede.

# SETARILE MASINII

#### Ecranul Setări

Din panoul LCD, setarile pentru functii specifice pot fi selectate si ajustate.

Pentru a afişa ecranul Setări, apasati din panoul de control.

#### Pagina 1

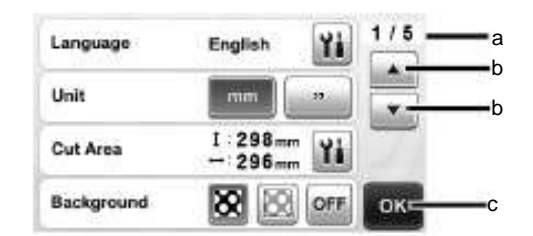

- a Numarul paginii in ecranul setari
- b Atingeti pentru a afisa o pagina diferita.
- c Atingeti pentru a termina setarile specifice.

#### Limba

Selectati limba de afisare. Atingeti **11**, selectati limba de afisare dorita, si apoi atingeti tasta "OK".

#### Unitatea

Selectati fie millimetri sau inci ca si unitati de afisare a masurii.

#### Zona de taiere

Specificati zona de taiere/desenare in functie de

marimea materialului de folosit. Atingeti , si apoi atingeti si trageti de tastele pentru redimensionarea zonei pentru a specifica zona. Cand folositi o rama 12" × 24" (305 mm × 610 mm) atingeti tasta pentru marimea ramei pentru a selecta o marime mai

mare, apoi specificati marimea zonei.

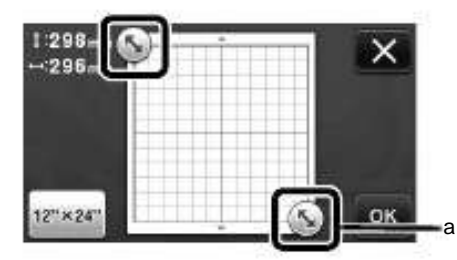

a Tasta redimensionare zona (Folositi stiloul tactil, atingeti tasta, si apoi glisati-l de-a lungul ecranului pentru a specifica zona.)

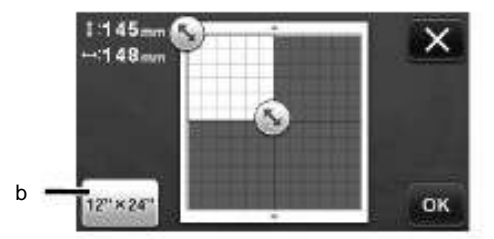

b Tasta pentru marimea ramei (Atingerea tastei modifica marimea ramei intre 12" × 12" (305 mm × 305 mm) si 12" × 24" (305 mm × 610 mm).)

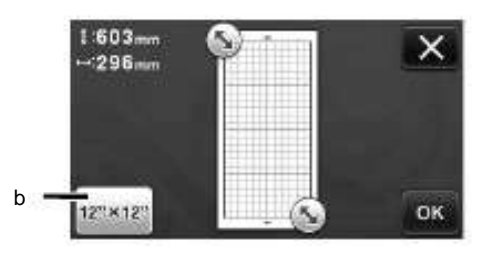

Atingeti tasta "OK" pentru a aplica setarile.

Atingeti **Example** pentru a reveni la ecranul anterior fara a aplica setarile.

#### Fundal

Reglați contrastul unei imagini de fundal scanate cu functia de scanare a fundalului. Pentru detalii, consultati "Scanarea unei imagini de fundal" la pag 38.

#### Pagina 2

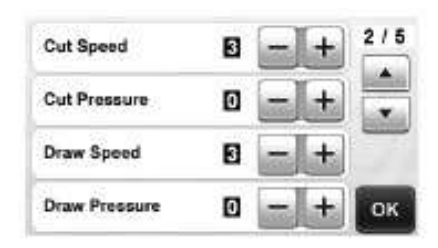

Viteza de taiere

Reglati viteza de taiere.

Presiunea de taiere.

Reglati presiunea de taiere. Pentru o presiune de taiere corecta, consultati "Setari de taiere" la pag 18.

Viteza de desenare

Reglarea vitezei de desenare.

Presiunea de desenare

Reglarea presiunii de desenare. Reglari ale presiunii de desenare vor afecta produsul finit. Folositi acelasi material pe care va fi desenat modelul pentru a face ajustarile in avans. Daca presiunea este prea mare, varful stiluoului se poate strica. Reglati presiunea intr-un mod adecvat.

#### Pagina 3

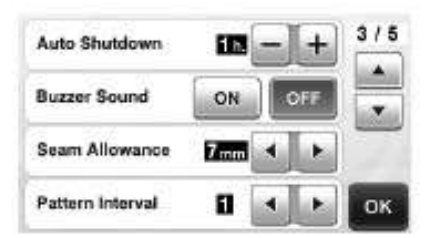

#### Oprirea automata

Specificati intervalul de timp pentru functia de oprire automata. Setarea poate fi specificata la intervale din ora-in-ora. Pentru detalii, consultati "Oprirea Automata" la pag 24.

Sunet de sonerie

Selectati daca un sunet este sau nu produs de exemplu, cand un sunet este produs.

#### Coaserea

Specificati cand este permisa coaserea. Se aplica la desenarea pe material, apoi taierea lui, de exemplu, la matlasat. Pentru detalii, consultati "Taierea in jurul desenelor" la pag 44.

#### De retinut

- Cand mai multe modele sunt taiate in acelasi timp, setarile din ecran se aplica pentru toate modelele.
- Daca sunt importate si folosite date salvate privind taierea liniilor cu cusaturi diferite, setarile din acest ecran vor avea prioritate asupra celor salvate.

#### Distanta intre modele

Specificati spatierea dintre modele precum si spatiul alb din jurul marginilor zonei de taiere cand modele din ecranul cu aspectul modelelor sunt aranjate automat. Cu cat numarul este setat mai mare, cu atat spatiul dintre modele creste. Pentru detalii privind functia de dispunere automata, consultati "Functiile de dispunere automata" la pag 38.

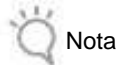

 Setati numarul la "3" sau mai mare cand un material usor este fixat pe rama cu o pelicula puternic adeziva.

Pag 4

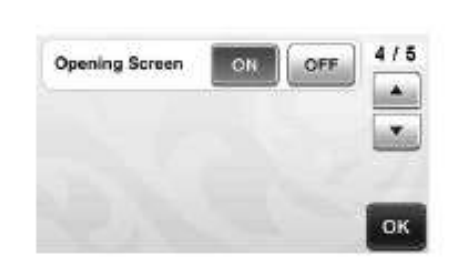

Ecran de inceput

Verificati daca tastele de inceput sunt afisate dupa ce masina este pornita. Daca sunt afisate atingeti ecranul pentru a afisa ecranul de inceput.

#### Pag 5

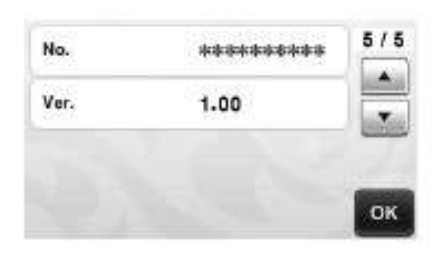

#### No.

Afişează numărul de serie specific pentru această maşină. Ver.

Afiseaza informatiile versiunii pentru acest software.

#### Oprirea automata

Daca masina nu este folosita o anumita perioada de timp se va opri automat. Durata de timp pana cand masina se opreste poate fi specificata in ecranul Setări.

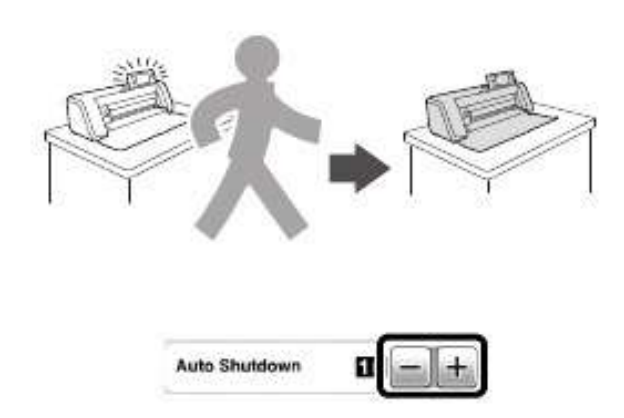

Daca masina se opreste automat dupa ce ati ajuns la ecranul cu dispunerea modelului, informatia memorata poate fi refolosita atunci cand masina este din nou pornita. Urmati instructiunile din mesajul afisat pe ecran cand masina este pornita din nou, atingeti tasta "OK" pentru a afisa ecranul cu dispunerea modelului sau atingeti tasta "Cancel" pentru a reveni la ecranul de inceput.

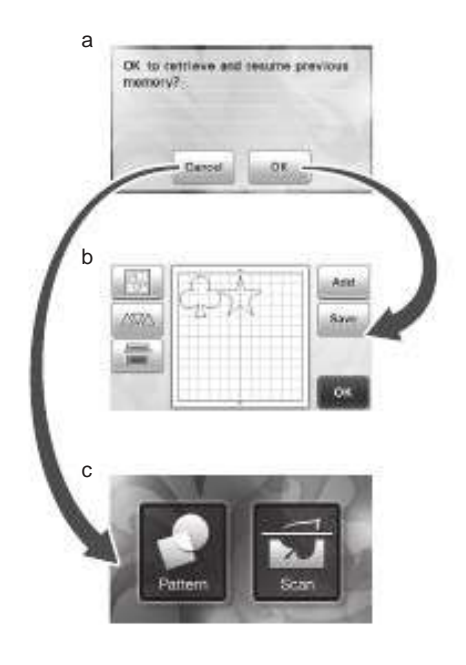

a Ecran cu mesaj

- b Ecran cu asezarea modelului
- c Ecran de inceput

Daca masina se opreste automat inainte ca dvoastra sa atingeti ecranul cu dispunerea modelului, ecranul de inceput va fi afisat cand masina este pornita din nou.

# Capitolul 2 OPERAȚII DE BAZĂ

# TAIEREA MODELULUI

Urmatoarele proceduri utilizeaza modele predefinite pentru a descrie întreaga serie de operațiuni, de la selectarea unui model si editarea lui pana la taiere.

#### Tutorial 1 – Taierea modelului

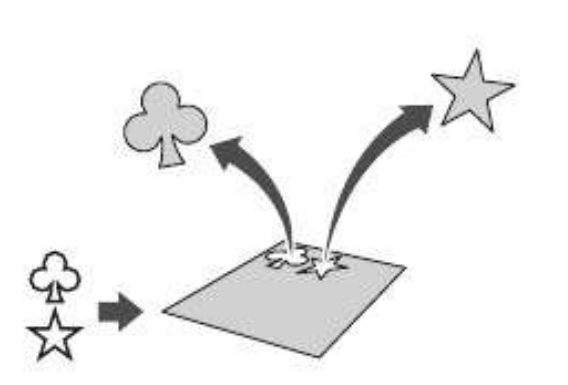

In acest tutorial, vom taia 2 modele predefinite.

Pornirea masinii.

Apasati () pentru a porni masina.

Pentru detalii, consultati "Pornirea/Oprirea masinii" la pag 10.

Setarea suportului

Instalati suportul lamei in transportorul masinii.

- Pentru detalii, consultati "Instalarea si dezinstalarea suportului" la pag 19.
- Selectarea si editarea primului model
- a Selectati "Pattern" in ecranul de inceput.

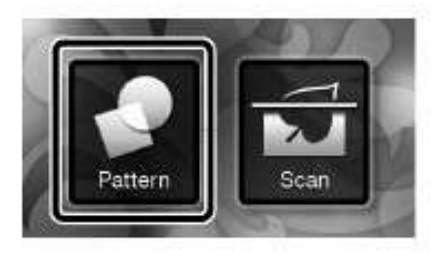

 Selectati categoria pentru modelul ce va fi decupat din ecranul de selectare a categoriilor de modele.

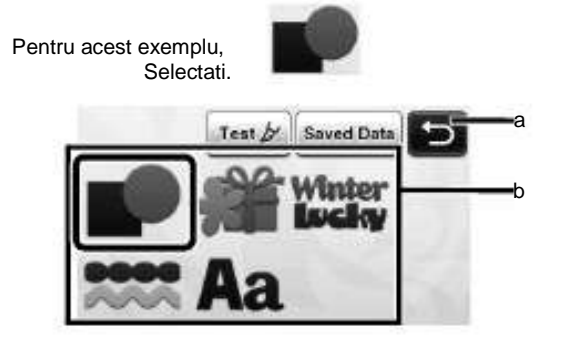

a Atingeti pentru a va intoarce la ecranul precedent. b Categorii de modele.

#### De retinut

- Categoriile de modele si modelele predefinite care apar in ecranul de operatiuni difera in functie de modelul masinii. Pentru detalii despre modelele predefinite, faceti referinta la lista cu modele incluse.
- Selectati primul model ce va fi folosit, din ecranul de selectie a modelelor.

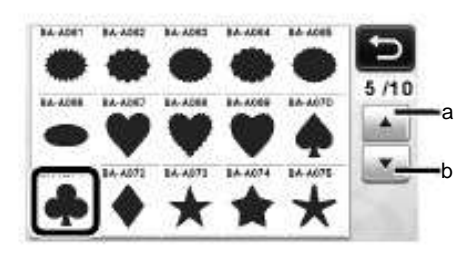

a Atingeti pentru a derula in sus. b Atingeti pentru a derula in jos.

d Editati modelul folosind ecranul cu editarea modelelor.

Dupa ce editarea este gata, atingeti tasta "Set" .

• Pentru detalii despre functiile de editare, consultati "Functiile de editare a modelelor" la pag 33.

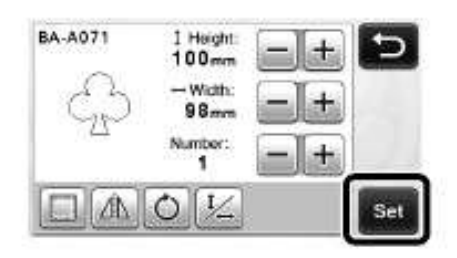

- Selectarea si editarea celui de al doilea model.
- Atingeti tasta "Add" in ecranul cu dispunerea modelului.

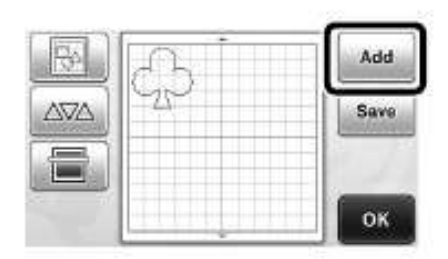

Apare ecranul de selectie a categoriilor de modele.

| <ul> <li>Apasati</li> </ul> | (1)     | pentru a anula selectia, si |
|-----------------------------|---------|-----------------------------|
| apoi s                      | electat | i modelul din nou.          |

b Selectati categoria modelului ce va fi decupat.

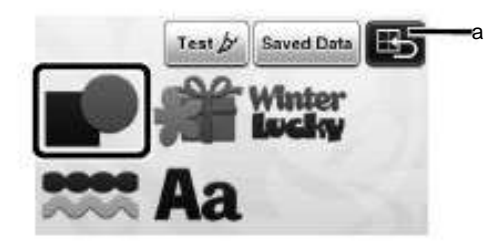

a Atingeti pentru a va intoarce la ecranul anterior.

c Selectati al doilea model care va fi folosit.

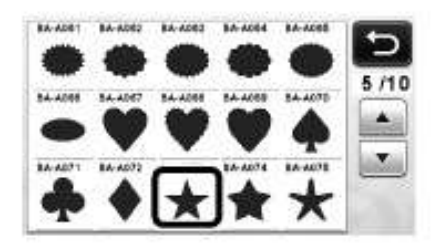

d Editarea modelului.

Dupa ce editarea s-a incheiat, atingeti tasta "Set". • Pentru detalii despre functiile de editare, consultati

"Functiile de editare a modelelor" la pag 33.

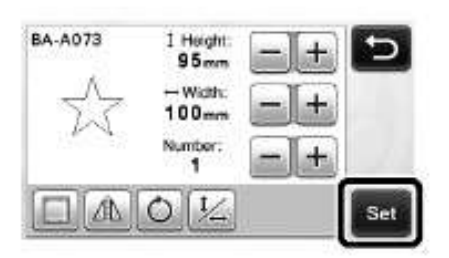

e Verificati dispunerea modelului.

Cele doua modele care vor fi decupate apar in ecranul cu dispunerea modelului. Dupa verificarea dispunerii, atingeti tasta "OK".

- Din acest ecran, un model individual poate fi editat, mutat sau sters. Pentru detalii despre functiile care pot fi folosite in ecranul cu prezentarea modelului, consultati "Functiile de editare a dispunerii" la pag 35.
- Folosind functia automata pentru aspect, dispunerea modelelor poate fi usor modificata.
   Pentru detalii, consultati "Functiile de dispunere automata" la pag 38.

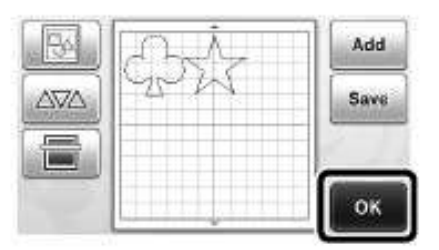

Apare ecranul de selectie draw/cut.(desen/taiere)

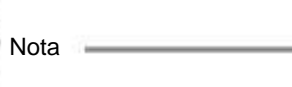

 In functie de tipul modelului si materialul de taiat modelele pot fi taiate gresit daca spatierea este prea mica. In acest caz, rearanjati modelele pentru a le separa.

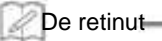

 Pentru a muta un model in zona taiere/desenare atingeti modelul pe ecran si mutati-l in pozitia dorita.

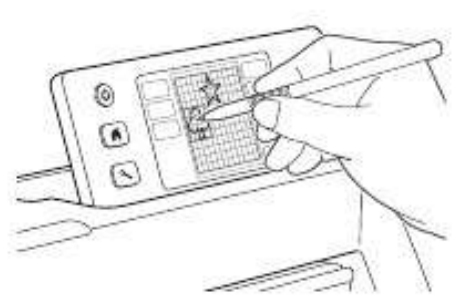

 Pentru a sterge un model din aranjament, selectati modelul in ecranul de editare a dispunerii, si apoi folositi functia de stergere.

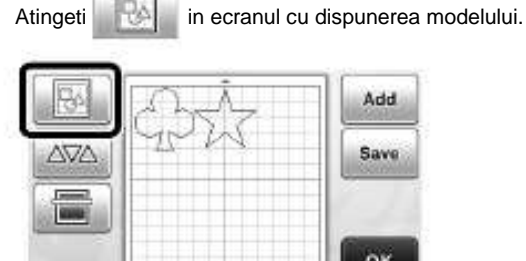

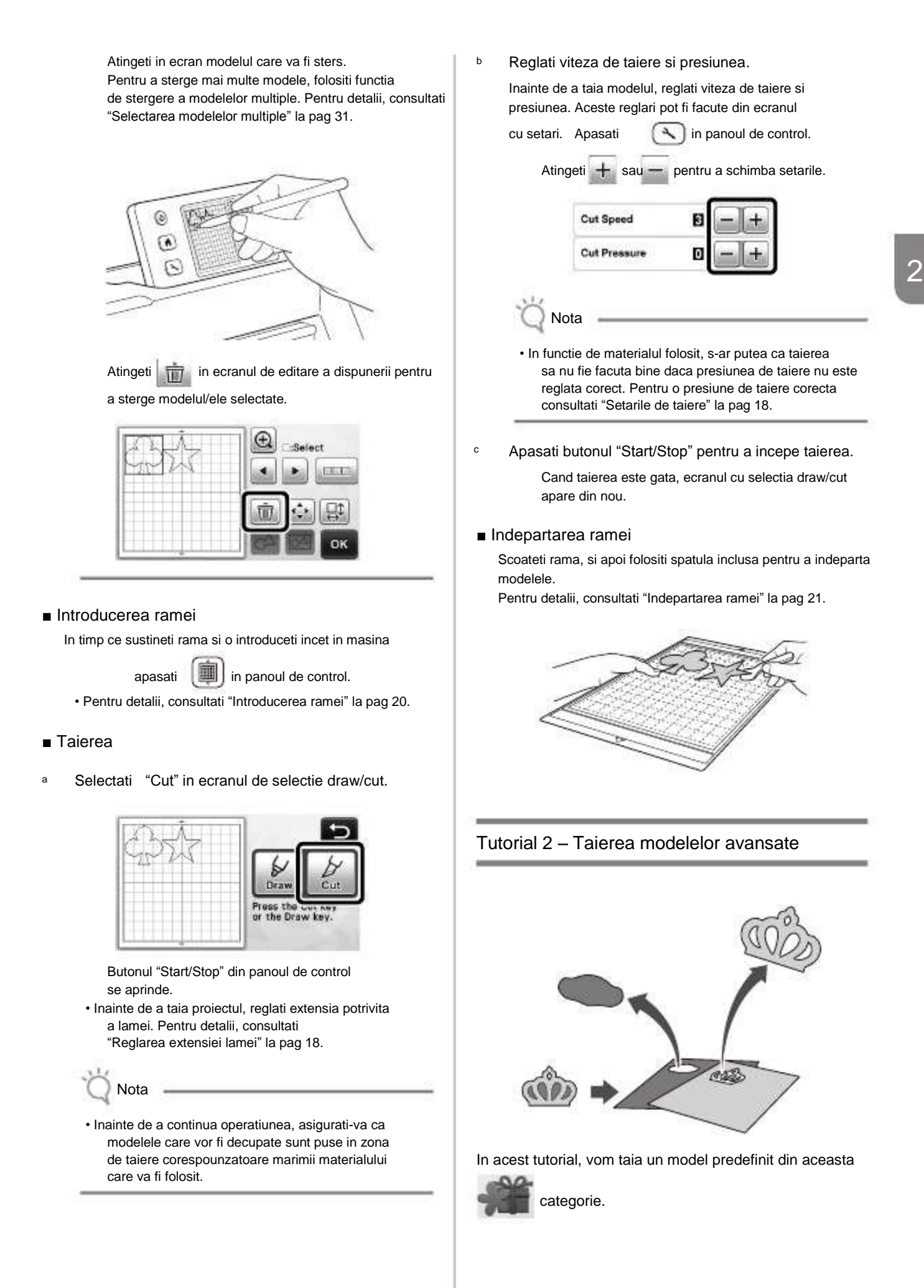

- Selectarea si editarea unei bucati din primul model
- a Selectati "Pattern" in ecranul de inceput.

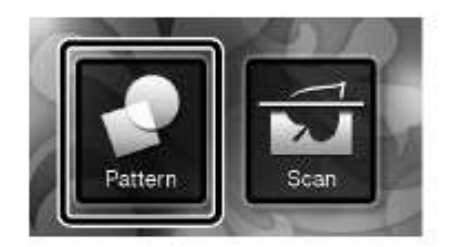

 Selectati categoria in ecranul de selectare a categoriei modelului.

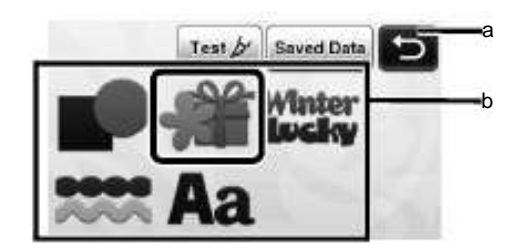

a Atingeti pentru a reveni la ecranul anterior. b Categorii de modele.

#### De retinut

- Categoriile de modele si modelele predefinite care apar in ecranul de operatiuni difera in functie de modelul masinii. Pentru detalii despre modelele predefinite, consultati lista cu modele incluse.
- Selectati subcategoria in ecranul de selectare a subcategoriilor.

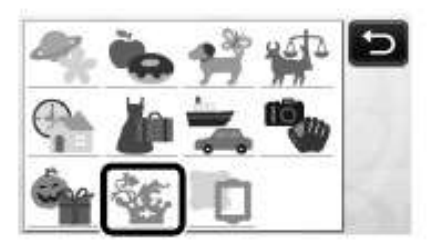

d Selectati modelul de decupat in ecranul de selectare a modelului.

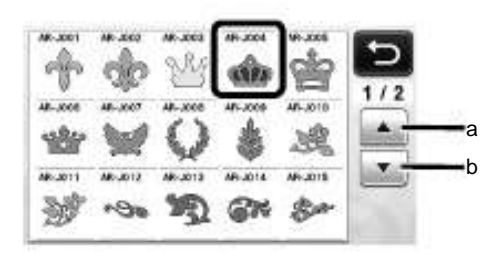

a Atingeti pentru a derula in sus. b Atingeti pentru a derula in jos. e Editati marimea intregului model folosind ecranul pentru marimea modelelor.

Dupa ce editarea s-a terminat, atingeti tasta "OK".

• Pentru detalii despre ecranul pentru marimea modelului, consultati "Marimea Modelului" la pag 34.

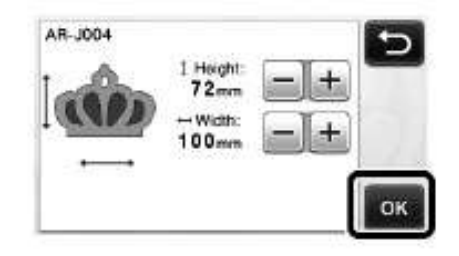

f Selectati partea care va fi editata prima in ecranul cu lista partilor unui model, apoi atingeti tasta "OK".

Din lista cu partile unui model care apare pe ecran, atingeti o parte a modelului pentru a o edita separat.

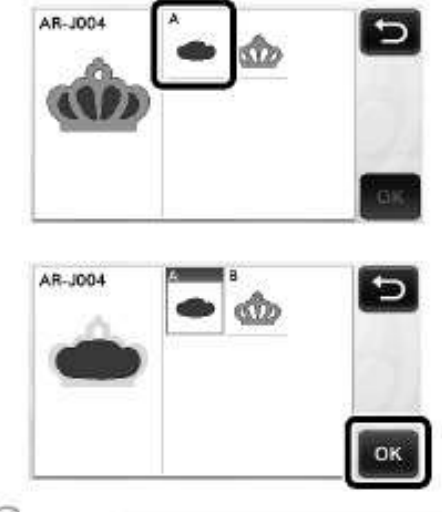

#### De retinut-

 Partile modelului afisate in ecranul cu lista partilor unui unui model sunt automat aranjate astfel ca firele sunt verticale cand materialul este folosit pentru taiere. Astfel, unghiul la care modelul apare in lista cu partile modelului poate fi diferit fata de unghiul normal al partii modelului, care va fi decupata.

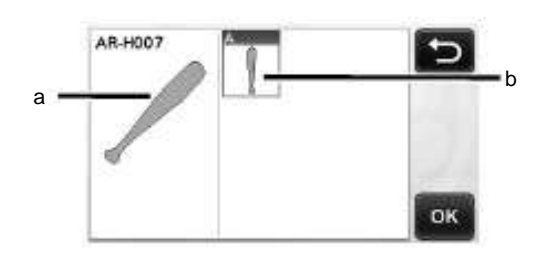

- a Aparitia in lista cu partile modelului.
- b Aranjarea de fapt a partii de decupat a modelului.
- Schimbati unghiul partii modelului folosind functia de rotatie potrivita proiectului dvoastra. Pentru detalii, consultati "Editarea unei parti a modelului" la pag 34.

<sup>9</sup> Editati partea modelului folosind ecranul de editare a partilor unui model.

Dupa ce editarea s-a incheiat, apasati tasta "Set".

Pentru detalii despre functiile de editare, consultati
 "Editarea unai parti a modeluluii" la pag 24

| "Editarea | unei | parti | a moc | lelului" | la pag | 34 |
|-----------|------|-------|-------|----------|--------|----|
|           |      |       |       |          |        |    |

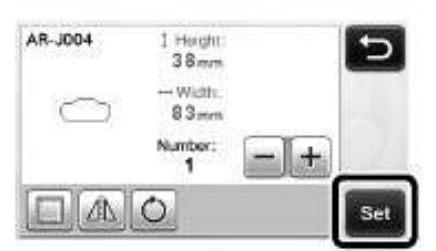

 Verificati dispunerea partii modelului folosind ecranul cu prezentarea modelului.

> Partea de decupat a modelului apare pe ecran. Dupa verificarea dispunerii, atingeti tasta "OK".

 Din acest ecran, o parte individuala a modelului poate fi editata, mutata, stearsa sau salvata. Pentru detalii despre functiile de editare din ecranul cu prezentarea modelului, consultati "Ecranul cu prezentarea modelului" la pag 35.

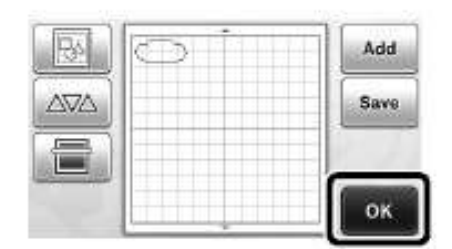

Ecranul cu selectia draw/cut apare.

#### Introducerea ramei

Fixati pe rama materialul al carei prima parte a modelului va fi decupata, apoi introduceti rama in masina.

Cand taiati un model format din mai multe parti de culori diferite, editati partea de model pentru fiecare culoare, apoi schimbati fiecare parte a materialului decupat.

Pentru detalii despre pregatirea materialului si introducerea ramei, consultati "Introducerea ramei" la pag 20.

#### Taierea primului model

<sup>a</sup> Selectati "Cut" in ecranul cu selectia draw/cut.

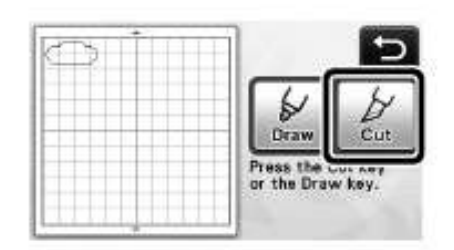

Butonul "Start/Stop" din panoul de control se aprinde.

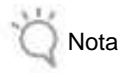

 Inainte de a continua operatiunea, asigurati-va ca modelele care vor fi decupate sunt pozitionate in zona de taiat corespunzatoare marimii materialului care va fi folosit. Apasati butonul "Start/Stop" pentru a incepe taierea.

Dupa ce prima parte a modelului a fost decupata, apare urmatorul mesaj. Pentru a decupa a doua parte a modelului, atingeti tasta "Selectati urmatoarea parte"

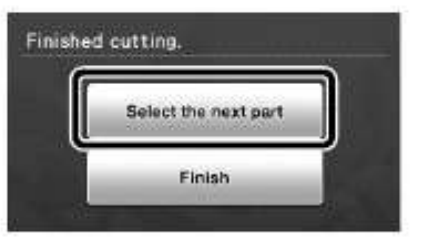

Atingand tasta "Selectati urmatoarea parte" se sterg informatiile editate pentru prima parte a modelului si este afisat din nou ecranul cu lista partilor unui model.

#### Indepartarea ramei

h

 Apasati in panoul de control pentru a scoate rama.

Pentru a inlocui materialul cu unul de culoare diferita, materialul folosit pentru prima parte a modelului trebuie inlaturat.

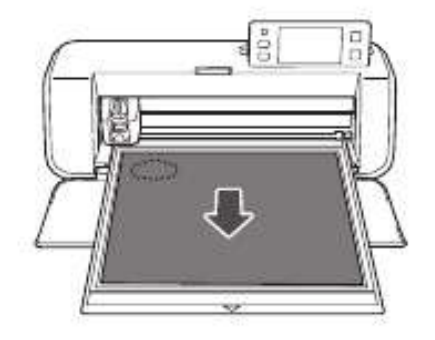

<sup>b</sup> Desprindeti de pe rama partea de model decupata.

Pentru detalii despre desprinderea materialului de pe rama, consultati "Indepartarea ramei" la pag 21.

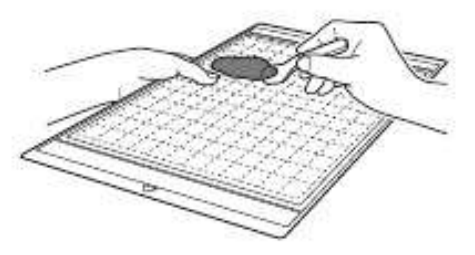

- Editarea si taierea partii a doua a modelului
- Selectati si editati a doua parte a modelului, si apoi atingeti tasta"OK".

Pentru detalii despre editarea modelului, urmati pasii f-h (pag 29)din "Selectarea si Editarea primei parti a modelului"

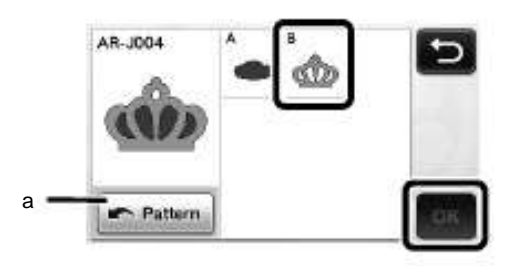

a Atingeti pentru a reveni la ecranul de selectare a categoriilor de modele pentru a selecta un alt model.

 Urmati procedurile descrise in "Introducerea ramei" (pag 20) si "Taierea" (pag 21) pentru a introduce materialul folosit pentru a doua parte a modelului si decuparea lui.

Cand taierea este gata, apare un mesaj.

• Dupa ce toate partile modelului au fost decupate, atingeti tasta "Finish".

| 1 | 2                    | 1  |
|---|----------------------|----|
|   | Select the next part | 10 |
|   | 1002234              | ה  |

Ecranul cu selectia draw/cut apare din nou.

Indepartarea ramei

Indepartati de pe rama partea de material care a fost decupata. Pentru detalii despre indepartarea materialului de pe rama, consultati "Indepartarea ramei" la pag 21.

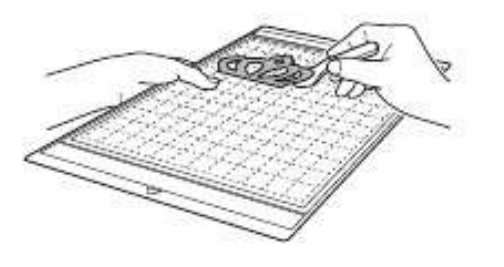

# SELECTAREA MODELULUI

Patru functii de selectare a modelului sunt disponibile in ecranul de editare a modelului in functie de preferinte.

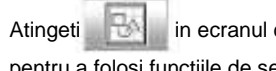

Atingeti in ecranul cu prezentarea modelului pentru a folosi functiile de selectare a modelului.

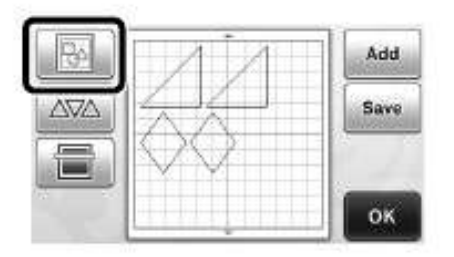

#### Selectarea unui singur model

Selectati un singur model pentru a fi editat fie prin

atingerea lui in ecranul de editare fie folosind si

, si apoi atingand tasta "OK".

Modelul selectat este inconjurat de un chenar rosu.

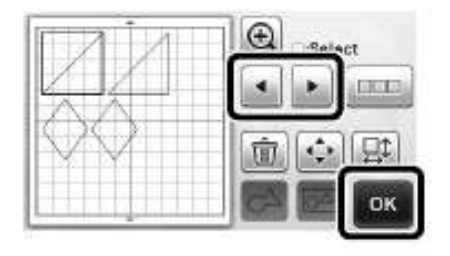

#### Selectarea mai multor modele

- Selectarea modelelor dorite
- Atingeti in ecranul de editare a modelului pentru а a selecta mai multe modele.

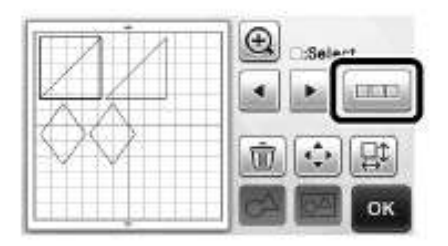

Atingeti individual modelele pe care le selectati b in ecran, apoi atingeti tasta "OK".

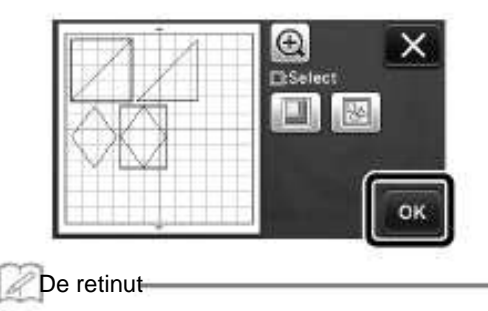

- · Atingand modelul selectat din nou (inconjurat de un chenar rosu) anuleaza multiplele lui selectari.
- · Atingand orice spatiu liber de pe ecran anuleaza toate modelele selectate.
- Selectarea tuturor modelelor
- Atingeti in ecranul de editare a modelului pentru а a selecta mai multe modele.
- Atingeti 🔤 pentru a selecta toate modelele de pe b ecran.

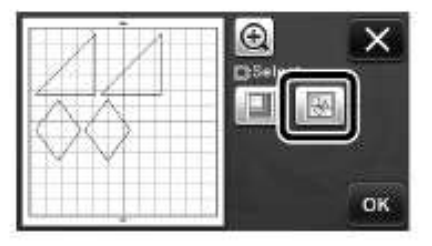

Verificati selectia, apoi atingeti tasta "OK".

с

Toate modelele selectate sunt inconjurate de un chenar rosu.

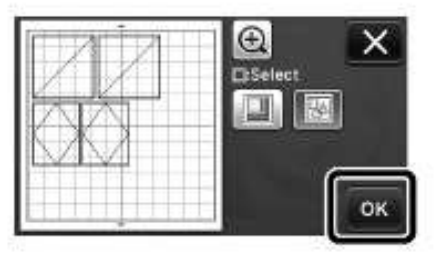

- Specificarea zonei de selectie
- <sup>a</sup> Atingeti in ecranul de editare a modelului pentru a selecta mai multe modele.
- Atingeti pentru a specifica zona de selectare a modelelor.

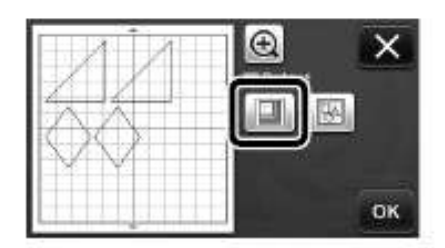

 Atingeti si trageti tastele pentru redimensionare, pentru a specifica zona, si apoi atingeti tasta "OK".

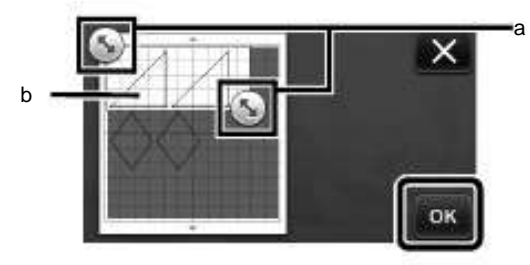

- a Taste pentru specificarea zonei b Modele de selectat
- Ö Nota
- Aceasta metoda de selectare a modelelor in cadrul unei zone specificate este utila pentru unirea modelelor si stergerea imaginilor nedorite in timpul scanarii. (pag 52).

# Capitolul 3 OPERATIUNI AVANSATE

# FUNCTII DE TAIERE SI EDITARE

#### Functii de editare a modelului

Functiile disponibile de editare a modelului pot diferi in functie de modelul selectat. Urmati instructiunile fie din acest capitol fie din "Functii de editare a modelelor - Modele Avansate" la pag 34.

#### Disponibile in urmatorul ecran

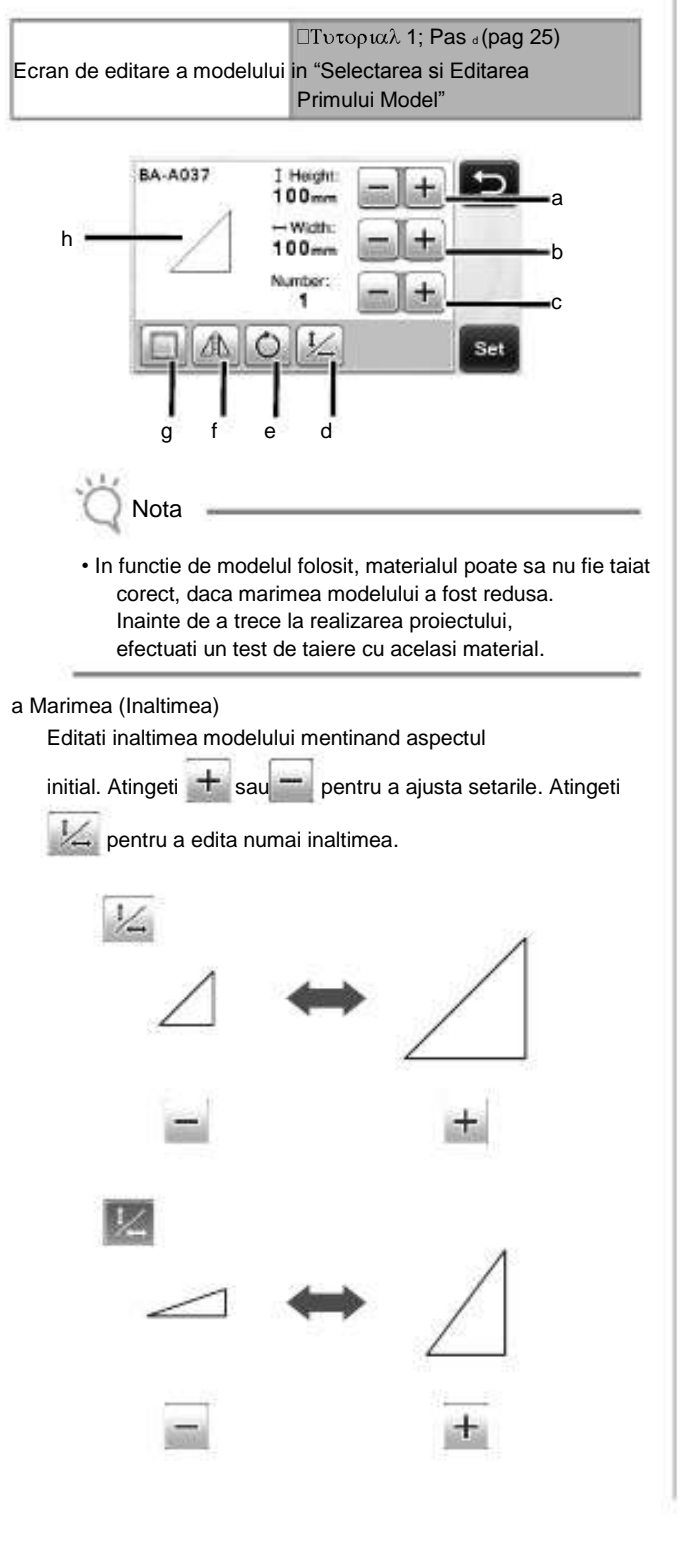

b Marimea(Latimea)

Editati latimea modelului mentinand aspectul

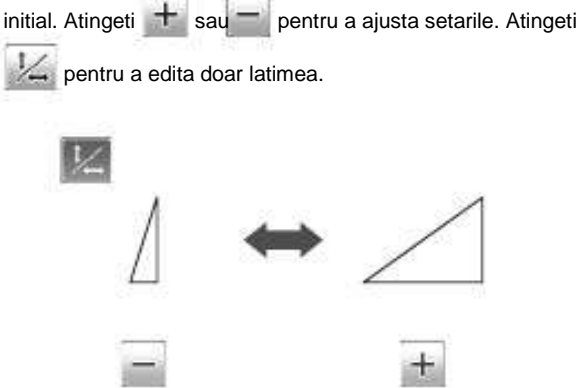

#### c Dublarea

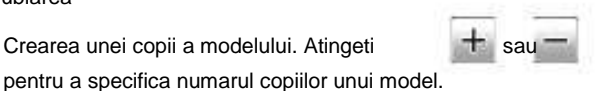

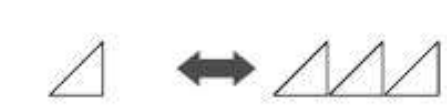

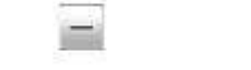

Crearea unei copii a modelului. Atingeti

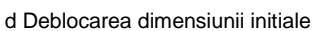

Atingeti 💹 pentru a edita marimea modelului fara mentinerea aspectului initial. Functia este disponibila in functie de modelul pe care il selectati. Daca tasta nu este disponibila, dimensiunea initiala este blocata si modelul poate fi editat doar mentinand aspectul initial.

e Rotirea

Rotiti modelul.

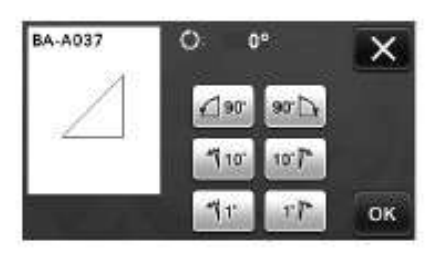

Atingeti tasta pentru unghiul dorit.

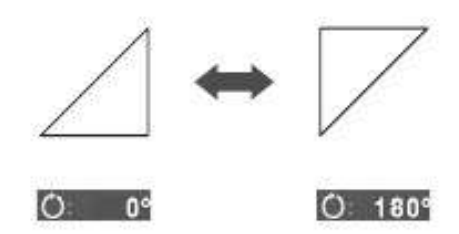

f Imaginea in oglinda

Rotiti modelul de-a lungul unei axe verticale.

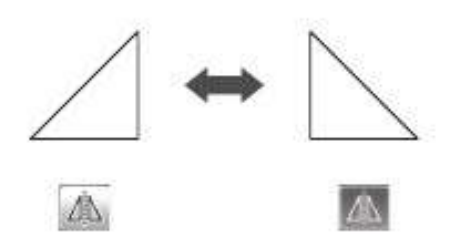

#### g Cusatura

Aplicati setarile pentru cusaturi . Aplicati aceste setari cand taiati in jurul unui model desenat, ca realizarea unor aplicatii sau matlasare. Cand sunt aplicate, linia de desen (albastra) si linia de taiat (neagra) apar.

- Pentru detalii despre functia cusaturi,consultati
  - "Taierea in jurul desenelor" la pag 44.

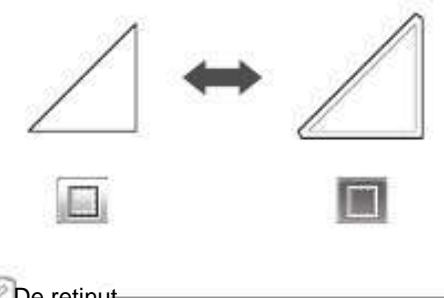

De retinut

 In functie de model, cusatura poate fi aplicata ca implicita. Verificati setarile.

#### h Previzualizarea

Afiseaza o previzualizare a modelului de editat.

#### Functiile de editare a modelului - Modele Avansate

Functiile disponibile de editare a modelelor pot diferi in functie de modelul selectat. Urmand instructiunile fie din acest capitol fie din "Functiile de editare a modelului" la pagina 33.

Dimensionarea modelului

#### Disponibil in urmatorul ecran

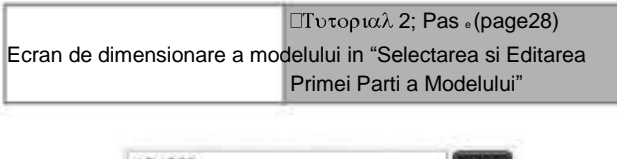

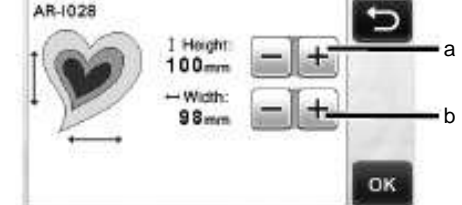

- a Atingeti pentru a edita înaltimea modelului (se mentine aspectul initial).
- b Atingeti pentru a modifica latimea modelului (se mentine aspectul initial).

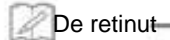

 Toate partile modelului afisate in ecranul de dimensionare a modelului pot fi redimensionate mentinandu-se aspectul initial.

#### Editarea unei parti a modelului

#### Disponibil in urmatorul ecran

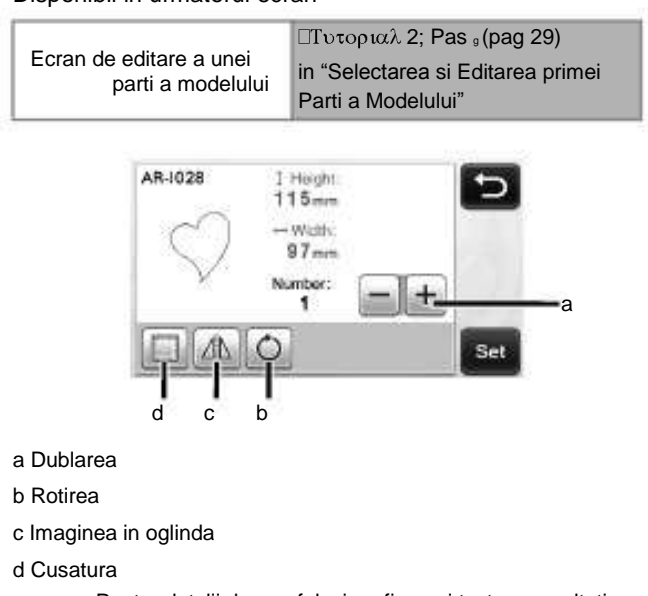

• Pentru detalii despre folosirea fiecarei taste, consultati "Functiile de editare a modelului" la pag 33.

#### Ecranul cu dispunerea modelului

Aranjamentul modelelor poate fi editat. Zona de taiat/desenat mentionata cu setarea "Zona de taiere" (pag 23) in ecranul setari este afisata in ecranul anterior. Editati aranjamentul modelelor astfel incat modelele sa se potriveasca in zona mentionata.

#### Disponibil în următorul ecran

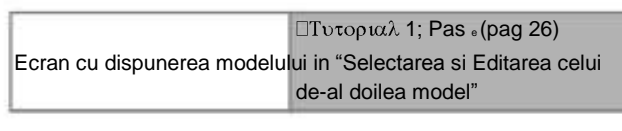

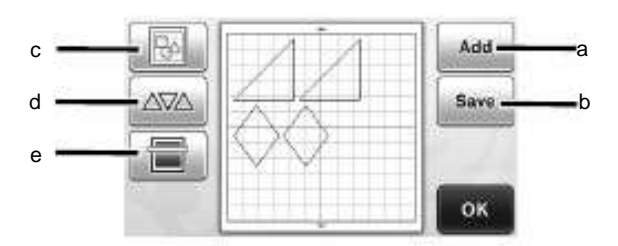

#### a Adaugarea de modele

Adaugati un model in ecran.

Atingand aceasta tasta se afiseaza ecranul de selectare a categoriilor de modele. Din acest ecran, selectati modelul de adaugat.

#### b Salvarea

Salvati aranjamentul modelului ca date. Pentru detalii, consultati "Salvarea" la pag 41.

#### c Editarea

Modelele de pe ecran pot fi editate, mutate sau sterse. Pentru detalii, consultati "Functii de editare a dispunerii" la pag 35.

#### d Amplasarea automata

Dispune automat modelele pentru a le reduce spatierea. Pentru detalii, consultati "Functii de amplasare automata" la pag 38.

#### e Scanarea de fundal

Scanati materialul pentru taiat/desenat pentru a fi afisat pe fundalul ecranului cu dispunerea modelului.

Puteti folosi zone specifice de pe material pentru a decupa/ a desena modele, sau sa afisati materialul care a fost deja decupat pentru a-l refolosi. Pentru detalii, consultati "Scanarea unei imagini de fundal" la pag 38.

#### Functiile de editare ale modelului

#### Functiile de editare ale modelului sunt disponibile cand

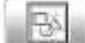

este atins in ecranul cu dispunerea modelului.

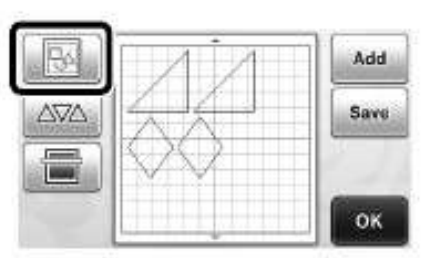

Apare ecranul de editare a modelului.

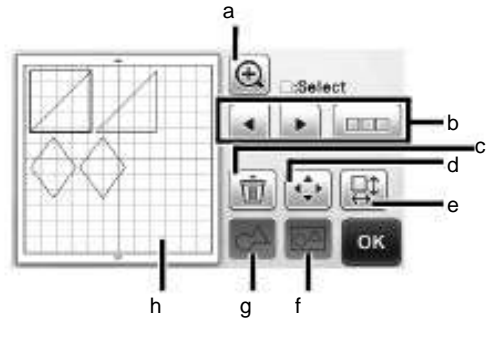

a Functia de Marire

Afiseaza modelul marit. Pentru a naviga pe ecran, atingeti tastele cu sageti.

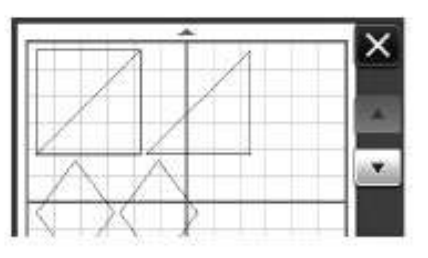

b Selectarea modelelor

Selectati unul sau mai multe modele pentru a fi editate. Pentru detalii, consultati "SELECTAREA MODELULUI" la pag 31.

c Functia de Stergere

Sterge modelele selectate.

d Functia de Mutare

Treptat muta modelele selectate. Atingeti sagetile pentru a regla pozitionarea modelului.

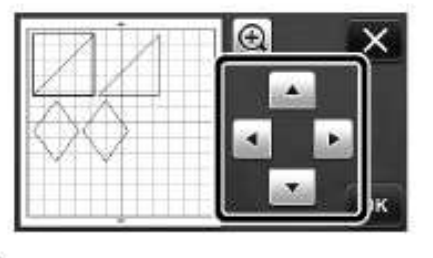

De retinut

• Modelul poate fi de asemenea mutat prin atingerea lui in ecranul de editare si mutarea lui in ecran.

#### e Editarea modelelor individuale

Editati modelul individual selectat.

- Atingand aceasta tasta se afiseaza ecranul de editare a modelului. Din acel ecran, poate fi editat un model.
- Pentru detalii, consultati "Functiile de editare a modelului" la pag 33.

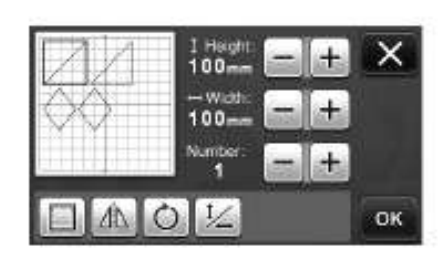

- Ö Nota
- Aceasta functie nu este disponibila cand sunt selectate mai multe modele.
- De retinut
- În cazul în care linia de decupare a unui model trece de zona de taiat/desenat ca urmare a editarii, cum ar fi aplicarea unei cusaturi sau rasturnarea unui model, linia se va colora in gri. Continuati editarea modelului pentru a-l muta in zona de taiat/desenat.

#### f Unificarea (gruparea mai multor modele)

Când mai multe modele sunt selectate în ecranul de editare a dispunerii, acele modele pot fi unite si editate ca un singur model. Acest lucru este util pentru cresterea sau reducerea marimii mai multor modele in acelasi timp.

LODD.

Pentru selectarea mai multor modele, atingeti in ecranul de editare. Pentru detalii, consultati "Selectarea mai multor modele" la pag 31.

Unificarea

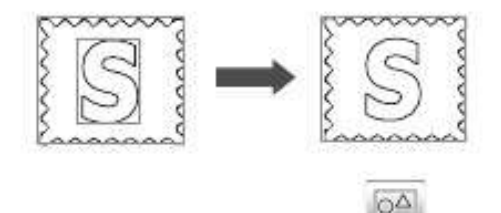

Cresterea dimensiunii mai multor modele in acelasi timp.

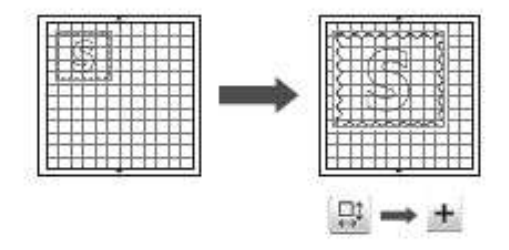

g Imbinarea (fuzionarea contururilor mai multor modele)

Imbinati contururile mai multor modele pentru a crea un singur contur. Pentru detalii, consultati "Imbinarea (Fuzionarea contururilor mai multor modele)" la pag 36.

#### h Previzualizarea

Afiseaza o previzualizare a modelului editat.

# Imbinarea (Fuzionarea contururilor mai multor modele)

Cand mai multe modele sunt selectate in ecranul de editare a dispunerii modelelor, contururile acelor modele pot fi sudate pentru a crea un singur contur.

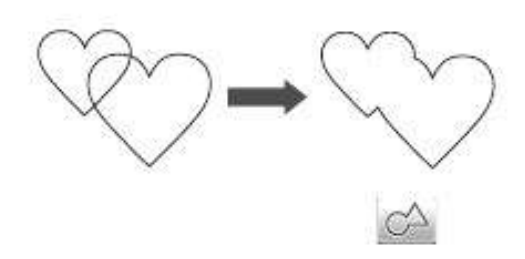

- Selectați două modele de inima de diferite dimensiuni si aranjați-le în ecranul de dispunere a modelelor.
- Atingeti modelul inima mare din ecranul cu dispunerea modelelor, si aduceti-l peste modelul cel mic.

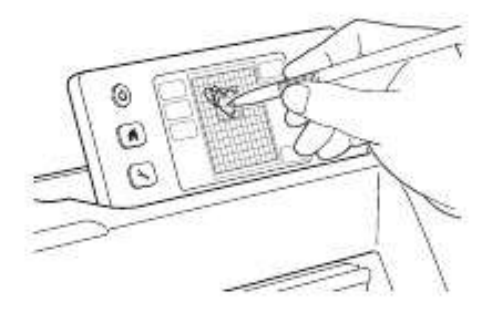

Atingeti

с

in ecranul cu dispunerea modelelor.

| Add  | Cal  | 图 |
|------|------|---|
| Save | I KA |   |
| Or   |      |   |
|      |      | Ļ |

d Atingeti in ecranul cu dispunerea modelelor.

• Pentru detalii despre functiile din ecranul cu dispunerea modelelor, consultati "Functiile de editare a modelelor" la pag 35.

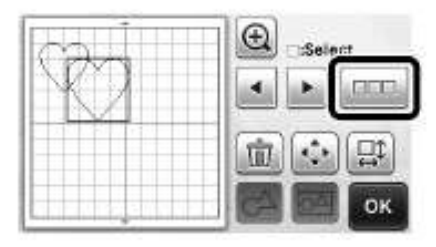

- Selectati 🔣, apoi atingeti tasta "OK".
  - Doua functii de selectare a modelelor sunt disponibile in functie de preferinta dumneavoastra.
    - Pentru detalii despre selectarea mai multor modlel, consultati "Selectarea mai multor modele" la pag 31.

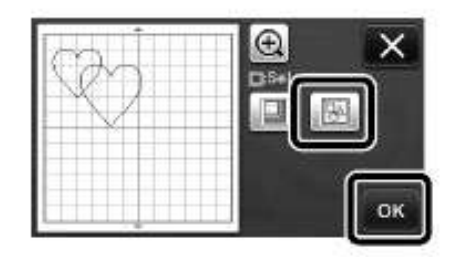

f Atingeti

е

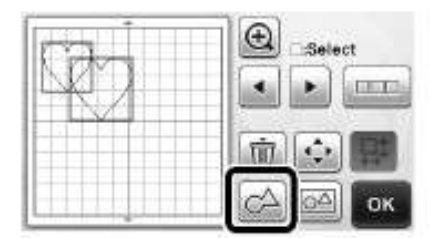

g Verificati previzualizarea, apoi atingeti tasta "OK".

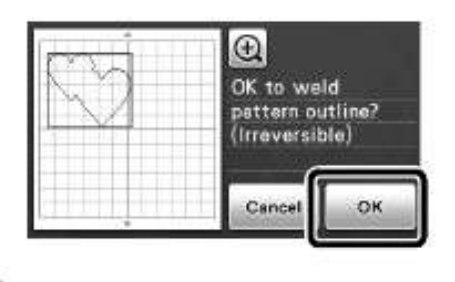

- Ö Nota
- Imbinarea contururilor modelelor nu este reversibila. Pentru a reface modelul original, selectati din nou modelul,apoi pozitionati-l.

Contururile modelelor selectate sunt imbinate.

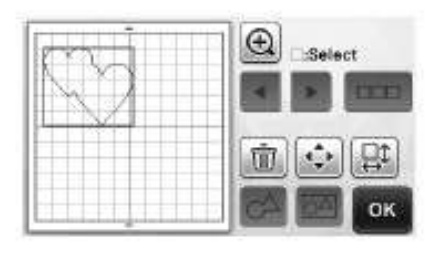

- Aceasta functie imbina contururile de baza ale modelelor. La imbinarea anumitor tipuri de modele care au in interior zone decupate, acestea nu sunt folosite ca si contur. Asigurati-va ca modelele imbinate in pasul anterior sunt conform dorintelor dumneavostra inainte de a finaliza procedura.
  - Imbinarea caracterelor predefinte

Nota

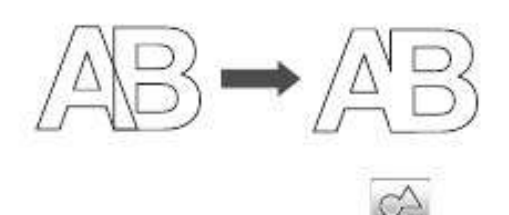

 Imbinarea imaginilor unor caractere obtinute prin scanare

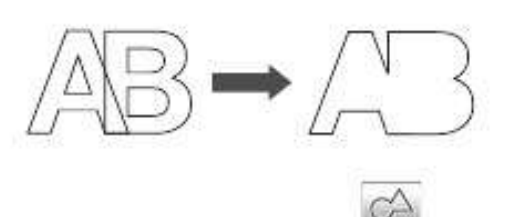

#### Functiile de dispunere automata

Functia de dispunere automata este folositoare cand nu doriti irosirea materialului fixat pe rama.

Atingeti AVA in ecranul cu dispunerea modelului (pag 35)

pentru a executa functia de dispunere automata.

- Ö Nota
- In functie de modelul si materialul care va fi taiat modelele pot fi taiate gresit daca spatierea lor este prea mica. In acest caz, rearanjati modelele separandu-le usor.
- Spatiul dintre modelele aranjate pot fi specificate in ecranul setari (consultati "Distanta intre modele" la pag 24). Executati functia de dispunere automata de fiecare data cand ajustati distanta intre modele pentru ca modificarile sa fie aplicate.
- Setati numarul la "3" sau mai mare in "Distanta dintre modele" atunci cand tesaturi usoare sunt fixate pe rama cu o pelicula puternic adeziva.

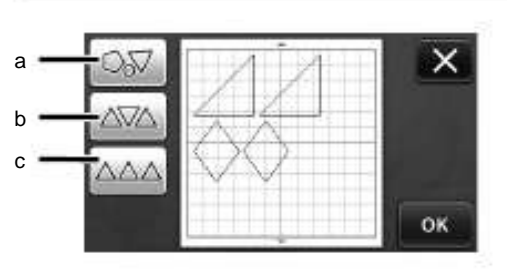

a Rearanjarea prin rotirea modelelor la orice unghi Aceasta functie este utila la aranjarea mai multor modele intr-o zona limitata.

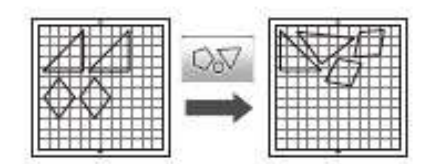

b Rearanjarea prin rotirea modelelor da la 0° la 180° Aceasta functie este utila la aranjarea desenului imprimat (model vertical) pe hartie sau tesatura ca si material pentru taiat/desenat sau la folosirea tesaturii verticale.

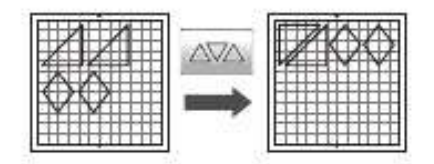

c Rearanjarea fara rotirea modelelor

Aceasta functie este utila la aranjarea desenului imprimat pe hartie sau tesatura ca si material pentru taiat/desenat sau la folosirea tesaturii verticale.

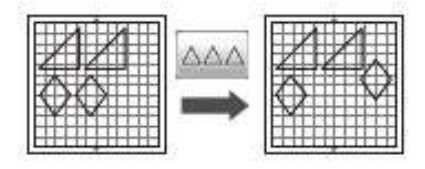

#### Scanarea unei imagini de fundal

In acest exemplu, vom folosi materiale cu un decupaj in colțul stânga-sus ca imagine de fundal.

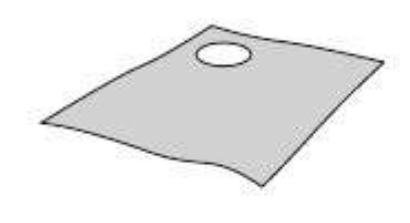

#### De retinut

 Functia de scanare a unei imagini de fundal este utila si pentru decuparea modelelor din materiale cu un desen imprimat. Prin aranjarea modelelor pe ecran in zona dorita a materialului, decupari cu o forma specifica pot fi facute.

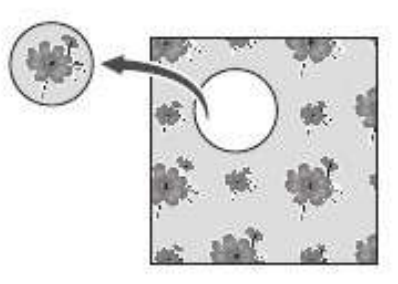

- Aceasta functie nu poate fi folosita cand o rama de scanat optionala este folosita.
- Atingeti in ecranul de dispunere a modelelor pentru a porni functia de scanare a imaginii de fundal.

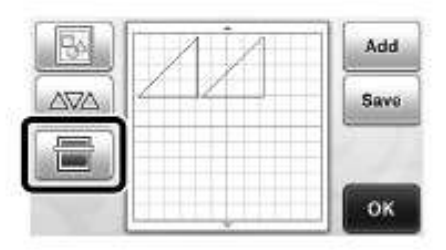

Urmatorul mesaj apare.

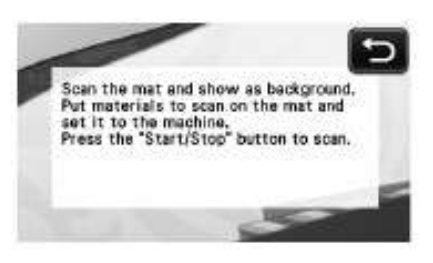

#### b Fixati materialul pentru fundal pe

rama, apoi apasati control.

in panoul de

Pentru detalii despre pregatirea materialuluil si introducerea ramei, consultati "Introducerea ramei" la pag 20.

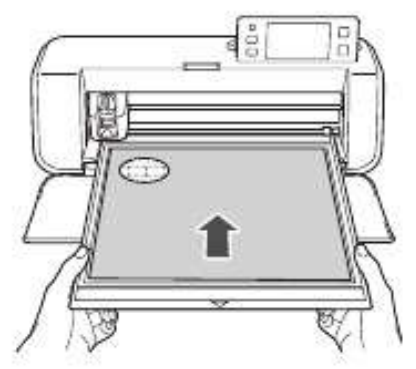

Rama este introdusa, si butonul "Start/Stop" din panoul de control se aprinde.

c Apasati butonul "Start/Stop" pentru a incepe scanarea.

Dupa ce materialul a fost scanat, apare ca si fundal in ecranul cu dispunerea modelelor.

| 074 | B | A | Add  |
|-----|---|---|------|
| . – |   |   | Save |
|     |   |   | ок   |

a Material cu un decupaj afisat ca fundal.

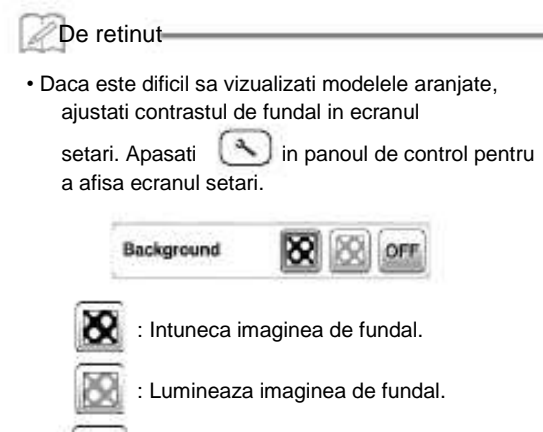

OFF : Nu afiseaza imaginea de fundal.

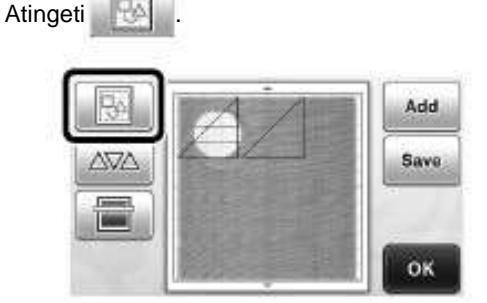

Apare ecranul de editare a dispunerii modelelor.

De retinut-

De retinut-

f

d

• Modelul poate fi de asemenea mutat prin atingerea si tragerea lui in ecran.

- Folositi functiile de editare a modelelor pentru a muta modelele.
  - Pentru detalii despre mutarea modelelor, consultati "Functiile de Editare a Modelelor" la pag 35.

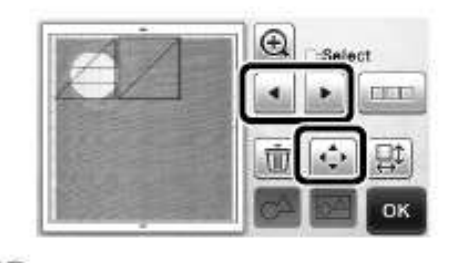

Modelul poate fi mutat si prin atingerea modelelor

Verificati ca modelele de pe ecran sa nu se suprapuna peste decupajele din materialul de fundal si apoi atingeti tasta "OK".

afisate in ecranul de editare, si tragerea lor in ecran.

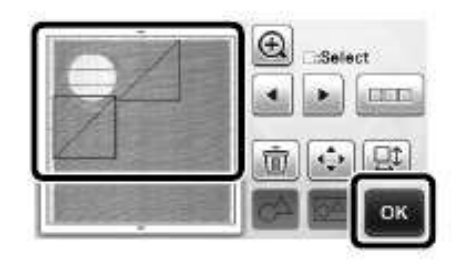

De retinut-

• Cand materialul scanat este inlaturat, fundalul este liber.

#### Functiile de introducere a caracterelor

Caractere pot fi selectate, editate, decupate si desenate ca un singur model. Selectati tipul caracterului din ecranul de selectare a categoriilor de modele.

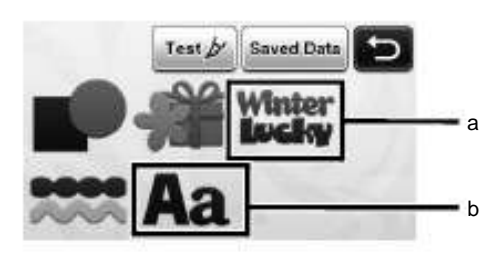

- a Functii de introducere a caracterelor. Caracterele pot fi editate, decupate si desenate ca un model. Pentru detalii despre editare, consultati "Functiile de editare a modelelor" la pag 33.
- b Tipariti combinatia de caractere dorita.

Tiparirea cuvantului "RAINBOW"

a Selectati categoria de font din ecranul de selectare a categoriilor de modele.

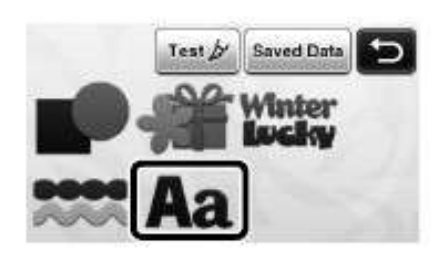

Alegeti tipul de font dorit.

Selectati tipul de font dorit din cele cinci disponibile.

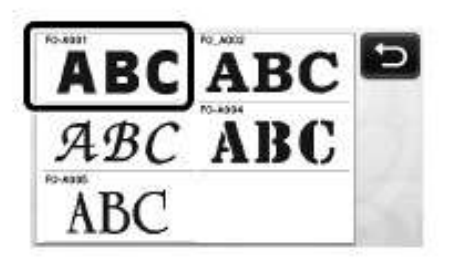

c Tipariti caracterele.

Tastatura este format QWERTY. Dupa introducerea caracterelor, atingeti tasta "OK".

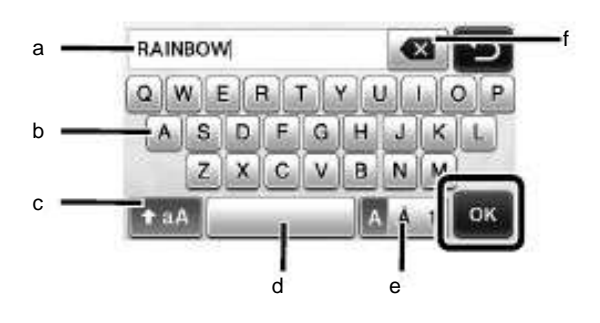

- a Ecran cu caracterele introduse
- b Taste pentru caractere
- c Tasta de selectare majuscule/minuscule

- d Tasta spatiu
- e Tasta de selectie litere/caractere accentuate/numere
- f Tasta inapoi (sterge un caracter de la sfarsitul celor afisate)

De retinut-

- Daca caracterele introduse nu se potrivesc in zona de taiat/desenat, marimea caracterelor este automat redusa.
- d Reglati setarile pentru marimea caracterelor si pentru spatierea lor .

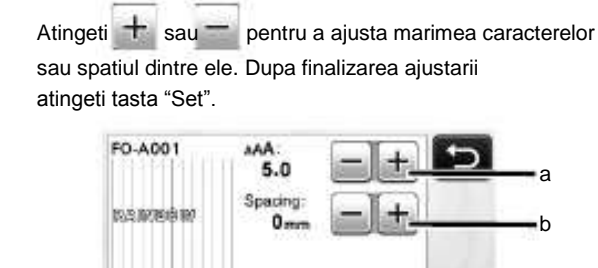

a Taste pentru ajustarea marimii caracterelor

1: 31mm

-: 205mm

С

е

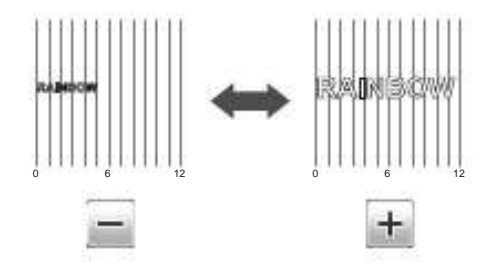

b Taste de ajustare a spatiului dintre caractere

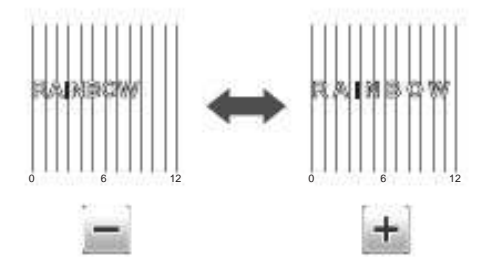

c Dimensiunea intregului sir de caractere

Verificati dispunerea caracterelor.

Pentru a taia sau desena, atingeti tasta "OK". Pentru a salva caracterele ca si date, atingeti tasta "Save". Pentru detalii despre salvarea datelor, consultati "Salvarea" la pag 41.

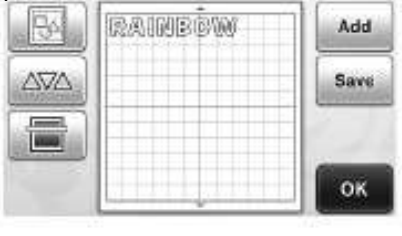

De retinut

 Caracterele introduse pot fi editate doar ca un intreg sir de caractere. Un caracter nu poate fi editat individual.

# FUNCTIILE DE MEMORARE

Modelele si caracterele dispuse in zona de taiat/desenat pot fi salvate si refolosite ulterior. Fie memoria masinii sau un dispozitiv USB poate fi selectat pentru salvare.

Nota

- Dispozitivul USB este foarte utilizat, desi unele dispozitive USB pot sa nu fie compatibile cu aceasta masina. Va rugam sa accesati pagina noastra " http://solutions.brother.com " pentru mai multe informatii.
- Aceasta masina nu este compatibila cu un adaptor USB. Introduceti dispozitivul USB direct in portul USB.

#### Salvarea

#### Disponibila in urmatorul ecran

□Τυτοριαλ 1; Pas ₀(pag 26) Ecran cu dispunerea modelelor in "Selectarea si Editarea celui de-al doilea model"

 Atingeti tasta "Save" pentru a afisa ecranul cu selectarea locului de memorare.

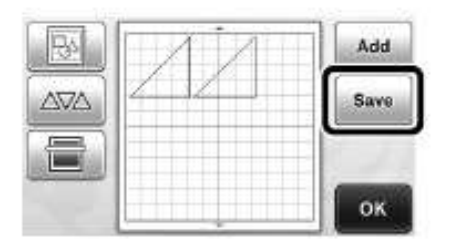

- b Atingeti destinatia dorita.
  - Pentru a salva date pe un dispozitiv USB, introduceti dispozitivul USB in portul USB.

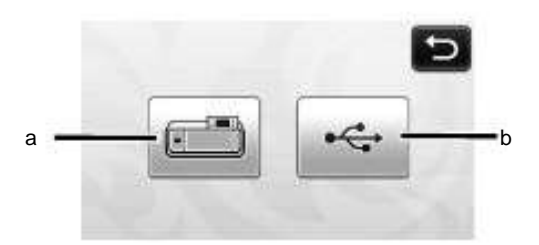

- a Salvarea in memoria masinii.
- Atingeti aceasta tasta pentru a incepe slavarea. Cand salvarea s-a incheiat, urmatorul mesaj si numele fisierului salvat apar.

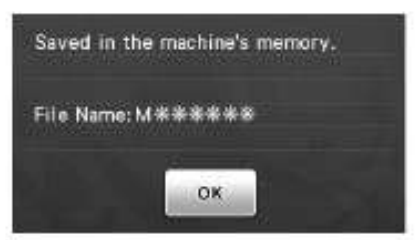

b Salvarea pe dispozitivul USB.

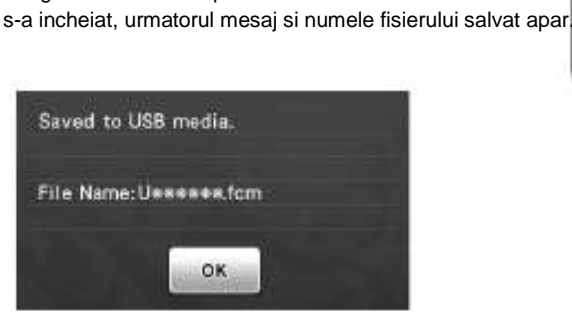

Atingeti aceasta tasta pentru a initia salvarea. Cand salvarea

• Numele fisierului salvat cu extensia ".fcm" se atribuie automat.

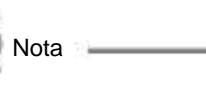

- In timp ce datele se slaveaza, nu indepartati dispozitivul USB.
- c Atingeti tasta "OK" pentru a incheia salvarea datelor.

Ecranul cu selectarea locului de memorare apare din nou.

#### Refolosirea datelor

#### Disponibil in urmatorul ecran

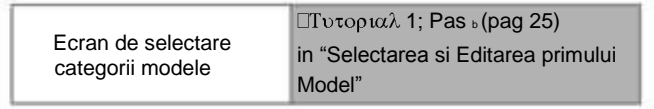

 Atingeti tasta "Saved Data" pentru a afisa ecranul cu selectarea locului de memorare.

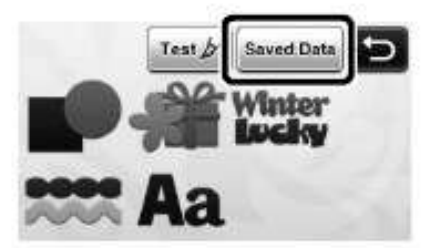

- Atingeti destinatia dorita, apoi selectati modelul dorit.
  - Pentru a refolosi date de pe un dipozitiv USB, introduceti dispozitivul in portul USB al masinii.

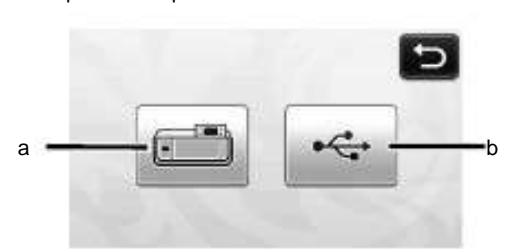

a Refolosirea datelor din memoria masinii.

Atingeti modelul dorit si se afiseaza o previzualizare a dispunerii modelului.

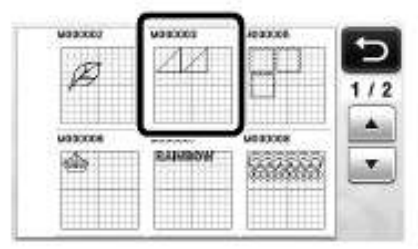

- b Refolosirea datelor de pe dispozitivul USB.
  - Daca sunt fisiere pe dispozitivul USB, atingeti un fisier pentru a afisa lista cu modelele pe care le contine.
- Daca sunt mai multe fisiere sau modele, atingeti tastele sageti de pe ecran pentru a naviga sus sau jos.

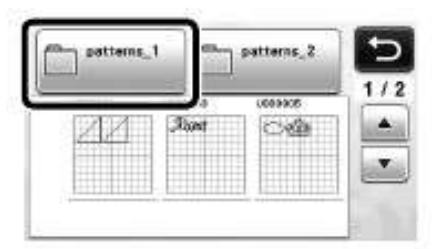

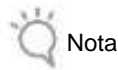

 Daca numele fisierului cu date nu poate fi identificat de exemplu,cand numele contine caractere speciale, fisierul/folderul nu este afisat. Daca se intampla acest lucru, schimbati numele fisierului/folderului. Recomandam folosirea celor 26 de litere ale alfabetului (majuscule si litere mici), numerele de la 0 la 9, "-" si "\_".

Atingeti modelul dorit si se afiseaza o previzualizare a dispunerii modelului.

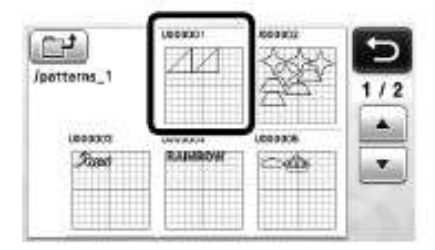

 Verificati previzualizarea dispunerii modelului in ecran, apoi atingeti tasta "OK".

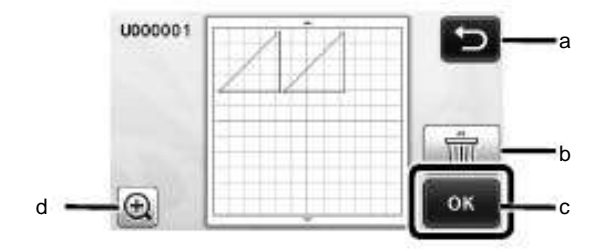

- a Atingeti pentru a reveni la lista cu modele.
- b Atingeti pentru a sterge datele pentru modelul previzualizat.
- c Atingeti pentru a refolosi datele modelului.
- d Atingeti pentru a afisa modelele extinse.

De retinut

 Chiar daca o cusatura a fost salvata cu modelul/ele (consultati "Taierea in jurul desenelor" la pag 44), setarile specifice pentru modelele cu cusaturi vor avea prioritate si se vor aplica. Daca este necesar, ajustati setarile din ecranul cu setari (consultati "Cusatura" la pag 24)

# FUNCTIILE DE DESENARE

Cu un stilou, puteti desena modele pe materiale. Folosind setarile pentru modelele cu cusaturi va permite sa desenati modele cu cusaturi pe material si apoi sa le decupati. Aceste functii de desenare pot fi folosite pentru piesele matlasate.

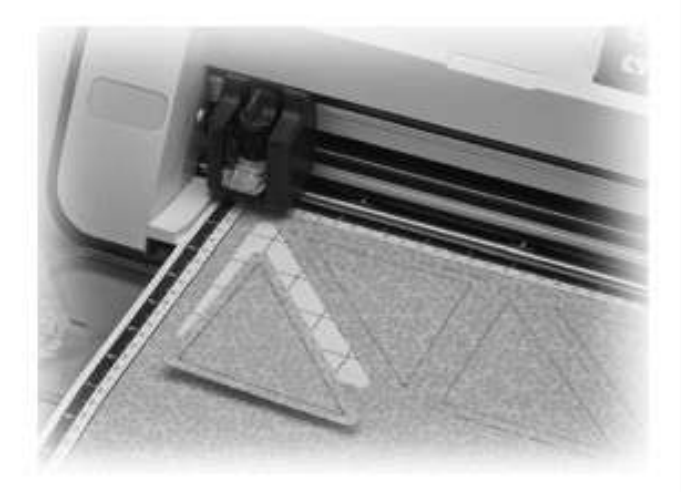

#### Pregatirea

Pregatiti urmatoarele accesorii pentru desen. Cateva achizitii ulterioare pot fi necesare in functie de modelul masinii.

- Suport stilou

- Set de stilouri care se pot sterge sau set de stilouri colorate
- Rama potrivita cu materialul pe care se va desena.
- Lama si suport potrivite cu materialul care va fi taiat.
- Pelicule potrivite pentru materialele care vor fi taiate sau desenate.

#### Desenarea

In acest exemplu, vom desena un model predefinit pe material.

- Pregatirea suportului pentru stilou
- Apasati butonul din mijlocul suportului pentru stilou pentru a scoate din carlig capacul si a-l deschide.

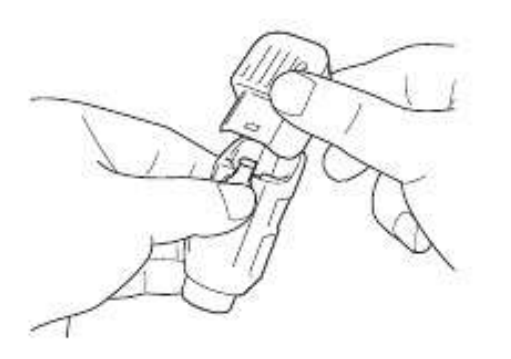

 Scoateti capacul stiloului, apoi introduceti stiloul in suportul sau cu varful orientat in jos.

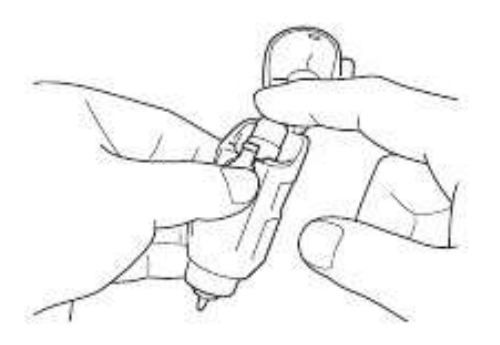

c Inchideti capacul suportului pentru stilou.

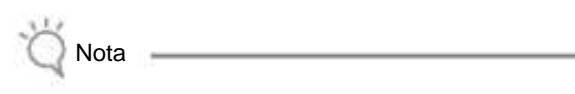

• Dupa utilizare, scoateti stiloul din suport, apoi puneti capacul stiloului inainte de a-l depozita.

#### Desenarea

- Trageti manerul suportului, apoi instalati suportul stiloului in transportor cu butonul de deschidere indreptat spre dumneavoastra.
  - Pentru detalii, consultati "Instalarea si Dezinstalarea Suportului" la pag 19.

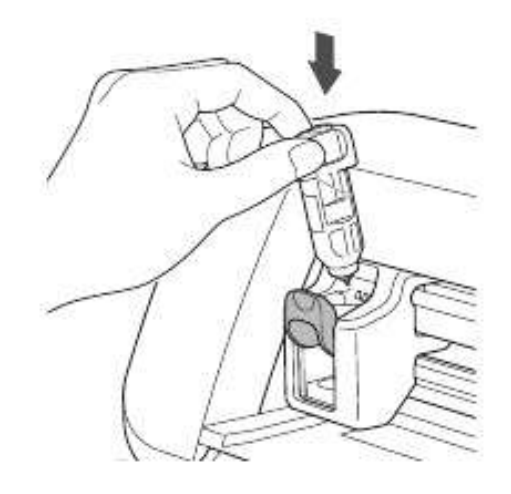

- b Selectarea si editarea modelului.
  - Pentru detalii despre selectarea si editarea modelelor, consultati "Selectarea si Editarea Primului Model" la pag 25.

- Introduceti rama cu materialul pentru desenat (taiat) atasat.
  - · Introduceti incet rama intre role, apoi apasati
    - in panoul de control.
  - Pentru detalii despre introducerea ramei, consultati "Introducerea Ramei" la pag 20.

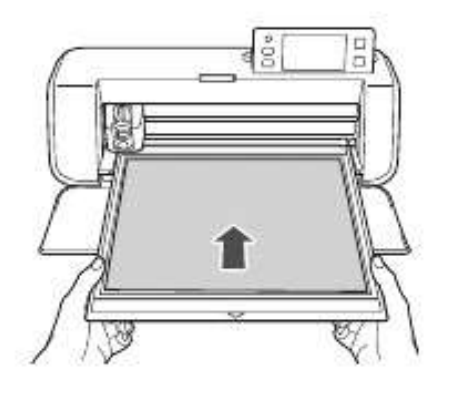

d Selectati "Draw" in ecranul cu selectia draw/cut.

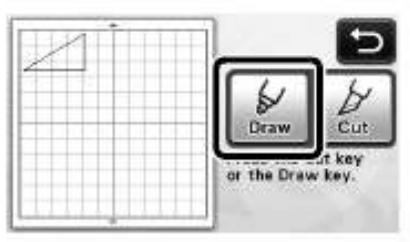

Linia de desen (albastru) apare.

- e Reglati viteza de desenare si presiunea.
  - Inainte de a desena modelul, reglati viteza de desenare si presiunea. Aceste reglari pot fi facute din ecranul

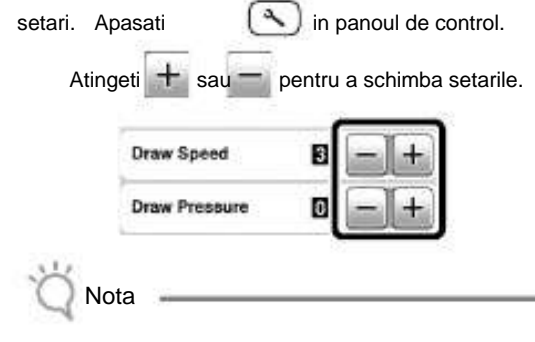

- Daca presiunea de desenare este prea mare, varful stiloului se poate deteriora. Reglati-o la o valoare potrivita.
- De retinut
- Ajustari ale presiunii de desenare vor afecta produsul finit. Folositi acelasi tip de material pe care modelul va fi desenat pentru a face ajustarile.
- Apasati butonul "Start/Stop" din panoul de control pentru a incepe desenarea.

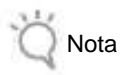

 Dupa utilizare, indepartati stiloul din suport, apoi puneti capacul stiloului inainte de a-l depozita.

#### Taierea in jurul desenelor

In acest exemplu, vom exemplifica o cusatura pentru un model predefinit, il vom desena, apoi vom trasa un contur in jurul lui.

- Specificarea cusaturii
- a Atingeti modelul care va fi desenat.

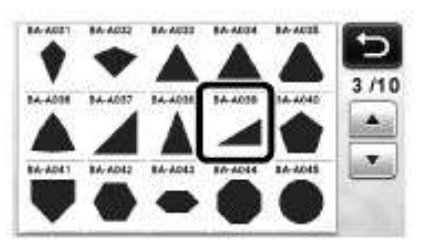

Ajustati cusatura.

Specificati cusatura, care reprezinta distanta de la conturul modelului la linia de taiere din jurul modelului

| n ecranul setari. | Apasati          | ( in           |
|-------------------|------------------|----------------|
| panoul de control | pentru a afisa e | cranul setari. |
|                   |                  |                |

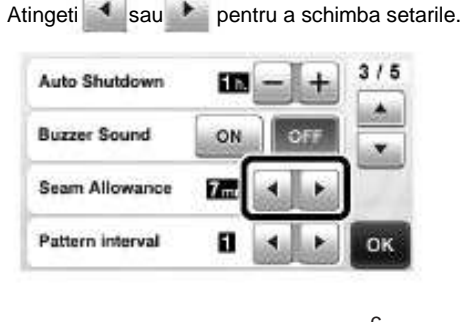

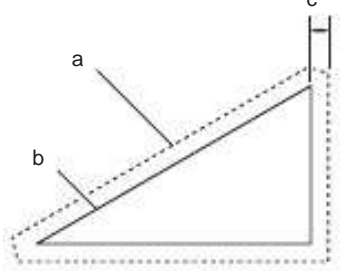

a Linia cusaturii

b Model contur (linie de cusut)

c Cusatura

Atingeti tasta "OK" pentru a aplica setarile si a reveni la ecranul de editare a modelului.

f

#### c Aplicati cusatura.

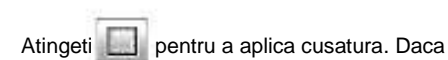

apare in gri, cusatura nu poate fi aplicata.

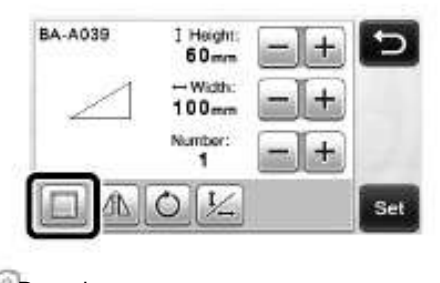

De retinut

• In functie de model, cusatura poate fi aplicata ca implicit. Verificati setarile.

Modelul in previzualizare apare cu o linie pentru desenat (albastra) si una pentru taiere (neagra).

d Atingeti tasta "Set" pentru a termina editarea modelului.

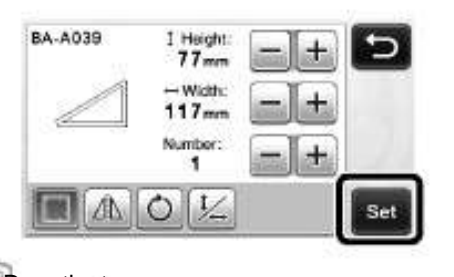

De retinut

• Pentru a desena cusatura pe spatele tesaturii intoarceti modelul.

Imaginea unei parti a modelului ce va fi creat

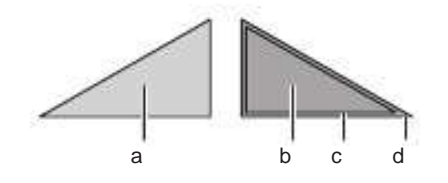

- a Fata tesaturii
- b Dosul tesaturii
- c Linie de desen (linii de cusut)
- d Linia cusaturii

Dupa ce se fixeaza tesatura pe rama cu dosul in sus, introduceti rama in masina, intoarceti modelul, apoi desenati-l si decupati-l.

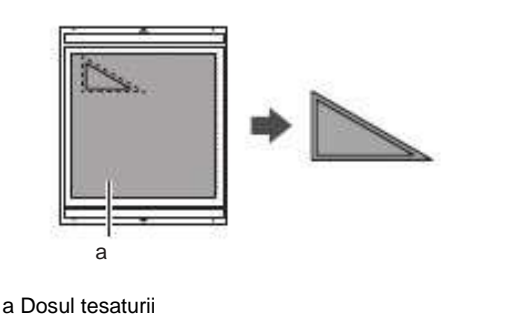

Verificati pozitionarea modelului, apoi atingeti tasta OK".

Cand se utilizeaza tesatura, modelele pot sa nu fie taiate bine daca sunt aranjate aproape de marginea tesaturii. In acest caz, mutati modelele astfel incat sa fie la 10 mm de marginea tesaturii (marginea din zona de taiere/desenare din ecran).

· Pentru a re-edita pozitionarea modelului după verificare,

atingeti . Pentru detalii, consultati "Ecranul cu amplasarea modelului" la pag 35.

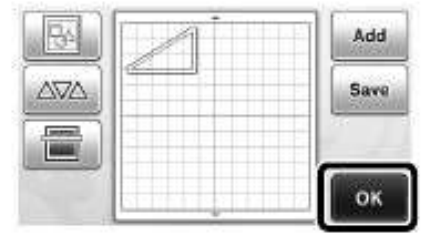

Apare ecranul de selectare draw/cut.

#### Introducerea materialului

Introduceti rama pe care ati fixat materialul ce va fi taiat (desenat).

Cand se deseneaza cusatura pe dosul tesaturii, fixati tesatura pe rama cu dosul in sus.

- Pentru detalii despre fixarea tesaturii pe rama, consultati "Combinatiile dintre rame si lame de taiere" la pag 12.
- · Introduveti usor rama intre role, si apasati

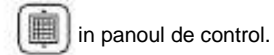

• Pentru detalii despre introducerea ramei, consultati "Introducerea ramei" la pag 20.

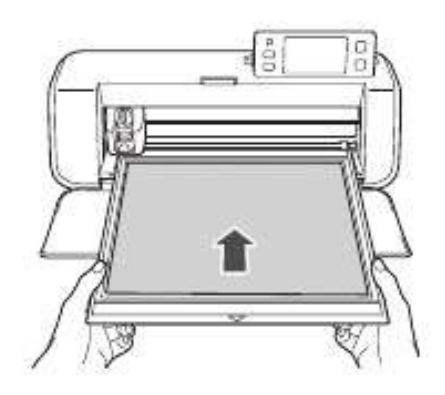

- Desenarea
- Atingeti tasta "Draw".

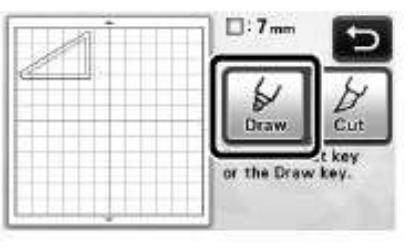

O previzualizare a liniei ce va fi desenata apare.

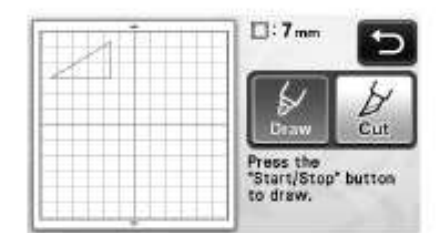

Butonul "Start/Stop" din panoul de control se aprinde.

Reglati presiunea stiloului.

Pentru detalii despre reglarea presiunii de desenare, vedeti aliniatul e (pag 44) in "Desenarea".

c Apasati butonul "Start/Stop" pentru a incepe desenarea.

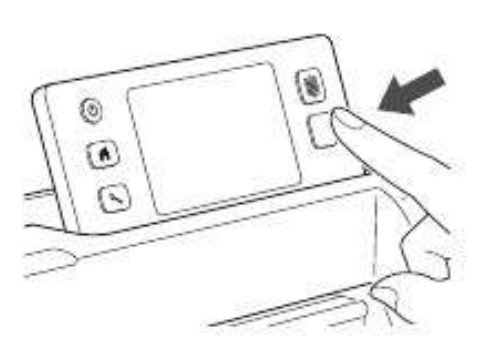

Cand desenarea s-a incheiat, mesajul apare pe ecran. Dupa ce atingeti tasta "OK", apare ecranul cu selectia draw/cut.

- Pentru a efectua operatiunile procesului de desenare, pentru ajustarea presiunii de desenare, repetati pasii a pana la c din acest capitol.
- · Pentru a taia in jurul modelelor desenate, lasati rama

introdusa intre role fara a apasa

si continuati cu urmatoarea procedura de taiere.

#### Taierea

a Atingeti tasta "Cut".

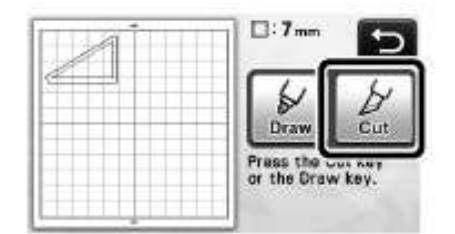

Apare o previzualizare a liniei ce va fi taiata.

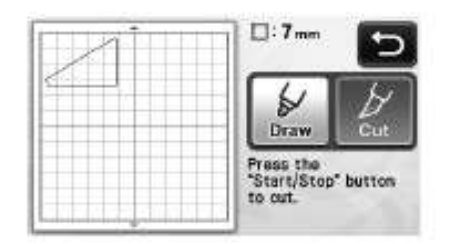

Butonul "Start/Stop" din panoul de control se aprinde.

 Indepartati suportul stiloului, apoi instalati suportul lamei de taiat.

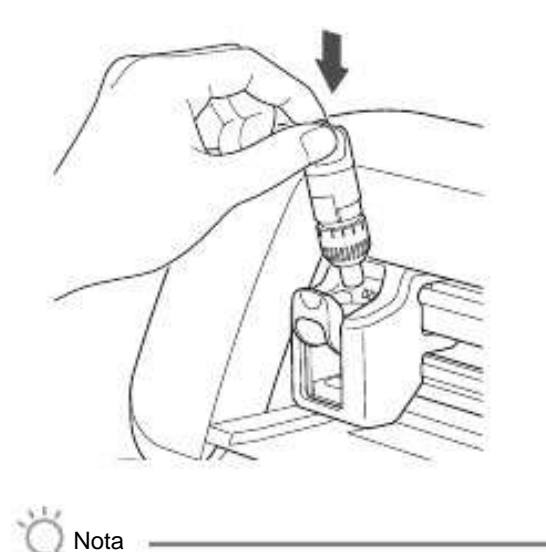

• Dupa utilizare, indepartati stiloul din suport, si puneti capacul inainte de depozitare.

С

Apasati butonul "Start/Stop" pentru a incepe taierea.

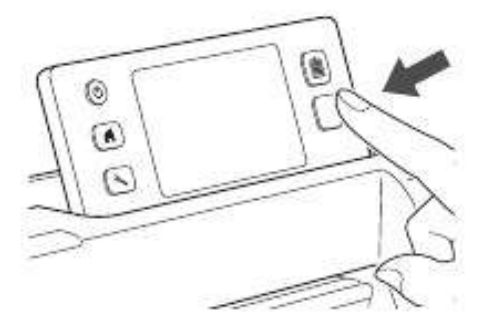

Cand taierea este gata, ecranul cu selectia draw/cut apare.

- Apasati in panoul de control pentru a indeparta rama.
- e Desprindeti modelele de pe rama.
  - Pentru detalii, consultati "Indepartarea ramei" la pag 21.

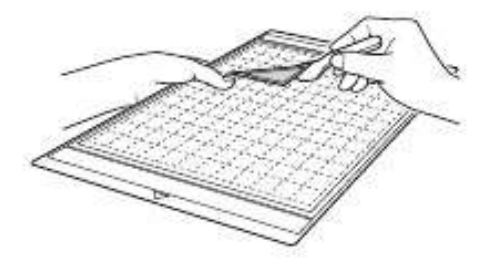

# Capitolul 4 FUNCTII DE SCANARE

## SCANARE PENTRU TAIERE (Direct Cut)

O imagine imprimata sau o ilustratie creata manual poate fi scanata si conturul poate fi decupat sau desenat. Aceasta functie este utila pentru scanarea obiectelor din hartie, si apoi decuparea lor.

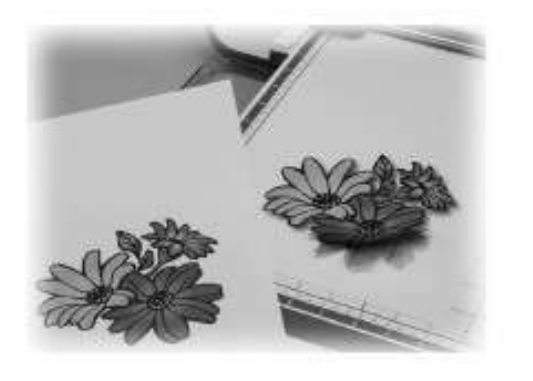

#### Tutorial 3 – Scanarea si taierea

În acest tutorial, vom scana o ilustratie desenata pe hartie apoi vom taia in jurul ei.

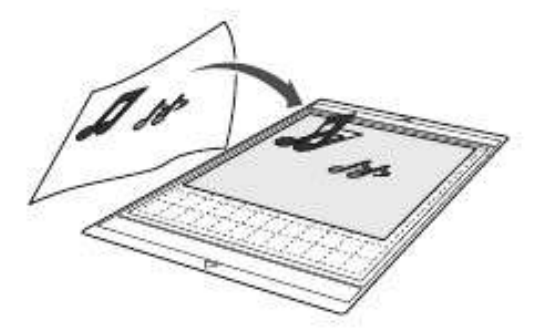

#### Pregatirea

a Pregatiti originalul.

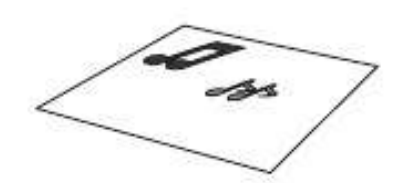

Cand folositi modul "Direct Cut", folositi originale ca cele descrise mai jos.

- Modele desenate clar, fara gradatii, decolorari sau neclaritati.
- Modele care sunt cel puțin un pătrat de 5 mm
- Nu utilizați modele extrem de complicate

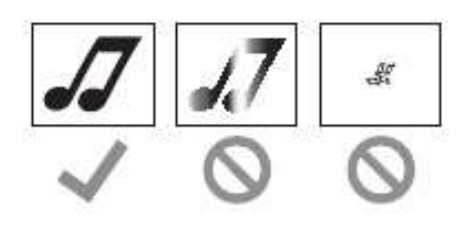

Apasati pentru a porni masina.

Pentru detalii, consultati "Pornirea/Oprirea masinii" la pag 10.

- Instalati suportul lamei in transportorul masinii.
  - Pentru detalii, consultati "Instalarea si dezinstalarea suportului" la pag 19.

#### Scanarea

 Atingeti tasta "Scan" in ecranul de pornire pentru a selecta modul de scanare.

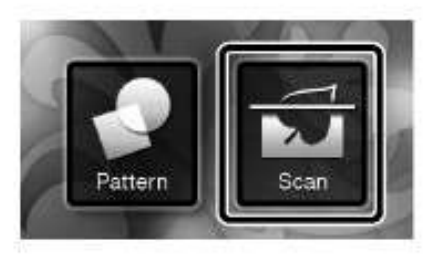

<sup>b</sup> Selectati "Direct Cut" in ecranul cu selectia modului de scanare.

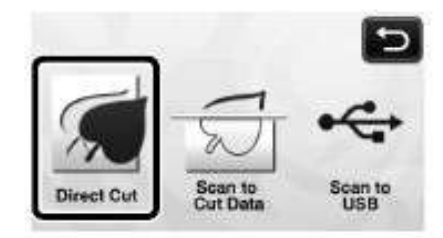

Un mesaj apare.

С

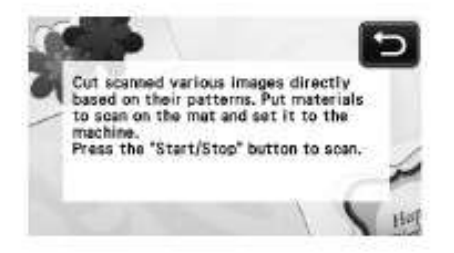

Fixati pe rama originalul care va fi scanat.

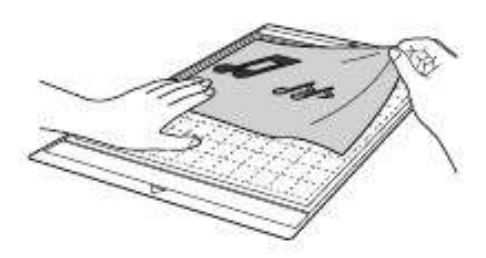

#### De retinut-

- In modul "Direct Cut", rama optionala 12" x 24" (305 mm x 610 mm) si rama pentru scanat nu pot fi folosite.
- Inainte de fixarea tesaturii pe rama, folositi un colt din partea adeziva a ramei pentru a testa cum se fixeaza.
- d In timp ce sustineti rama si o introduceti usor sub rolele din stanga si din dreapta fantei

de alimentare, apasati

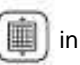

panoul de control.

- Pentru detalii, consultati "Introducerea ramei" la pag 20. Butonul "Start/Stop" din panoul de control se aprinde.
- Apasati butonul "Start/Stop" pentru a incepe scanarea.
   Cand scanarea s-a incheiat, imaginea scanata apare pe ecran.
- f Verificati imaginea scanata, apoi atingeti tasta "OK".

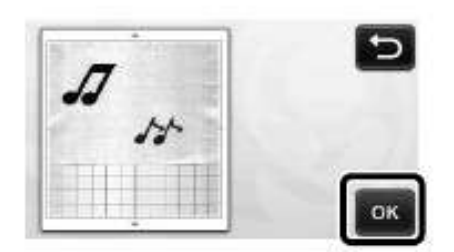

#### Editarea liniilor de tăiere

 In ecranul interior cu imaginea, folositi stiloul tactil pentru a atinge si trageti-l de-a lungul ecranului pentru a centra imaginea.

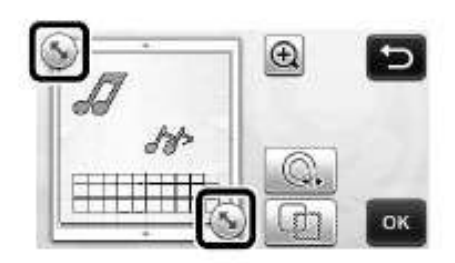

- Pentru a taia in jurul imaginii folosita ca model, atingeti tasta"OK".
  - Atingeti pentru a taia oricare dintre varietatea de forme ca si contur in jurul imaginii scanate. Pentru detalii despre selectarea unui contur, consultati "Functii avansate de taiere" la pag 49.

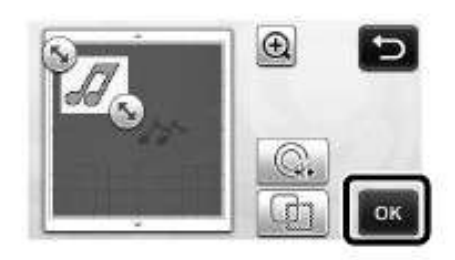

#### Taierea

b

Atingeti tasta "Cut".

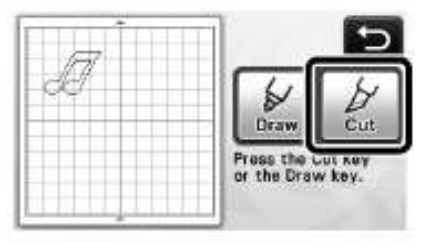

Tasta "Cut" este evidentiata, si butonul "Start/Stop" din panoul de control se aprinde.

- <sup>b</sup> Apasati butonul "Start/Stop" pentru a incepe taierea.
  - Pentru detalii despre indepartarea ramei dupa taiere, urmaţi procedura prevăzută în "Indepartarea ramei" la pag 21.

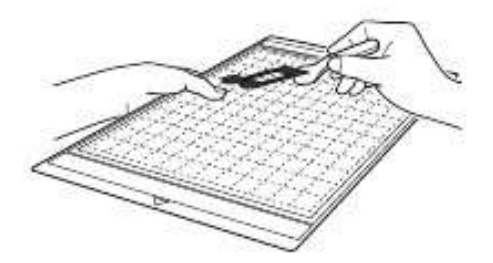

#### Functii avansate de taiere

#### Distanta de contur

Specifică distanța de la linia de tăiere pana la conturul imaginii scanate.

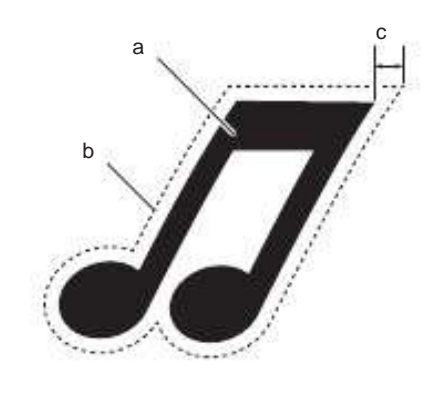

- a Conturul modelului
- b Linia de taiere
- c Distanta de contur

#### Disponibil in urmatorul ecran

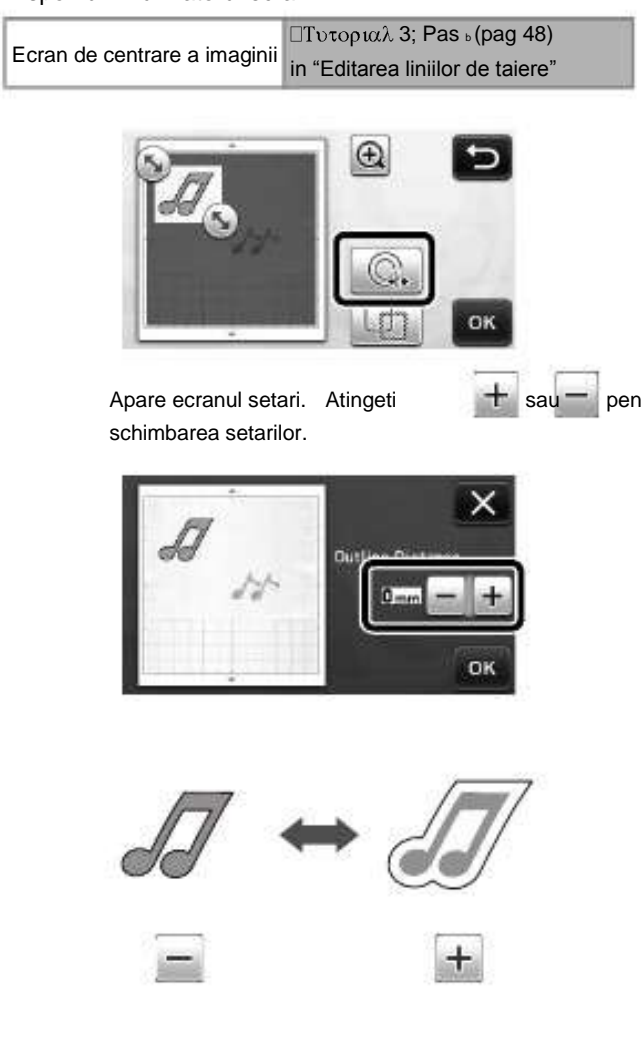

Conturarea şi definirea

Orice formă poate fi specificata ca linie de taiere pentru imaginea scanata.

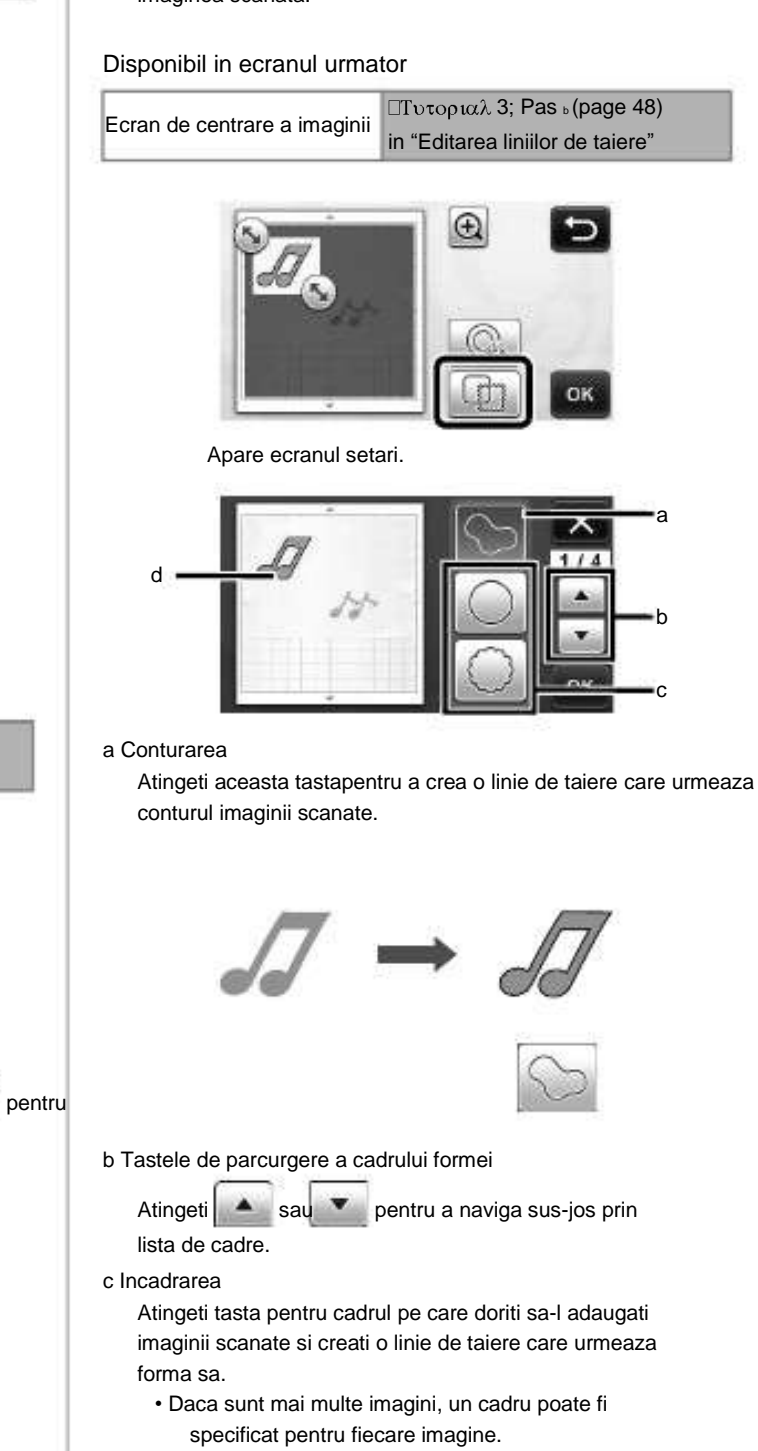

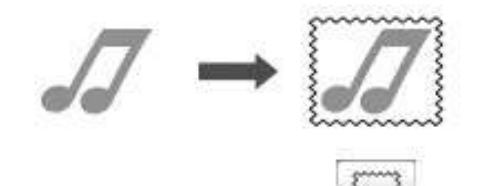

d Previzualizarea

Afiseaza o previzualizare a imaginii impreuna cu linia de taiere pentru cadrul selectat.

4

# CREAREA DATELOR DE TAIERE (Scanare pentru a decupa date)

Un model sau imagine imprimata sau o ilustratie facuta de mana poate fi scanata, transformata in linii de taiere pentru taiere/desenare cu aceasta masina, apoi salvata ca si date.

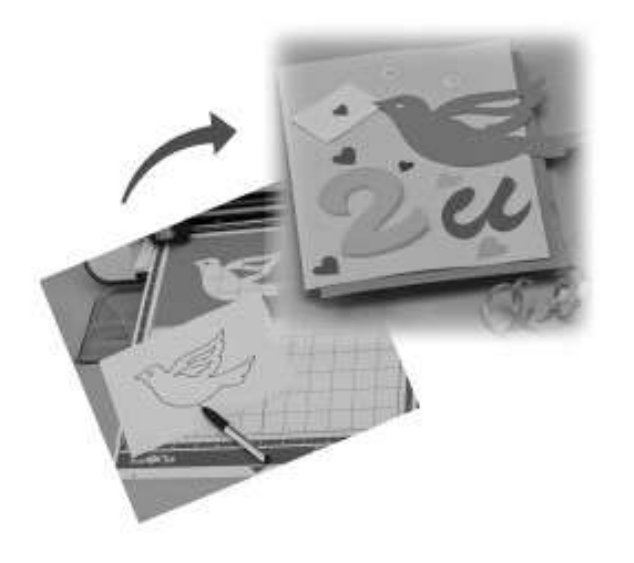

#### Tutorial 4 - Crearea datelor de taiere

In acest tutorial, vom salva o ilustratie desenata pe hartie ca si date de taiere.

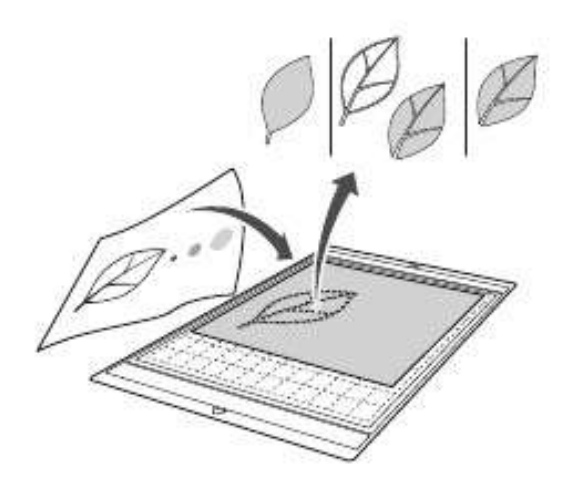

#### Scanarea

• Atingeti tasta "Scan" in ecranul de inceput pentru a selecta modul scanare.

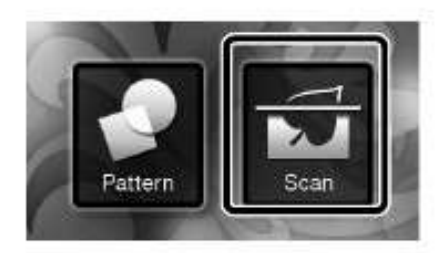

<sup>b</sup> Selectati "Scan to Cut Data" in ecranul cu selectare a modului de scanare.

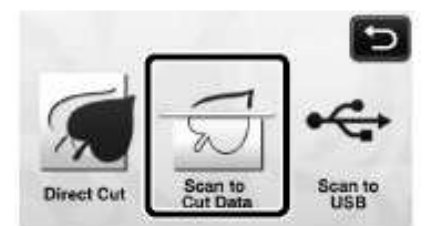

Apare un mesaj.

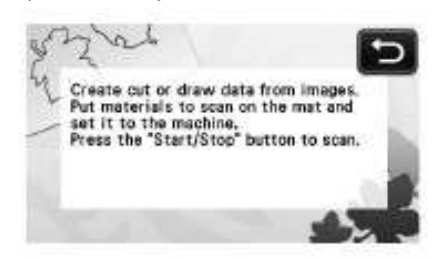

- Fixati originalul pe rama, apoi introduceti rama in fanta de alimentare.
  - Incet introduceti rama in fanta de alimentare, apoi apasati

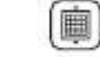

- in panoul de control.
- Pentru detalii despre introducerea ramei, consultati "Introducerea ramei" la pag 20.

De retinut

- In modul "Scan to Cut Data", rama optionala 12" × 24" (305 mm × 610 mm) nu poate fi folosita.
- d Apasati butonul "Start/Stop" pentru a incepe scanarea.

Cand scanarea s-a incheiat, imaginea scanata apare pe ecran.

#### Editarea datelor de taiere

 Selectati tipul liniei de taiere in ecranul cu editarea imaginii.

Forma imaginii este stearsa si liniile de taiere sunt create in baza unuia din cele trei standarde. Pentru acest

exemplu, atingeti pentru a taia linii de taiere folosind detectarea zonei.

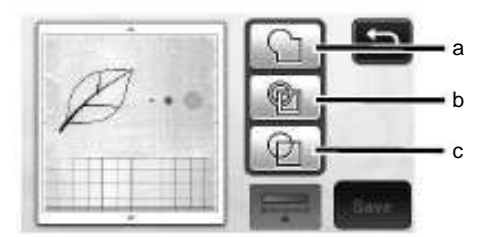

Diferenta in liniile de taiere in functie de detectarea standard.

| 50<br>                                | a Detectarea conturului | b Detectarea<br>zonei | c Detectarea<br>liniei |
|---------------------------------------|-------------------------|-----------------------|------------------------|
| Original                              |                         | Ø                     |                        |
| Linii de<br>taiere                    | $\rho$                  | Ø                     | Ø                      |
| Proiect<br>incheiat<br>dupa<br>taiere |                         | P                     | Ø                      |

#### a Detectarea conturului

Daca doriti sa taiati/desenati de-a lungul conturului unei imagini, selectati aceasta optiune pentru a transforma conturul unei imagini intr-o linie de taiere. Este util pentru salvarea ca date a unei ilustratii desenate, folosita ca si aplicatie.

#### b Detectarea zonei

Selectati aceasta optiune pentru a detecta partile colorate a unei imagini ca si zona si crearea unei linii de taiere in jurul fiecarei zone. Decupaje pot fi create folosind linii subtiri desenate de mana, precum marginile imaginilor sau ilustratiile unor texte. Aceasta optiune va permite sa folositi nu numai modele decupate dar si tesaturi din care au fost taiate bucati cum ar fi dantela.

#### c Detectarea liniei

Selectati aceasta optiune pentru a detecta centrul de linii si a le transforma intr-o linie de taiere. Este util pentru detectarea modelelor alcatuite din mai multe bucati si crearea de linii de taiere pentru fiecare bucata.

#### De retinut

- Liniile mai subtiri de 1.5 mm nu vor fi detectate ca si linii.
- Folositi stiloul tactil pentru a atinge si trageti-l de-a lungul ecranului pentru a putea salva liniile de taiere ca si date, si apoi atingeti tasta "Save.

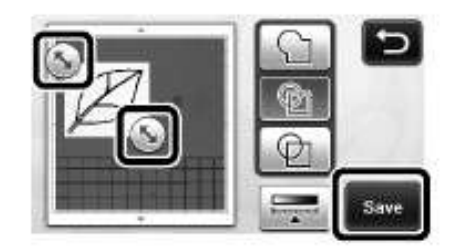

Apare ecranul cu selectarea locului de memorare.

- Salvarea datelor
- a Selectati locul unde vor fi slavate datele.

Selectati fie dispozitivul USB fie memoria masinii ca si destinatie pentru salvarea datelor. Atingeti tasta in functie de locul dorit. Pentru acest exemplu, selectati memoria masinii. Pentru a salva datele pe un dispozitiv USB, introduceti dispozitivul in portul USB al acestei masini.

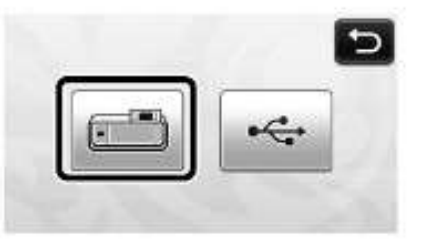

Atingerea unei taste porneste salvarea datelor. Cand datele au fost slavate, apare urmatorul mesaj.

| Saved in the machine's memory. |  |
|--------------------------------|--|
| File Name: M * * * * *         |  |
| ок                             |  |

b Atingeti tasta "OK" pentru a termina salvarea datelor.

Ecranul cu selectarea locului de memorare apare din nou.

- Apasati in panoul de control pentru a indeparta rama, apoi desprindeti originalul de pe rama.
- Refolosirea datelor de taiere

Datele de taiere salvate pot fi refolosite pentru taiere.

- <sup>a</sup> Fixati materialul de taiat pe rama, si apoi introduceti rama.
  - Pentru detalii despre fixarea materialului, consultati "Combinatiile ramei si a lamei de taiat" la pag 12.
  - Pentru detalii despre introducerea ramei, consultati "Introducerea ramei" la pag 20.
- b Refolosirea datelor de taiere salvate.
  - Pentru detalii despre refolosirea datelor, urmati pasii din "Refolosirea datelor" la pag 41.

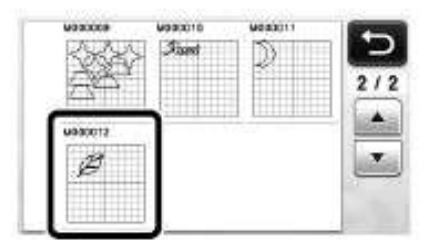

O previzualizare a dispunerii modelului apare.

 Editati datele de taiere cum considerati, apoi taiati sau desenati.

Pentru detalii despre incheierea procesului de taiere, urmati pasii din "Introducerea ramei" (pag 20) si "Taierea" (pag 21).

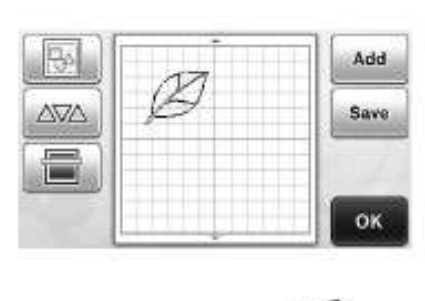

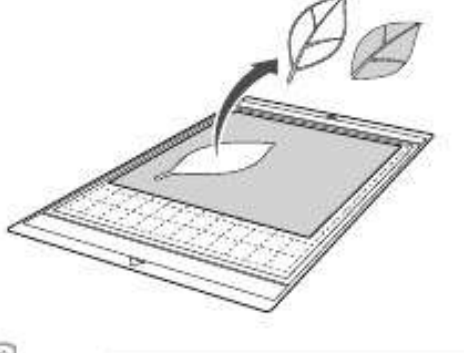

De retinut

• Pete mici si linii nedorite aparute in timpul scanarii pot fi sterse dupa ce o imagine scanata este transformata in date de taiere.

Dupa ce datele de taiere au fost readuse in ecranul cu prezentarea modelelor, folositi functiile de editare pentru selectarea petelor ce vor fi sterse.

Pentru detalii despre functii, consultati "Selectarea mai multor modele" la pag 31.

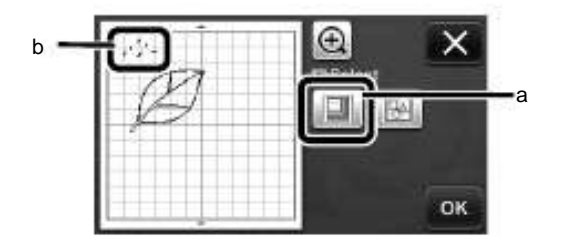

- a Atingeti pentru selectarea mai multor modele in zona specificata.
- b Pete si linii nedorite.

Specificati zona punctelor nedorite, si apoi atingeti tasta "OK" .

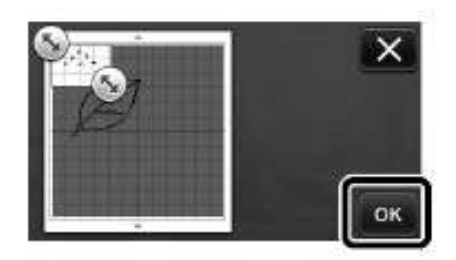

Atingeti i pentru a sterge petele selectate.

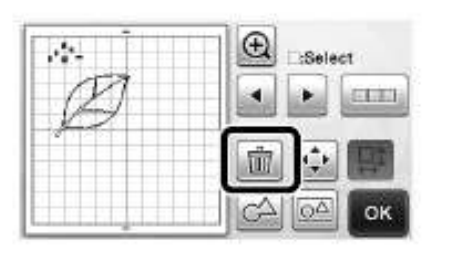

#### Editarea imaginilor

Prin reglarea nivelului de iesire a datelor pentru o imagine scanata, puteti reproduce imaginea intr-o gama variata de posibilitati.

#### Disponibil in ecranul urmator

b

Ecran de editare a imaginilor In "Editarea datelor de taiere"

Specificarea optiunii "Dimensiunea de stergere"

Curatati imaginea prin stergerea punctelor mici, a liniilor nedorite sau a textelor de pe model. In urmatorul exemplu, vom scana trei imagini de marimi diferite (4 mm, 40 mm, 100 mm).

a Selectati una din cele trei optiuni de selectare, si

apoi atingeti pentru a afisa ecranul de selectare a functiei.

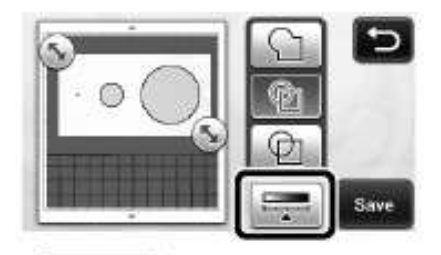

Atingeti Delete Size pentru a afisa ecranul cu setari.

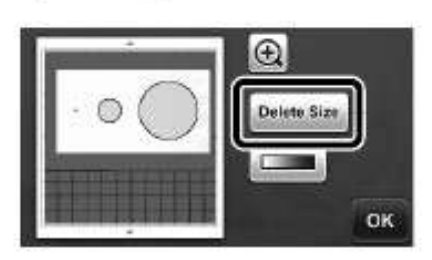

- с Specificati un obiect de dimensiuni mai mic care nu poate b fi transformat in linii de taiere.
  - a Ð h ΓH С ÷ OK e
  - a Marire
  - c Taste de ajustare a marimii
  - e Blocarea/Deblocarea aspectului initial

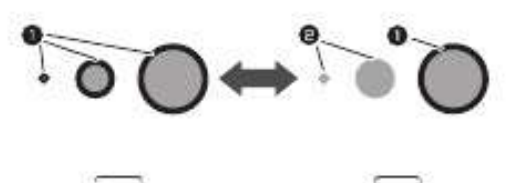

- 1 Crearea liniei de taiere
- 2 Nici o linie de taiere nu a fost creata

Atingeti tasta "OK" (d) pentru a aplica setarile.

(b) pentru a reveni la ecranul anterior fara aplicarea setarilor.

Setarea nivelului de detectare a imaginii

Conversia unei imagini cu o gradație sau umbrire intr-o imagine in doua tonuri (negru si alb), apoi creati linii de taiere pentru acea imagine.

In urmatorul exemplu, vom scana trei imagini cu tonuri de culoare diferita (deschis, mediu, intunecat).

Atingeti \_\_\_\_\_ in ecranul de selectare a functiei а pentru a afisa ecranul setari.

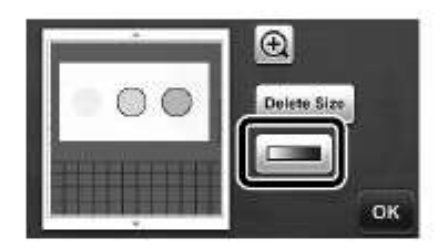

Specificați pragul pentru conversia unei imagini

si

Þ

intr-una in doua tonuri folosind

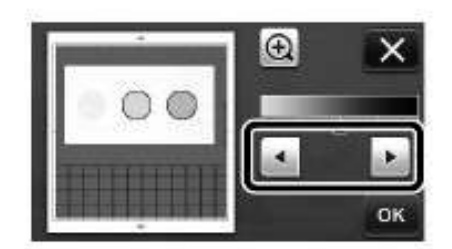

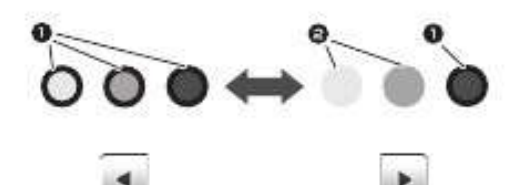

- 1 Crearea liniei de taiere
- 2 Nici o linie de taiere nu a fost creata
  - Atingeti tasta "OK" pentru a aplica setarile. Atingeti Pentru a reveni la ecranul anterior fara a aplica setarile.

Atingeti X

# SCANAREA IMAGINILOR (Scanare pe USB)

Un model imprimat pe hârtie sau tesatura, o imagine, un model sablon sau o ilustratie facuta de mana poate fi scanat si salvat ca date de imagine pe un dispozitiv USB.

Este util pentru salvarea datelor unei imagini originale ca rezervă înainte de tăiere.

#### Note pe scanare

#### Specificatii pentru scanare

- Formatul de scanare: Culoare
- Formatul fisierului salvat: jpg
- Zona maxima de scanare: 296 mm × 298 mm (11 3/4" × 11 3/4").
- Materiale care pot fi scanate

|          | Rama usor adeziva/<br>Rama standard |
|----------|-------------------------------------|
| Grosimea | Max. 1.5 mm                         |
| Tipul    | Hartie/Tesatura                     |

De retinut

- In modul "Scanare pe USB", rama optionala 12" × 24" (305 mm × 610 mm) nu poate fi folosita.
- Folositi rama optionala pentru scanat pentru a asigura hartia sau tesatura care va fi scanata. Rama poate fi folosita fara fixarea hartiei sau tesaturii pe rama.

### Tutorial 5- Scanarea pe USB

In acest tutorial, vom salva o ilustratie desenata pe hartie ca format JPEG pe un dispozitiv USB.

- Setari de scanare
- Introduceti dispozitivul USB in portul USB al acestei masini.

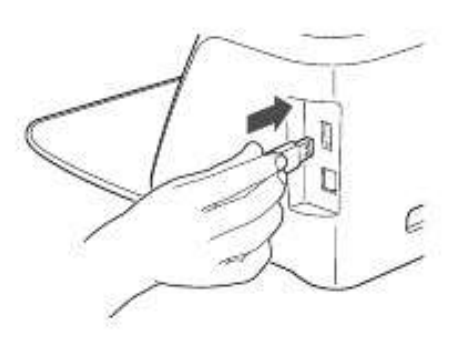

b Atingeti tasta "Scan" in ecranul de inceput pentru a selecta modul de scanare.

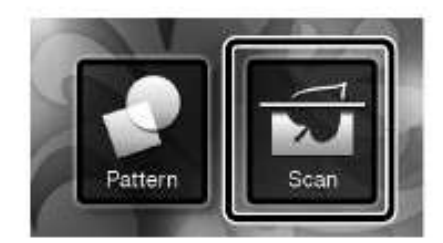

 Selectati "Scanarea pe USB" in ecranul de selectare a modului de scanare.

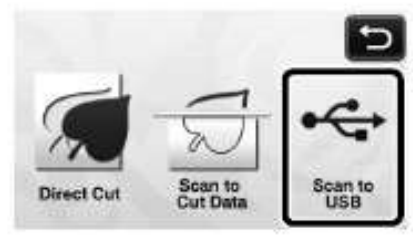

Apare un mesaj.

d Atingeti **11** pentru a afisa ecranul cu setarile de scanare.

Specificati marimea zonei de scanat si rezolutia de scanare.

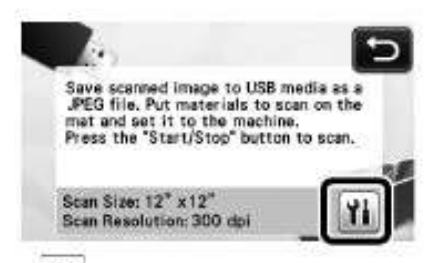

 Atingeti 11 (pentru "Marime scanare") pentru a afisa ecranul cu setarea marimii scanarii .

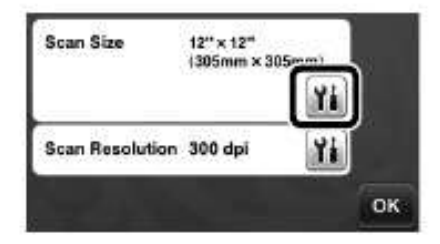

#### f Selectati marimea ariei de scanare.

Din lista, atingeti tasta pentru marimea originalului ce va fi scanat. Pentru acest exemplu, selectati marimea A4.

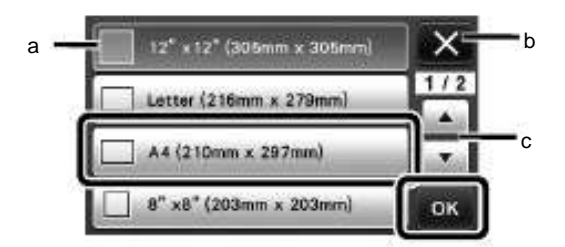

- a Taste de selectare a marimii
- b Atingeti pentru a anula setarile si reveniti la ecranul precedent.
- c Atingeti pentru a parcurge lista.

După ce tasta selectată este evidențiată, atingeți tasta"OK" pentru a termina setarile specificate.

g Atingeti **11** (pentru "Rezoluția de scanare") pentru a afisa ecranul pentru setarea rezolutiei de scanare.

| Scan Size       | A4<br>(210mm × 29 | (7mm) |
|-----------------|-------------------|-------|
|                 |                   |       |
| Scan Resolution | 300 dpi           | Ĭ     |
|                 |                   | OK    |

<sup>h</sup> Selectati rezolutia de scanare.

Din lista, atingeti tasta pentru rezolutia de scanare. Pentru acest exemplu, selectati 150 dpi.

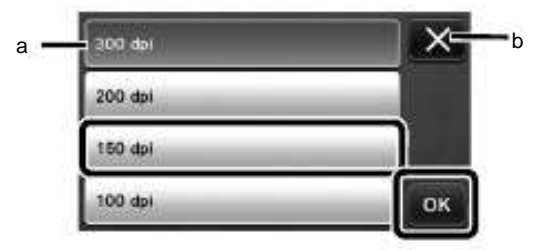

- a Taste de selectare a rezolutiei
- b Atingeti pentru a anula setarile si a reveni la ecranul precedent.

După ce tasta selectată este evidențiata, atingeti tasta "OK" pentru a termina specificarea setarilor.

Verificati setarile, si apoi atingeti tasta "OK".

| Scan Size       | A4<br>(210mm x 29 | (7mm) |    |
|-----------------|-------------------|-------|----|
|                 | Mark Market St.   | Yi    |    |
| Scan Resolution | 150 dpi           | Yi    |    |
|                 |                   | i i   | ок |

Apare un mesaj.

- Scanarea si salvarea
- Fixati originalul care va fi scanat pe rama.

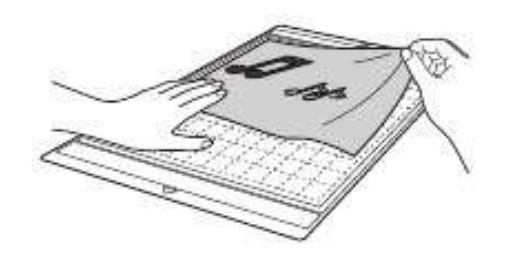

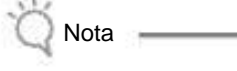

• Asezati originalul care va fi scanat astfel incat sa fie orientat ca si peisaj.

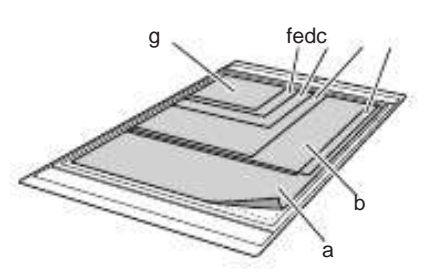

- a 12" × 12" (305 mm × 305 mm)
- b Scrisoare (216 mm × 279 mm)
- c A4 (210 mm × 297 mm)
- d 8" × 8" (203 mm × 203 mm)
- e 5" × 7" (127 mm × 178 mm)
- f 4" × 6" (102 mm × 152 mm)
- g 3.5" × 5" (89 mm × 127 mm)
- b Introduceti rama in orificiul de alimentare.

Pentru detalii despre introducerea ramei, consultati "Introducerea ramei" la pag 20.

c Apasati butonul "Start/Stop" pentru a incepe scanarea.

Datele sunt salvate in acelasi timp in care originalul este scanat. Cand scanarea si salvarea s-au incheiat, apare mesajul de finalizare.

d Atingeti tasta "OK" pentru a iesi din modul "Scanare pe USB".

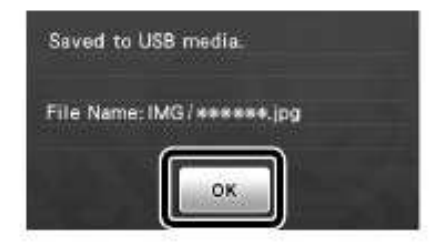

- Apasati in panoul de control pentru a indeparta rama.
- f Deconectati dispozitivul USB de la portul USB al acestei masini.
- 9 De la un computer, verificati datele de imagine salvate.

# Capitolul 5 ANEXA

# CONSUMABILE

#### Criteriile de înlocuire

Pentru operarea în siguranță a acestei masini, inlocuiti urmatoarele consumabile in functie de criteriile de inlocuire. Pentru a achizitiona piese, contactați distribuitorul care a vandut aceasta masina sau cel mai mai apropiat service autorizat. Pentru detalii despre accesoriile optionale, consultati "ACCESORII OPTIONALE" la pag 66.

#### Rama

- Cand puterea adezivului de pe rama scade
- Cand sunt multe urme de taiere pe rama

#### Lama de taiat

- Cand taieturile in material devin dure, se reduce calitatea produsului finit
- Cand marginea de taiere este tocita

#### Pelicula puternic adeziva

- Cand puterea adezivului de pe pelicula scade
- Cand materialul atasat este rasucit in timpul taierii

#### Rama de scanare

• Cand rama si folia de protectie se murdaresc, se reduce calitatea imaginii scanate

#### Inlocuirea lamei

#### Indepartarea

<sup>a</sup> Rotiti capacul suportului pentru a-l indeparta.

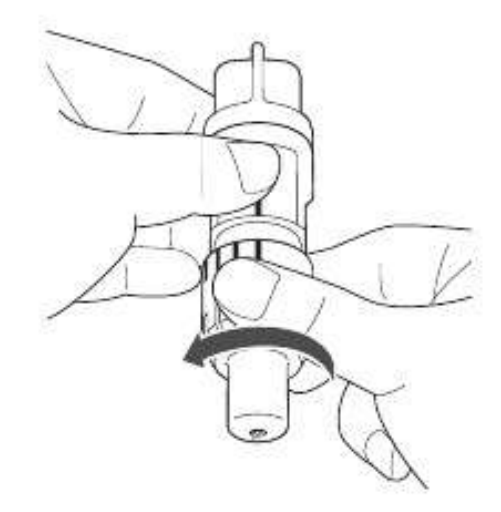

Infigeti lama direct in zona de cauciuc de pe spatele spatulei incluse.

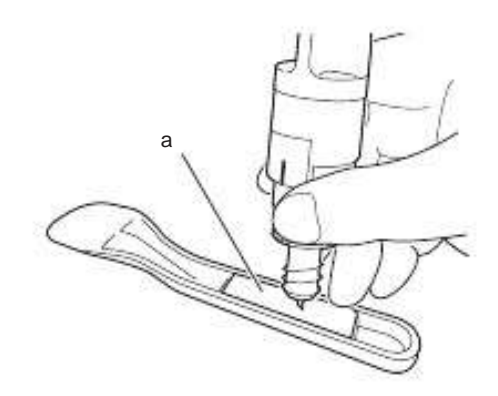

a Zona de cauciuc

Ridicati suportul pentru ca lama sa ramana in zona de cauciuc.

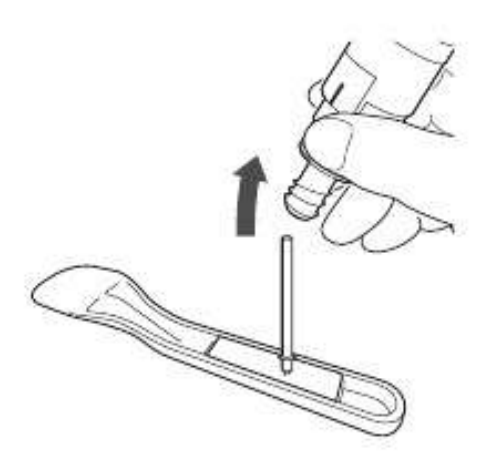

#### Instalarea

 Apucati axul lamei noi, si apoi introduceti-o in orificiul pentru lama din capatul suportului.

> Axul lamei este tinut in loc de un magnet aflat in suport. Introduceti incet axul lamei, si apoi incet eliberati-l dupa ce s-a fixat in magnet.

<sup>b</sup> Rotiti capacul suportului pentru a-l fixa pe suport.

Strangeti bine capacul pana ce extensia lamei atinge maximul, si apoi slabiti capacul pana ce lama nu mai este vizibila.

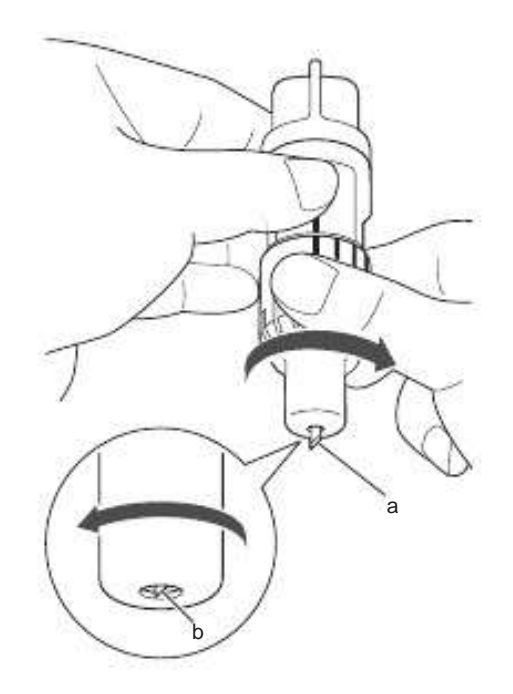

- a Strangeti capacul pana ce extensia lamei ajunge la maxim.
- b Slabiti capacul pana ce extensia lamei devine invizibila la capatul sau.

Nota

 Slabiti capacul suportului pana ce varful lamei nu mai este vizibil. Gradarea cu extensia lamei de pe suport se aplica atunci cand lama este extinsa din capatul capacului. Pentru detalii despre extensia lamei, consultati "Ajustarea extensiei lamei" la pag 18.

# ÎNGRIJIRE ȘI ÎNTREȚINERE

#### Curatarea

#### Curatarea ramei

Taieturile si resturile modelelor fixate pe rama pot reduce calitatea adezivului de pe rama si pot impiedica corecta functionare. Periodic curatati rama. Folosind spatula inclusa, razuiti usor orice resturi de taieturi aflate pe rama.

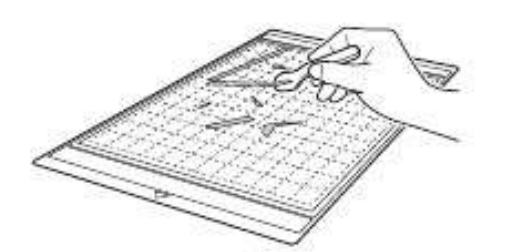

Folositi pensete disponibile in comert pentru a indeparta orice rest de material fixat pe rama.

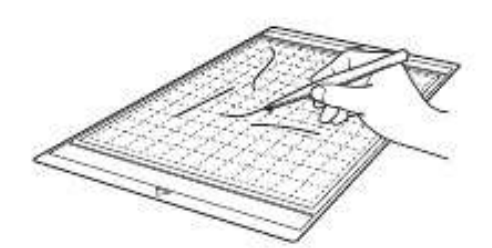

# Curatati punctele marcate de pe rama si zona din jurul lor.

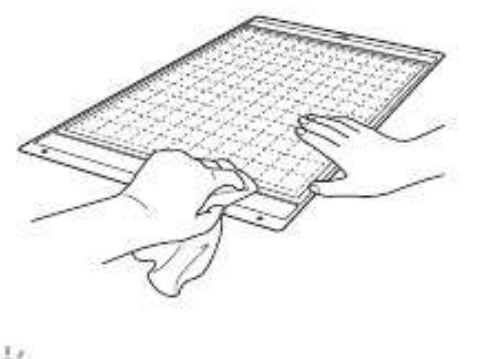

- Q Nota
- Nu folositi alcool sau apa la curatarea ramei.
- Cand rama nu este folosita, curatati-o, si apoi depozitati-o, cu folia de protectie aplicata. Nu fixati folia de protectie cat timp rama este umeda. Altfel, puterea adezivului de pe rama s-ar putea diminua.
- Nu indoiti rama pentru a o depozita.
- Depozitati rama la temperatura camerei si intr-un loc ferit de temperaturi ridicate, umiditate mare sau actiunea directa a soarelui.
- Daca adezivul de pe rama isi pierde proprietatile, inlocuiti rama cu una noua. Pentru detalii despre ramele optionale, consultati "ACCESORII OPTIONALE" la pag 66.

#### Schimbarea suportului

Daca resturi de material, scame sau praf se acumuleaza in suport, s-ar putea sa nu mai functioneze corect. Curatati suportul dupa fiecare utilizare.

a Rotiti capacul suportului pentru a-l indeparta.

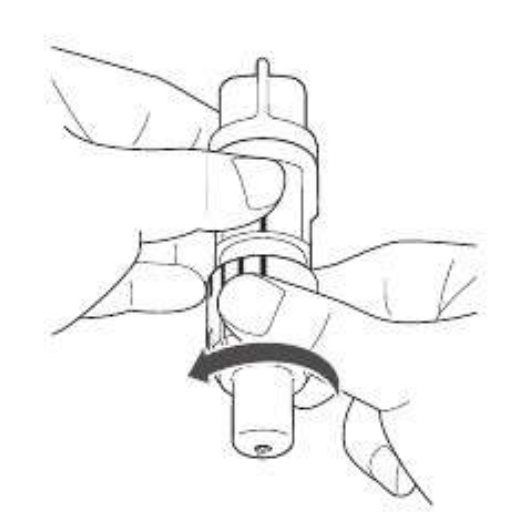

 Folosind o perie disponibila in comert, curatati resturile, scamele si praful.

Insistati asupra scamelor si prafului din jurul lamei. Daca scame si praf se acumuleaza intre lama si suport, s-ar putea ca lama sa nu se mai invarta sau sa scada calitatea procesului de taiere.

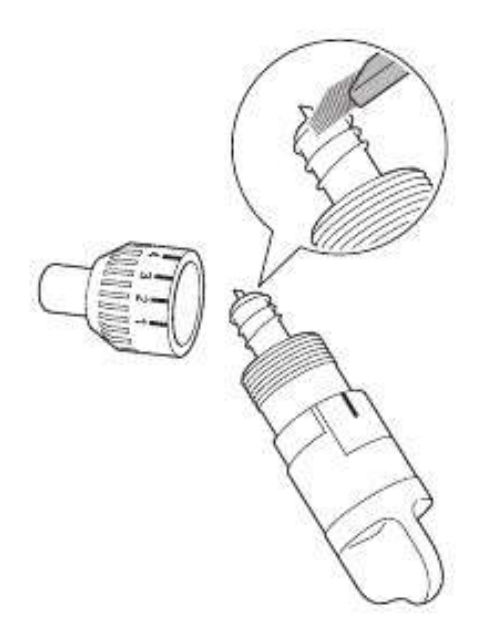

c Fixati capacul suportului.

Pentru detalii despre fixarea capacului la suport, consultati "Instalarea" la pag 57.

#### Curăţenia în interiorul maşinii

Dacă există linii verticale sau zone goale in imaginea scanata, scame sau praf se poate sa se fi acumulat in masina. Scamele se pot depune de asemenea si pe suprafata rolelor, impiedicand rama sa fie introdusa sau indepartata corect. Folositi o perie moale pentru curatare.

 Opriti masina si scoateti cablul de alimentare din priza, apoi deconectati adaptorul CA de la mufa de alimentare DC din spatele masinii.

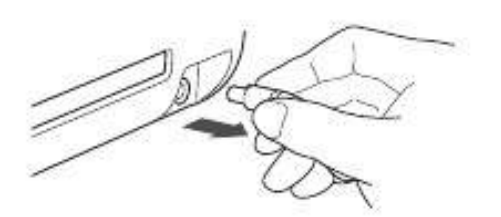

b Deschideți capacul de pe partea din față a mașinii.

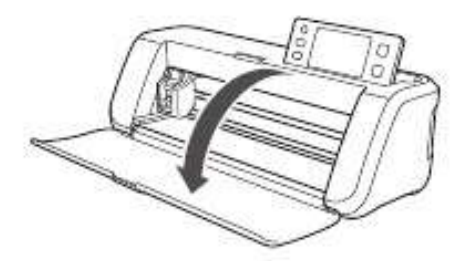

c Indepartati suportul din transportor.

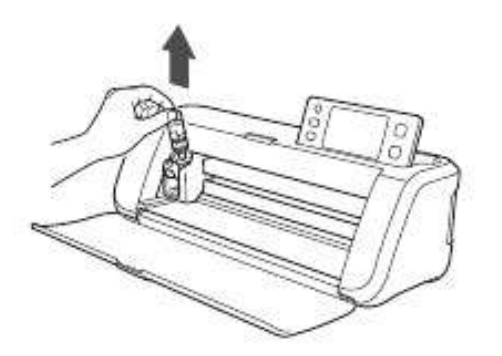

d Utilizați o perie disponibila în comerț pentru a curata in jurul orificiului de alimentare si a transportorului.

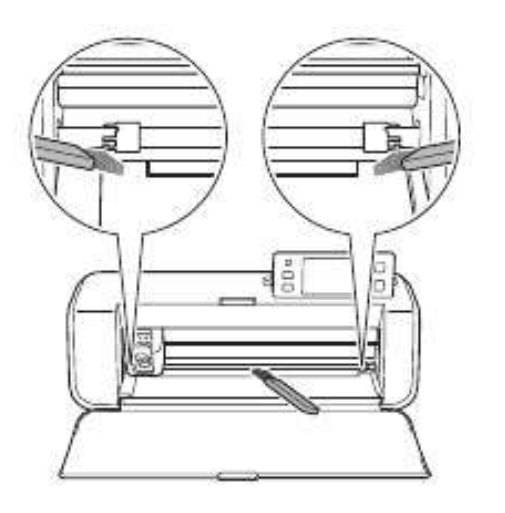

#### Curățarea geamului scanerului

Daca sunt linii verticale nedorite in imaginea scanata sau daca scanarea nu este facuta corespunzator, aria de scanare a scanerului poate fi murdara. Curatati geamul scanerului din partea de jos a masinii.

 Opriti masina si deconectati cablul de alimentare, apoi deconectati adaptorul CA de la mufa de alimentare DC din spatele masinii.

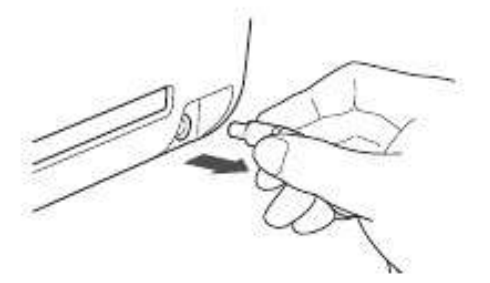

5

b Indepartati panoul de control.

Mai intai ridicati panoul in pozitie veticala, apoi coborati-l si indepartati-l.

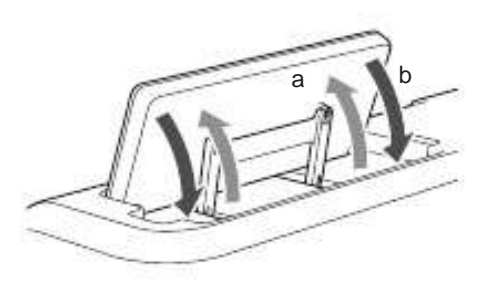

 In timp ce impingeti fila in partea de jos a masinii, trageți în sus capacul.

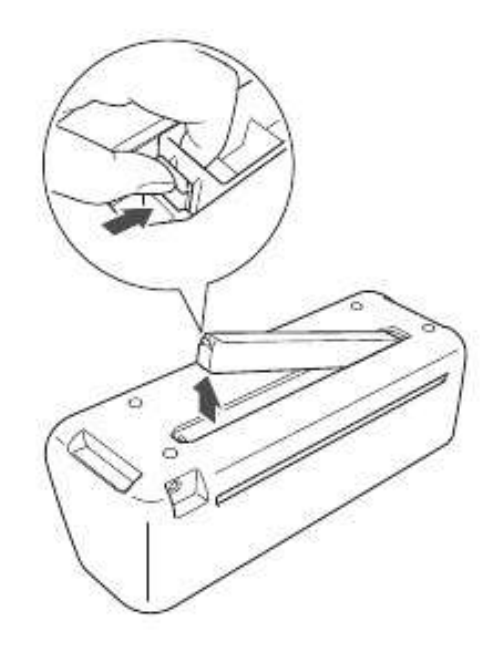

 <sup>d</sup> Umeziți o cârpă moale, fără scame, cu apă si stoarceti-o ferm, apoi ştergeți geamul scanerului la interior in partea de jos a maşinii.

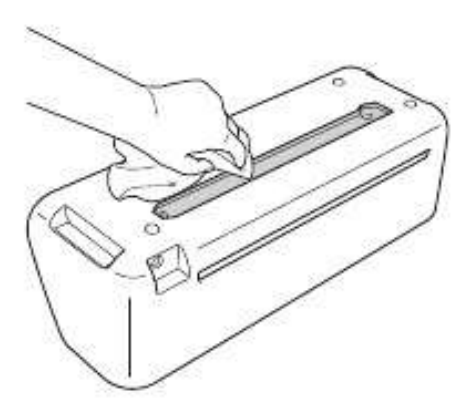

 Potriviti fila pe capac in canelura orificiului de instalare, şi apoi ataşaţi capacul masinii.

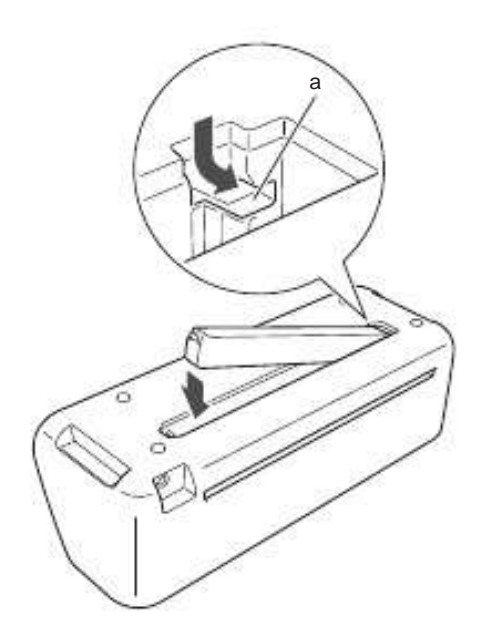

a Canelura

f Dupa curatare, efectuati o scanare de proba.

#### Reglarea ecranului

Dacă ecranul nu raspunde corect la atingerea unei taste (masina nu efectueaza operatiunea sau efectueaza o alta operatiune), urmati pasii de mai jos pentru a face ajustările corespunzătoare.

a Tinand degetul pe ecranul LCD, opriti alimentarea si apoi porniti din nou.

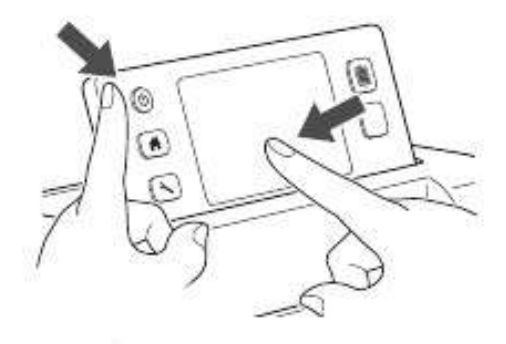

Ecranul tactil cu panoul de ajustare este afişat.

 Folosind stiloul tatil inclus, incet atingeti in centrul fiecarui +, in ordine de la 1 la 5.

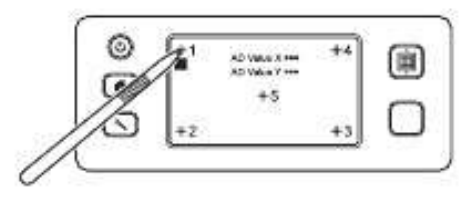

Dupa terminarea ajustarilor din panoul tactil, mesajul "SUCCESS" apare pe ecran.

c Opriti alimentarea, apoi dati-i drumul din nou.

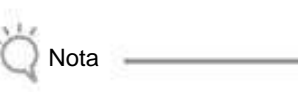

• Daca ati terminat reglarea ecranului si ecranul tot nu raspunde cum ar trebui, sau daca nu puteti efectua reglarile, contactati distribuitorul care a vandut aceasta masina sau cel mai apropiat service autorizat.

# DEPANAREA

Daca masina nu mai functioneaza corect, verificati urmatoarele posibile probleme înainte de a solicita service. Puteti rezolva cele mai multe probleme de unul singur. Dacă aveți nevoie de ajutor suplimentar, Centrul de Solutii Brother ofera cele mai noi raspunsuri la intrebări frecvente și sfaturi de depanare. Vizitati-ne pe http://solutions.brother.com. Daca problema persista, contactați distribuitorul care a vândut această mașină sau cel mai apropiat centru de service autorizat.

#### Sursa de alimentare electrica

| Simptom                    | Cauze posibile (sau Rezultate)                       | Solutii                                                                                                    | Referinta |
|----------------------------|------------------------------------------------------|----------------------------------------------------------------------------------------------------|-----------|
| Masina nu poate fi pornita | Adaptorul de C.A. nu este corect conectat la masina. | Verificati ca adaptorul de CA sa fie conectat la masina si cablul de alimentare sa fie conectat la adaptorul de CA si la priza electrica. | pag 10    |

#### Rama

| Simptom                                                   | Cauze posibile (sau Rezultate)                                                                                        | Solutii                                                                                                    | Referinta        |
|-----------------------------------------------------------|----------------------------------------------------------------------------------------------------|----------------------------------------------------------------------------------------------------|------------------|
| Rama nu poate fi introdusa                                | Cand a fost introdusa, rama nu a fost pozitionata sub rolele de alimentare.                                           | Introduceti rama astfel incat sa fie pozitionata<br>sub rolele de alimentare din stanga si drepta<br>orificiului de alimentare.                              | pag 20           |
|                                                           | Rama nu a fost introdusa folosind butonul "Feed".                                                                     | Incet introduceti rama in orificiul de alimentare, apoi apasati butonul "Feed".                                                                              | pag 20           |
|                                                           | Punctele marcate pe partea ramei introduse in masina sunt murdare.                                                    | Curatati punctele marcate pe rama si zona din jurul lor.                                                                                                    | pag 58           |
| Rama nu este recunoscuta                                  | Punctele marcate de pe partea ramei<br>introdusa sunt acoperite de materialul<br>fixat pe rama.                       | Fixati materialul doar in zona adeziva a ramei.                                                                                                    | pag 12           |
|                                                           | Rama a fost introdusa cu partea pe care<br>a fost fixat materialul in jos.                                            | Introduceti rama astfel incat partea cu materialul<br>sa fie orientata in sus.                                                                               | pag 20           |
| Rama este introdusa stramb                                | Rama a fost introdusa stramb in rolele de alimentare.                                                                 | Apasati butonul "Feed" pentru a indeparta rama si introduceti rama din nou in pozitie dreapta                                                                | pag 20<br>pag 21 |
|                                                           | Colturile ramei sunt deformate (indoite).                                                                             | Inlocuiti rama cu una noua.                                                                                                    | pag 56           |
| Materialul care va fi taiat/<br>desenat sau originalul de | Materialul depaseste zona adeziva a ramei.                                                                            | Fixati materialul doar in zona adeziva a ramei.                                                                                                    | pag 12           |
| scanat nu poate fi fixat<br>pe rama.                      | Stratul adeziv al ramei s-a deteriorat.                                                                               | Inlocuiti rama cu una noua.                                                                                                    | pag 56           |
| Rama nu poate fi indepartata.                             | Materialul care va fi taiat/desenat sau<br>originalul de scanat este blocat in<br>mecanismul de conducere al masinii. | Apasati butonul "Feed" cand rama este<br>introdusa, pentru a fi scoasa afara.<br>Daca rama nu este scoasa, opriti masina,<br>si trageti rama afara cu grija. | pag 21           |
| Cand rama este introdusa                                  | Rama nu este la nivel din cauza greutatii materialului.                                                               | In timp ce introduceti rama, mentineti nivelul cu mainile.                                                                                                   | pag 20           |
| matenalul fixat se despfinde.                             | Stratul adeziv al ramei s-a deteriorat.                                                                               | Inlocuiti rama cu una noua.                                                                                                    | pag 56           |

#### Hartie/Tesatura blocata

| Simptom                     | Cauze posibile (sau Rezultate)                              | Solutii                                                                                                    | Referinta |
|-----------------------------|-------------------------------------------------------------|----------------------------------------------------------------------------------------------------|-----------|
| Rama nu poate fi introdusa. | Orificiul din spatele masinii este blocat.                  | Mentineti liber spatiul din jurul orificiului din<br>spatele masinii astfel incat rama sa poata<br>iesi din masina. | pag 9     |
|                             | Suprafata pe care masina este instalata<br>nu este dreapta. | Asezati masina pe o suprafata dreapta.                                                                              | _         |

| Simptom                                                                                                    | Cauze posibile (sau Rezultate)                                                                                                    | Solutii                                                                                                    | Referinta                  |
|----------------------------------------------------------------------------------------------------|----------------------------------------------------------------------------------------------------|----------------------------------------------------------------------------------------------------|----------------------------|
| Rama sau materialul este                                                                                       | Stratul adeziv al ramei s-a deteriorat<br>sau materialul nu s-a fixat bine.                                                                               | Apasati butonul"Feed" pentru a indeparta rama, si apoi inlocuiti rama cu una noua.                                                                               | pag 21<br>pag 56           |
| prins pe role in timp ce rama<br>este introdusa.                                                               | Materialul depaseste zona adeziva a ramei.                                                                                                    | Apasati butonul "Feed" pentru a indeparta<br>rama, si apoi fixati materialul in zona<br>adeziva a ramei.                                                         | pag 12<br>pag 21           |
| Rama sau materialul<br>este prinsa pe role in timpul<br>taierii/desenarii.                                     |                                                                                                    | Apasati butonul "Start/Stop" pentru a opri<br>operatiunea. Urmati instructiunile de pe                                                                           | -                          |
| Rama este introdusa stramb<br>si nu poate rula in timpul<br>taierii/desenarii.                                 | <ul> <li>Stratul adeziv al ramei s-a deteriorat<br/>sau materialul nu este bine fixat.</li> <li>Materialul depaseste zona adeziva<br/>a ramei.</li> </ul> | indeparta rama.<br>Daca rama nu iese, opriti masina,<br>indepartati suportul, si apoi indepartati manual<br>rama.<br>Dupa indepartarea ramei. inlocuiti-o cu una | pag 12<br>pag 21<br>pag 56 |
| Materialul pentru taiat/desenat<br>sau originalul pentru scanat<br>se desprinde in timpul<br>taierii/scanarii. |                                                                                                    | noua sau fixati materialul in zona adeziva a<br>ramei.                                                                                                    |                            |

#### Taierea

| Simptom                                                        | Cauze posibile (sau Rezultate)                                                                                  | Solutii                                                                                                    | Referinta        |
|----------------------------------------------------------------|----------------------------------------------------------------------------------------------------|----------------------------------------------------------------------------------------------------|------------------|
| Materialul care este tajat                                     | Praf sau scame s-au depus in interiorul suportului.                                                             | Curatati suportul.                                                                                                    | pag 58           |
| este prins de varful lamei.                                    | Lama este uzata.                                                                                                | Inlocuiti lama cu una noua.                                                                                                    | pag 56           |
|                                                                | Materialul taiat nu este compatibil<br>cu aceasta masina.                                                       | Inlocuiti materialul cu unul compatibil cu aceasta masina.                                                                                                    | pag 11           |
| Masina se opreste in<br>timp ce o operatiune<br>se desfasoara. | Pentru siguranta, masina se opreste<br>daca panoul de control este atins<br>in timpul taierii sau desenarii.    | Urmati instructiunile din mesajul care apare<br>pe ecran. Atingeti tasta "OK" pentru a muta<br>transportorul in pozitia sa initiala.<br>Introduceti rama si reluati din nou operatiunea.    | _                |
|                                                                | O lama potrivita pentru materialul de taiat nu este folosita.                                                   | Folositi o rama potrivita materialului de taiat.                                                                                                    | pag 12           |
|                                                                | Extensia lamei din suport este prea mica.                                                                       | Indepartati suportul din transportor, si apoi reglati extensia lamei.                                                                                                    | pag 18           |
|                                                                | Stratul adeziv al ramei s-a deteriorat,<br>sau materialul nu este bine fixat.                                   | Inlocuiti rama cu una noua.                                                                                                    | pag 56           |
|                                                                | Lama este tocita.                                                                                               | Inlocuiti lama cu una noua.                                                                                                    | pag 56           |
|                                                                | Materialul nu este compatibil cu aceasta masina.                                                                | Inlocuiti materialul cu unul compatibil cu aceasta masina.                                                                                                    | pag 11           |
|                                                                | Presiunea de taiere ("Cut<br>Pressure") este incorecta.                                                         | Reglati setarile pentru "Cut Pressure" in ecranul cu setari.                                                                                                    | pag 18<br>pag 23 |
| Materialul nu este in totalitate taiat. Unele zone raman       | Praf sau scame s-au acumulat in suport.                                                                         | Curatati suportul.                                                                                                    | pag 58           |
| netaiate.                                                      | Spatiul dintre modelele aranjate<br>este prea mic.                                                              | Rearanjati modelele separandu-le usor.<br>Setati numarul "3" sau mai mare din setarile<br>"Pattern Interval", si apoi rearanjati modelele<br>sau utilizati functia de pozitionare automata. | pag 24<br>pag 38 |
|                                                                | Niciuna dintre peliculele puternic adezive<br>sau cea termocolanta nu este<br>folosita la taierea materialului. | Fixati o pelicula puternic adeziva pe rama<br>sau o pelicula termocolanta pe material<br>inainte de a incepe taierea acestuia.                                                              | pag 13<br>pag 15 |
|                                                                | Materialul nu este bine fixat de rama care are un strat puternic adeziv.                                        | Fixati ferm materialul pe rama presand<br>cu spatula inclusa pe toata suprafata<br>materialului.                                                                                            | pag 14           |

| Simptom                                                     | Cauze posibile (sau Rezultate)                           | Solutii                                                                            | Referinte        |
|-------------------------------------------------------------|----------------------------------------------------------|------------------------------------------------------------------------------------|------------------|
| Nu este taiat tot materialul.<br>Unele zone raman netaiate. | Pelicula termocolanta nu este bine fixata pe material.   | Calcati intreaga pelicula cu fierul pentru<br>a o fixa bine pe dosul materialului. | pag 16           |
| Rama are urme de taieturi                                   | Extensia lamei din suport este prea mare.                | Indepartati suportul din transportor, si apoi reglati extensia lamei.              | pag 18           |
|                                                             | Presiunea de taiere ("Cut<br>Pressure") nu este corecta. | Reglati setarile pentru "Cut Pressure" in ecranul setari.                          | pag 18<br>pag 23 |

#### Desenarea

| Simptom                                                          | Cauze posibile (sau Rezultate)                                                                   | Solutii                                                                                                    | Referinte |
|------------------------------------------------------------------|--------------------------------------------------------------------------------------------------|----------------------------------------------------------------------------------------------------|-----------|
| Linia desenata este mai groasa<br>(mai subtire) decat s-a dorit. | Viteza de desenat ("Draw Speed")<br>sau presiunea de desenat("Draw<br>Pressure") este incorecta. | Reglati setarile pentru "Draw Speed" si<br>"Draw Pressure" in ecranul setari.<br>Pentru a desena linii mai groase, cresteti<br>presiunea de desenat. Pentru a desena linii<br>mai subtiri, micsorati presiunea de desenare.<br>Pentru a desena linii mai groase, micsorati<br>viteza de desenare. Pentru a desena linii mai<br>subtiri, cresteti viteza de desenare.<br>Dupa ajustarea setarilor, efectuati operatiunea<br>de desenare. | pag 23    |

#### Scanarea

| Simptom                                                 | Cauze posibile (sau Rezultate)                                                                                                    | Solutii                                                                                                   | Referinte        |
|---------------------------------------------------------|----------------------------------------------------------------------------------------------------|----------------------------------------------------------------------------------------------------|------------------|
|                                                         | Zona de scanare este specificata incorect.                                                                                                    | In modul "Scan to USB", specificati marimea hartiei cu setarile "Scan Size".                              | pag 54           |
| imagini nedorite sunt scanate                           |                                                                                                    | In modul "Direct Cut" sau "Scan to Cut Data",<br>centrati imaginea in ecranul de editare<br>dupa scanare. | pag 48<br>pag 51 |
| Scanarea nu se face corect<br>(in imaginea scanata apar | Geamul scanerului este murdar.                                                                                                    | Curatati geamul scanerului din partea de jos a masinii.                                                   | pag 59           |
| linii).                                                 | Originalul de scanat este murdar sau zgariat.                                                                                                    | In modul "Scan to Cut Data", inlaturati liniile subtiri sau mizeria din ecranul de editare a imag         | pag 52<br>inii.  |
| Liniile imprimate pe rama sunt scanate.                 | Originalul este transparent asa ca<br>liniile imprimate pe rama sunt scanate.                                                                                                    | In modul "Scan to Cut Data", inlaturati liniile<br>din ecranul de editare a imaginii.                     | pag 52           |
| Imaginea scanata este rosie.                            | canata este rosie. Cand este folosita rama optionala pentru scanat, scanarea este realizata fara inlaturarea foliei albastre. Indepartati folia albastra de pe rama de scanat optionala, inainte de scanare. |                                                                                                    | _                |

# MESAJELE DE EROARE

Următorul tabel enumeră unele dintre mesajele care pot să apară în timp ce maşina este in functiune precum si soluțiile corespunzătoare.

Efectuati operațiunea necesara conform instrucțiunilor din mesajul sau soluția descrisă aici.

Dacă problema persistă, contactați distribuitorul care a vândut această mașină sau cel mai apropiat centru de service autorizat.

| Mesajele de eroare                                                                                                    | Cauze / Solutii                                                                                                    |
|----------------------------------------------------------------------------------------------------|----------------------------------------------------------------------------------------------------|
| S-a produs o defectiune. Opriti masina, apoi dati-i drumul din nou.                                                                                | Opriti masina, apoi dati-i drumul din nou.                                                                                                    |
| Memoria interna este compromisa.<br>Initializati memoria.                                                                                          | Datele din memoria masinii sunt compromise. Restartati masina.                                                                                                    |
| Nu poate functiona atunci când exista prea multe modele.                                                                                           | <ul> <li>Mesajul apare în urmatoarele condiții:</li> <li>Exista 301 sau mai multe modele de taiat în modul "Direct<br/>Cut".</li> <li>Exista 301 sau mai multe modele salvate ca si date de taiere<br/>in modul "Scan to Cut Data".</li> <li>Reduceti numarul de modele folosite.</li> <li>Exista prea multe linii de taiere de creat dupa ce un numar<br/>mare de modele mici a fost scanat.</li> <li>Exista prea multe modele in tonuri deschise de convertit in<br/>modele in doua tonuri (negru si alb) in timp ce nivelul de<br/>detectare al imaginii este ajustat.</li> <li>Scanati imaginile din nou dupa ce reduceti numarul de modele<br/>alese la inceput.</li> </ul> |
| Nu poate functiona atunci când nu exista nici un model.                                                                                            | Nu exista nici o imagine scanata sau linii de scanare.<br>Verificati din nou imaginea de scanat, si ajustati zona de<br>scanare, nivelul de detectare al imaginii si setarile "Delete Size".<br>In plus, schimbati imaginea desenata pe original cu una mai<br>usor de scanat.                                                                                                    |
| Sirul de caractere este prea lung pentru rama.                                                                                                    | Reduceti numarul caracterelor astfel incat lungimea sirului de caractere sa se incadreze in rama de 12-inci (latimea maxima posibila 297 mm).                                                                                                    |
| Initializarea pozitiei lamei nu a reușit.<br>Opriti masina.                                                                                        |                                                                                                    |
| Initializare capului nu a reușit.<br>Opriti masina.                                                                                                | Opriti masina si apoi dati-i drumui din nou.                                                                                                    |
| Nici un model nu mai poate fi adugat acestei combinatii.                                                                                           | 301 sau mai multe modele nu pot fi combinate. Reduceti numarul modelelor.                                                                                                    |
| Nici un model în zona efectiva.                                                                                                    | In zona de taiere nu se afla nici un model de decupat sau de<br>desenat.<br>Pentru a decupa sau desena un model in afara zonei, mariti setarile<br>pentru "Cut Area", sau mutati modelul(ele) in zona specificata<br>cu "Cut Area" (pag 23).                                                                                                    |
| Memorie insuficienta pentru a salva datele.                                                                                                    | Stergeti un fisier din memoria masinii sau de pe dispozitivul USB.                                                                                                    |
| Nu este destul spatiu pe rama.<br>Verificati marimea modelului, spatiul de pe rama, zona de taiere<br>(setari) sau distanta intre modele (setari). | <ul> <li>Efectuati una din urmatoarele actiuni pentru a aranja modelele.</li> <li>Stergeti un model deja aranjat din ecranul cu prezentarea<br/>modelelor.</li> <li>Redimensionati un model din aranjament.</li> <li>Mariti setarile pentru "Cut Area" (pag 23).</li> <li>Reduceti spatiul dintre modelele aranjate folosind setarile din<br/>"Pattern Interval".</li> </ul>                                                                                                    |
| Nu e destul spatiu pe rama.<br>Max: 10 (exemplu: Numarul calculat)                                                                                 | Deoarece exista prea multe modele, ele nu pot fi aranjate.<br>Reduceti numarul de modele la maximul indicat pe<br>ecran.                                                                                                    |
| OK pentru a prelua si relua memoria anterioara?                                                                                                    | Pentru a utiliza date din operația anterioară, atingeți tasta OK.<br>(pag 24)                                                                                                    |
| Modelele nu pot fi unificate.<br>Pereche nevalida a fost selectata.                                                                                | Mesajul apare cand sunt unificate modelele.<br>Modelele cu cusaturi sau fara, sunt selectate ca si perechi.<br>Selectati modele, care au fie o cusatura sau nici una.                                                                                                    |

| Mesajele de eroare                                                                                           | Cauze / Solutii                                                                                                    |  |
|----------------------------------------------------------------------------------------------------|----------------------------------------------------------------------------------------------------|--|
| Modelele nu pot fi imbinate.<br>Sunt modele care pot accepta sau nu suprapuneri.                             | <ul> <li>Mesajul apare la imbinarea modelelor.</li> <li>Modelele nu se suprapun. Rearanjati modelele astfel incat sa se<br/>suprapuna. Unificarea modelelor, in schimb, poate fi o metoda<br/>de editare alternativa in functie de proiectul ales.</li> <li>Este selectat un model cu cusatura.<br/>Dezactivati setarile pentru cusaturi si imbinati modelele.</li> <li>O forma deschisa este selectata ca si model. Numai formele<br/>inchise pot fi imbinate. Unirea modelelor, in schimb, poate fi<br/>o metoda de editare alternativa in functie de proiectul ales.</li> </ul> |  |
|                                                                                                    |                                                                                                    |  |
| Modelele se pot suprapune cand cusatura este setata pe mare la masina.                                       | Atunci cand setarea cusaturii pentru un model devine mai mare<br>decât cu o operatiune anterioara, marginile se pot suprapune in<br>apropierea modelelor. Reglati setarile pentru cusatura.<br>Altfel, mariti spatiul dintre modele.                                                                                                    |  |
| Eroare de scanare a avut loc.<br>Opriti masina.                                                              | Opriti masina, apoi dati-i drumul din nou, si apoi incercati reluarea operatiunii.                                                                                                    |  |
| Datele nu pot fi sterse.                                                                                     | Dispozitivul USB folosit poate fi incompatibil cu aceasta masina.                                                                                                    |  |
| Datele nu pot fi citite.                                                                                     | Daca deconectarea dispozitivului USB si reluarea operatiunii<br>are ca rezulatat afisarea aceluiasi mesaj, inlocuiti dispozitivul<br>USB. Pentru informatii despre dispozitive USB compatibile<br>cu aceasta masina, vizitati pagina noastra<br>" http://solutions.brother.com ".                                                                                                    |  |
| Datele nu pot fi salvate.                                                                                    |                                                                                                    |  |
| Rama nu este recunoscuta.                                                                                    | A fost introdusa o rama care nu este recunoscuta. Daca nu este folosita o rama special conceputa pentru aceasta masina, folositi una special conceputa.                                                                                                    |  |
| Rama va iesi.                                                                                                | Curatati punctele marcate de pe marginea ramei si zona<br>din jurul lor. Daca totusi rama nu este recunoscuta, inlocuiti-o cu<br>una noua.                                                                                                    |  |
| Exista unele modele la care nu se poate adauga cusatura .                                                    | Setarile pentru cusatura nu pot fi specificate pentru modele                                                                                                    |  |
| Exista unele modele la care nu se poate seta distanta de taiere fata de contur.                              | Poate ajuta marirea cusaturii la 2 mm sau mai mult.                                                                                                    |  |
| Exista un model inclus, care nu poate fi salvat pe dispozitivul USB.                                         | In functie de model, s-ar putea sa nu fie posibila salvarea pe<br>un dispozitiv LISB                                                                                                    |  |
| Salvati modelul in memoria masinii.                                                                          |                                                                                                    |  |
| Un model se afla in afara zonei efective. Modelul nu poate fi<br>taiat sau desenat.<br>Este OK sa continuam? | Exista un model(e) in arara zonei de taiere.<br>Daca modelul(ele) din afara zonei de taiere nu trebuie decupat<br>sau desenat se continua operatiunea.<br>Pentru a decupa sau a desena un model(e) in afara zonei, mariti<br>setarile pentru "Cut Area", sau mutati modelul(ele) in zona<br>specificata cu "Cut Area" (pag 23).                                                                                                    |  |
| Aceste date sunt prea complicate si nu pot fi transformate.                                                  | Cand imbinati sau uniti modelele:<br>Reduceti numarul modelelor sau schimbati-le cu unele cu<br>desene mai simple.                                                                                                    |  |
| Aceasta rama nu poate fi folosita.                                                                           | Rama aleasa nu poate fi folosita alaturi de operatiunea respectiva.<br>Inlocuiti rama.                                                                                                    |  |

# ACTUALIZAREA SOFTWARE-ULUI

Folosind un dispozitiv USB, software-ul masinii poate fi actualizat. Pentru informatii actualizate, consultati detaliile postate pe Brother Solutions Center (http:// solutions.brother.com/). Daca un fisier de actualizare este postat, il descarcati si apoi actualizati masina conform cu urmatoarea procedura.

- Cat timp tineti apasat in panoul de control, apasation pentru a porni masina.
- Introduceti dispozitivul USB pe care se afla fisierul pentru actualizare in portul USB al acestei masini.

Dispozitivul USB nu trebuie sa contina si alte date in afara fisierului pentru actualizare. Altfel, masina poate sa nu mai functioneze corect.

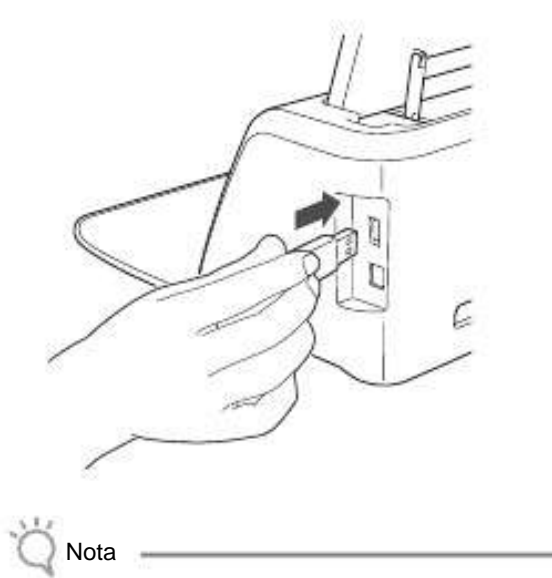

 Aceasta masina nu este compatibila cu un adaptor USB. Introduceti dispozitivul USB direct in portul USB.

c Atingeti tasta "Update" pentru a incepe actualizarea.

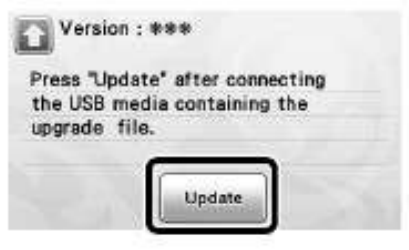

Cand actualizarea s-a incheiat, mesajul de completare apare.

- <sup>d</sup> Scoateti dispozitivul USB din port.
- e Opriti masina si apoi porniti-o din nou.

# ACCESORII OPTIONALE

Urmatoarele accesorii optionale sunt disponibile pentru a fi achizitionate separat.

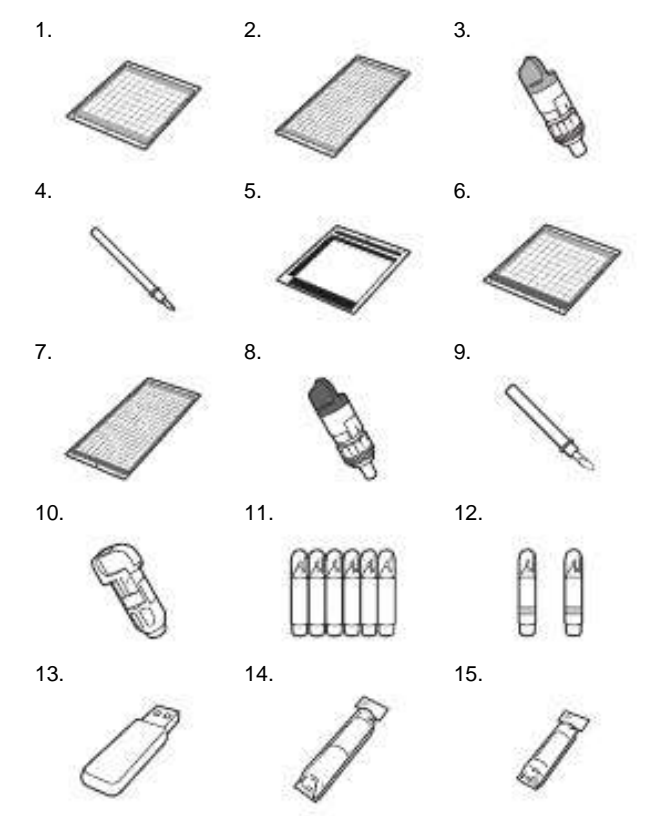

| Nr. | Denumirea                                                        | Codul    |
|-----|------------------------------------------------------------------|----------|
| 1   | Rama usor adeziva 12" × 12"<br>(305 mm × 305 mm) (turcoaz)       | CAMATP12 |
| 2   | Rama usor adeziva 12" × 24"<br>(305 mm × 610 mm) (turcoaz)       | CAMATP24 |
| 3   | Suport pentru lama standard (turcoaz) (fara lama)                | CAHLP1   |
| 4   | Lama standard                                                    | CABLDP1  |
| 5   | Rama pentru scanat 12" × 12"<br>(305 mm × 305 mm)                | CAMATS12 |
| 6   | Rama standard 12" × 12"<br>(305 mm × 305 mm)<br>(turcoaz si mov) | CAMATF12 |
| 7   | Rama standard 12" × 24"<br>(305 mm × 610 mm)<br>(turcoaz si mov) | CAMATF24 |
| 8   | Suport pentru lama de taiat in adancime (mov) (fara lama)        | CAHLF1   |
| 9   | Lama de taiat in adancime                                        | CABLDF1  |
| 10  | Suport pentru stilou                                             | CAPENHL1 |
| 11  | Set de stilouri colorate                                         | CAPEN1   |
| 12  | Set de stilouri ce se sterg                                      | CAPEN2   |
| 13  | Cablu USB                                                        | *        |
| 14  | Pelicula termocolanta<br>(intaritura alba)                       | CASTBL1  |
| 15  | Pelicula puternic adeziva                                        | CASTBL2  |

\* Contactati distribuitorul care a vândut aceasta masina sau cel mai apropiat centru de service autorizat.

# INDEX

## Α

| Accesorii optionale  | 66 |
|----------------------|----|
| Actualizare software | 66 |
| Aspect interval      | 24 |

## С

| Calibrare ecran tactil   | 60         |
|--------------------------|------------|
| Conturarea si incadrarea | 49         |
| Criteriile de înlocuire  | 56         |
| Curatarea.               |            |
| Cusatura                 | 24, 34, 44 |

#### D

| Depanarea          | 61  |
|--------------------|-----|
| Distanta de contur | .49 |

## Е

| Ecranul cu selectia draw/cut                   | 27     |
|------------------------------------------------|--------|
| Ecran de inceput                               |        |
| Ecran de editare a imaginii                    |        |
| Ecran de centrare a imaginii                   |        |
| Ecran principal                                | 11, 24 |
| Ecranul Setari                                 | 23     |
| Ecranul de selectare a sub-categoriei de model |        |
| Ecran de dimensionare a modelului              |        |
| Ecran de selectare a modelului                 | 25, 28 |
| Ecranul cu lista partilor unui model           |        |
| Ecran de editare a partilor modelului          | 29, 34 |
| Ecran cu prezentarea modelului                 |        |
| Ecran de editare model                         | 25, 33 |
| Ecranul cu selectarea categoriei de modele     |        |
| Editarea pozelor                               |        |
| Extensia lamei                                 |        |

#### F

| Functii de desenare.                  | 43 |
|---------------------------------------|----|
| Functii de editare a aspectului       |    |
| Functii de editare a modelului        |    |
| Functii de introducere a caracterelor |    |
| Fundal                                | 23 |

#### I

| Inlocuirea lamei de taiat     | 56 |
|-------------------------------|----|
| Introducerea ramei            | 20 |
| Indepartarea ramei            | 21 |
| Intrerupatorul principal11, 2 | 25 |

## J

| Jack de alimentare DC | 9, | 5 | 9 |
|-----------------------|----|---|---|
|                       |    |   |   |

## L

| Lama de taiat in adancime | 17 |
|---------------------------|----|
| Lama standard             | 12 |
| Limba                     | 23 |
| Linia de taiere           |    |
|                           |    |

## Μ

| Maneta de blocare suport |    |
|--------------------------|----|
| Mesajele de eroare       | 64 |
| Modul "Scan"             |    |
| Modul "Pattern"          | 8  |

#### 0

| Oprire automata        | 23, | 24 |
|------------------------|-----|----|
| Orificiu de alimentare | 9,  | 20 |

## Р

| Panou de control          |   |
|---------------------------|---|
| Pelicula puternic adeziva |   |
| Pelicula termocolanta     |   |
| Piese si functii          | 9 |
| Pornire/Oprire            |   |
| Port USB                  |   |
| Presiunea de taiere       |   |
| Presiunea de desenare     |   |
| Procesul de taiere        |   |

#### R

| Rama usor adeziva | 12 |
|-------------------|----|
| Reutilizarea      | 41 |

#### S

| Salvarea                                       | 41 |
|------------------------------------------------|----|
| Scanarea in fundal                             |    |
| Scanare pe USB                                 |    |
| Scanare pentru a decupa date                   | 50 |
| Setari suport                                  |    |
| Setarile standard                              |    |
| Starea materialelor necesare (scanare)         |    |
| Starea materialelor necesare (taiere/desenare) |    |
| Sunet de sonerie                               |    |

#### Т

| Taiere avansata a modelelor | 27    |
|-----------------------------|-------|
| Taierea in jurul desenelor  |       |
| Taiere directa              | 47    |
| Taiere de baza a modelelor  | 25    |
| Transportor                 | 9, 19 |

#### U

| Unificarea.                            |        |
|----------------------------------------|--------|
| Unitate                                |        |
| V                                      |        |
| Viteza de taiere<br>Viteza de desenare | 23, 27 |
| Z                                      | ,      |
| Zona de taiere                         | 23, 35 |

Vizitati-ne la http://solutions.brother.com unde puteti obtine sprijin și răspunsuri la întrebări frecvente (FAQs).